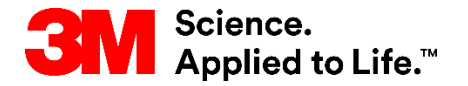

#### SAP 교육 소싱-지급

## STP501: SAP Business Network 표준 계정

사용자 안내서 <sup>버전: 6.0</sup> 마지막업데이 23-2023년 May-2023 트:

STP501: SAP Business Network - 표준 계정

진행,삶<u>태각</u>,돛젎기줄으로 설정되었습니다. >

#### 목차

Ariba 표준 계정에서 거래하기 위한 지침은 모듈별로 요약됩니다. 아래 링크를 사용하여 각 모듈로 바로 이동할 수 있습니다.

- <u>개요(Overview)</u>
- <u>대시보드</u>
- <u>오더 탐색</u>
- 오더유형식별
- <u>구매 오더 세부 사항</u>
- <u>3M에 대한 국가별 송장 처리 규칙</u>
- <u>송장 이력 점검</u>
- <u>일괄 구매 오더</u>
- <u>자유 형식 텍스트 내역 서비스 오더</u>
- 자재 오더
- 개별품목대변메모
- 다음 단계
- 추가정보 및 교육

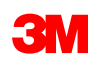

#### 개요(Overview)

이 문서에는 온라인 웹 서식을 사용하는 SAP Business Network - 표준 계정을 통해 3M과의 거래에 관 한 조직 교육이 포함되어 있습니다.

SAP Business Network - 표준 계정을 통해 3M과 거래할 때 수신할 수 있는 오더 유형은 다음과 같습니다.

- 서비스
  - 한도 오더: 총서비스를 알 수 없거나 서비스가 여러 기간에 걸쳐 확장될 때 사용됩니다.
  - **자유텍스트설명**:서비스는요청자가설명합니다.
- 자재
  - **자유텍스트 내역:** 자재는 요청자에 의해 설명됩니다.
  - 카탈로그: 설명 및 공급자 품목 번호는 공급자 카탈로그에서 가져옵니다.
  - 3M 자재: 내역과 3M 부품 번호는 3M 마스터 데이터에서 가져옵니다.

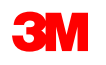

### 대시보드:개요

표준 계정에 로그인하면 *홈* 화 면에서 계정 및 오더에 대한 개 요를 제공하는 대시보드를 사 용할 수 있습니다.

일부 기능은 엔터프라이즈 계 정 버전에서만 사용할 수 있으 므로 회색으로 표시됩니다.

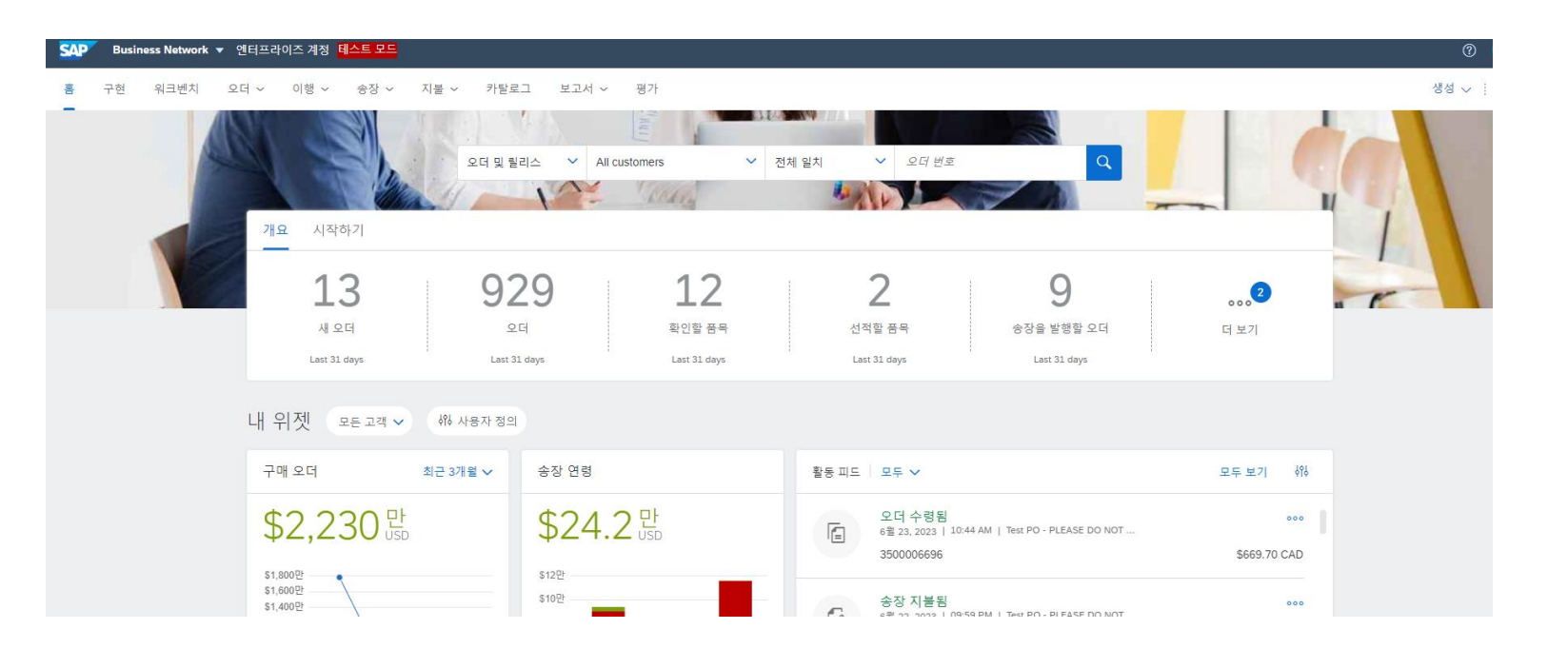

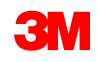

## 대시보드: 워크벤치

오더, 송장 및 지불이 다양한 범주(타일)에 나열됩니다. 워크벤치에서 커스터마이즈할 수 있습니다

| SAP  | Busine | ess Network 🔻 | • 엔터프라( | 이즈계정 <mark>테</mark> | 스트 모드 |      |              |       |              |              |              |  |
|------|--------|---------------|---------|---------------------|-------|------|--------------|-------|--------------|--------------|--------------|--|
| 10 0 | 구현     | 워크벤치          | 오더 ~    | 이행 ~                | 송장 🗸  | 지불 ~ | 카탈로그         | 보고서 ~ | 평가           |              |              |  |
|      |        |               |         |                     |       |      |              |       |              |              |              |  |
| f    | 리크벤치   |               |         |                     |       |      |              |       |              |              |              |  |
|      | 1      | 2             |         | 02                  | 0     |      | 12           |       | 2            | 0            | 21           |  |
|      |        |               |         | ЭZ                  | 3     |      | ТŢ           |       |              | 9            | ST           |  |
|      | 새      | 오더            |         | 오더                  |       |      | 확인할 품목       |       | 선적할 품목       | 송장을 발행할 오더   | 송장           |  |
|      | Last   | 31 days       |         | Last 31 d           | lays  |      | Last 31 days |       | Last 31 days | Last 31 days | Last 31 days |  |
|      |        |               |         |                     |       |      |              |       |              |              |              |  |

III O EJ (10)

•

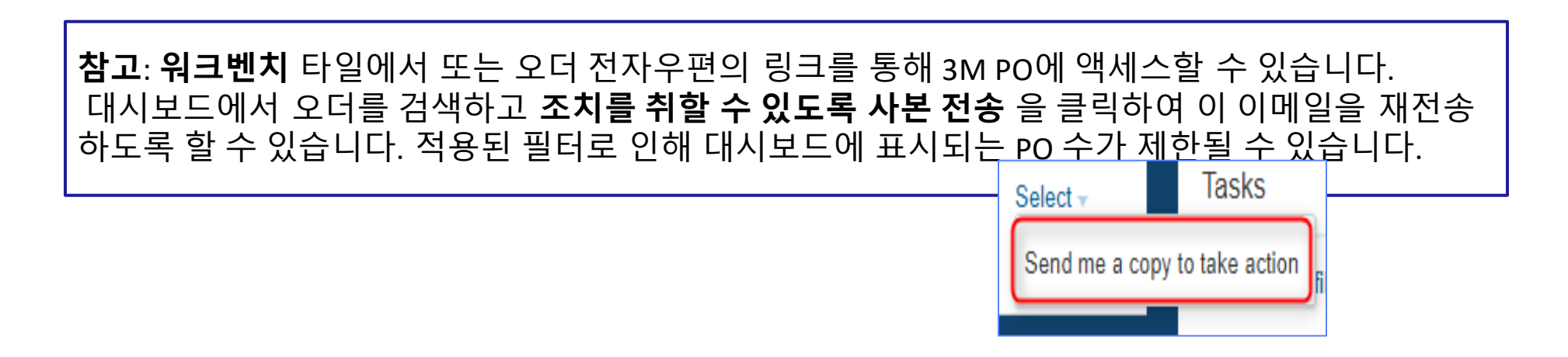

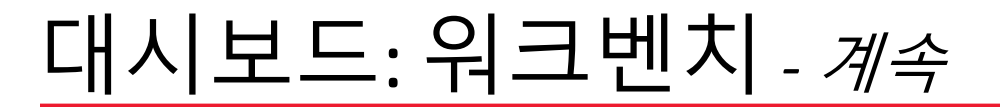

검색 기준을 설정하고 필터를 적용한 후 열 헤딩에서 데이터를 정렬할 수 있습니다.

열 머리글을 클릭하여 해당 열별로 데이터를 정렬합니다. 작은 화살표는 정렬 순서(오름차순 또는 내림차순)를 나타냅니다.

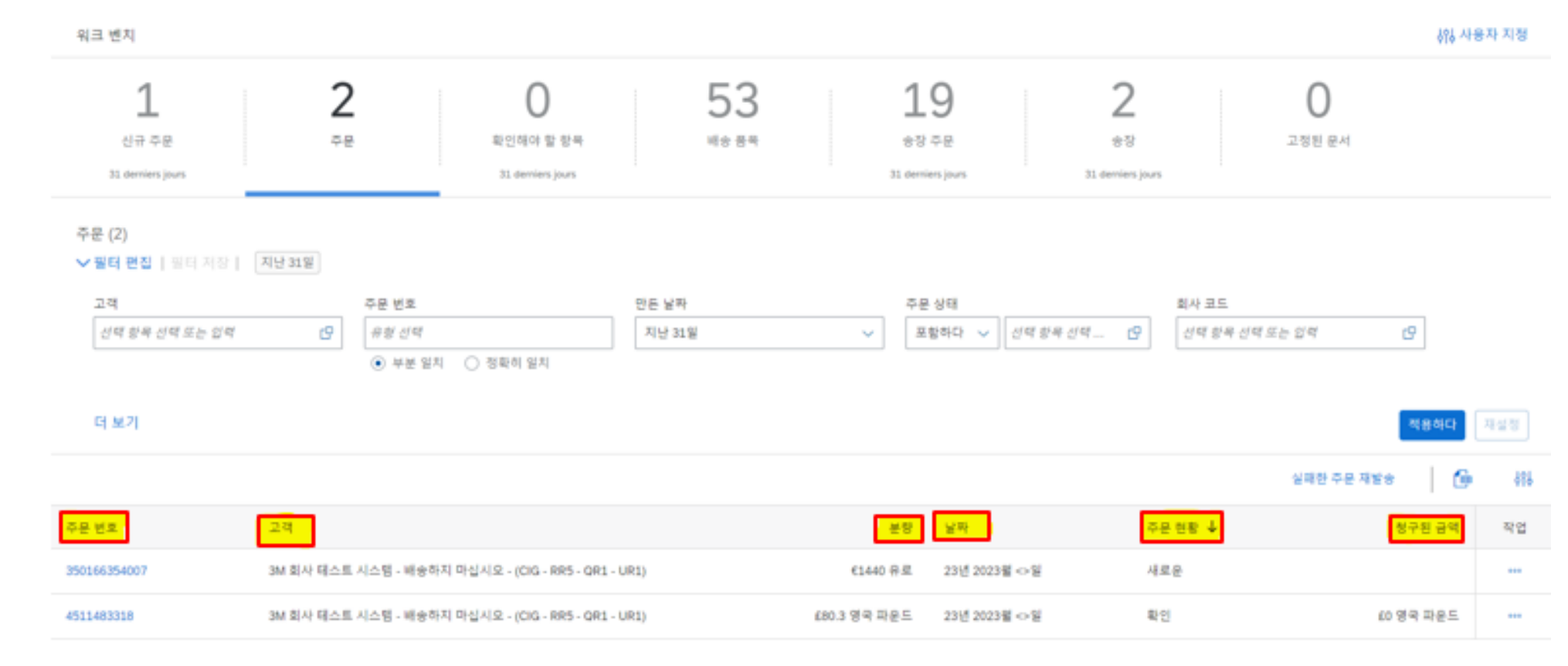

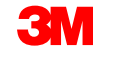

#### 오더 탐색

3M 오더를 처리하려면 **워크벤치** 메뉴에서 검색하여 오더에 액세스합니다. 타일을 사용자 정의하면 범주화된 상태에 따라 오더에 액세스할 수 있습니다.

필터 기준이 적용되어 대시보드에 표시되는 PO 수가 제한될 수 있습니다.

주문 사본을 이메일로 보내려면:

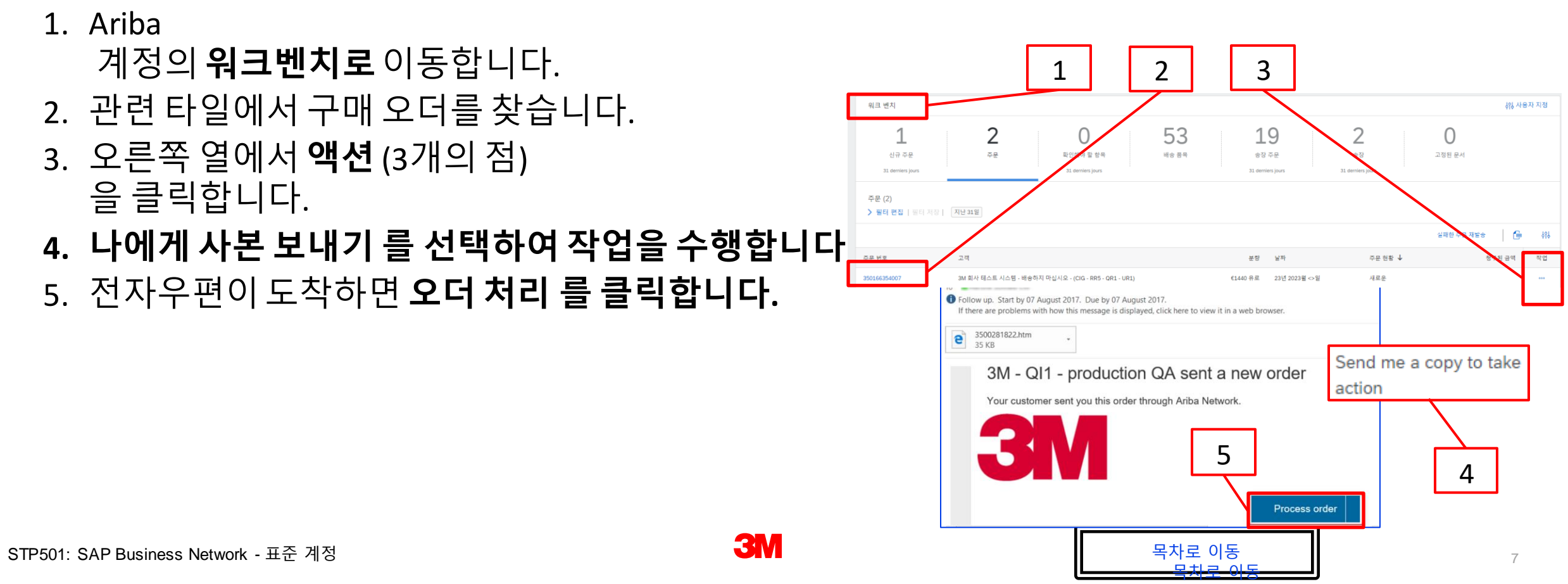

#### 오더로 이동 - 계속

특정 3M PO 번호를 검색하려면 여러 기준을 사용하여 검색할 수 있는 **검색 필터** 를 사용합니다.

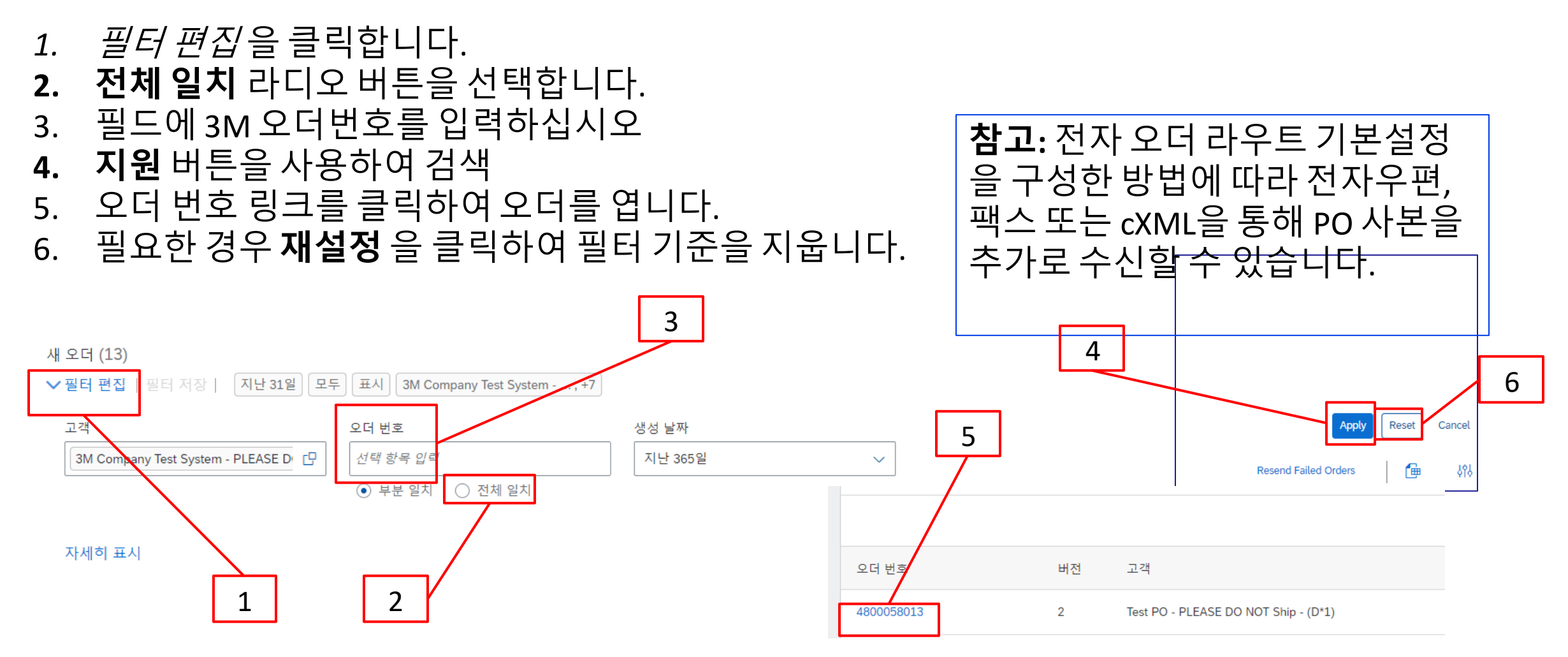

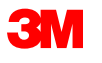

#### 오더로 이동 - 계속

일부 타일에서 필터를 편집할 수 있지만 다른 타일에는 변경할 수 없는 필터가 설정되어 있습니 다. 예를 들어 **새 오더** 타일은 새 오더만 볼 수 있도록 **신규** 상태로 미리 설정되어 있습니다. 사 용 가능한 필터는 타일 유형을 기준으로 합니다.

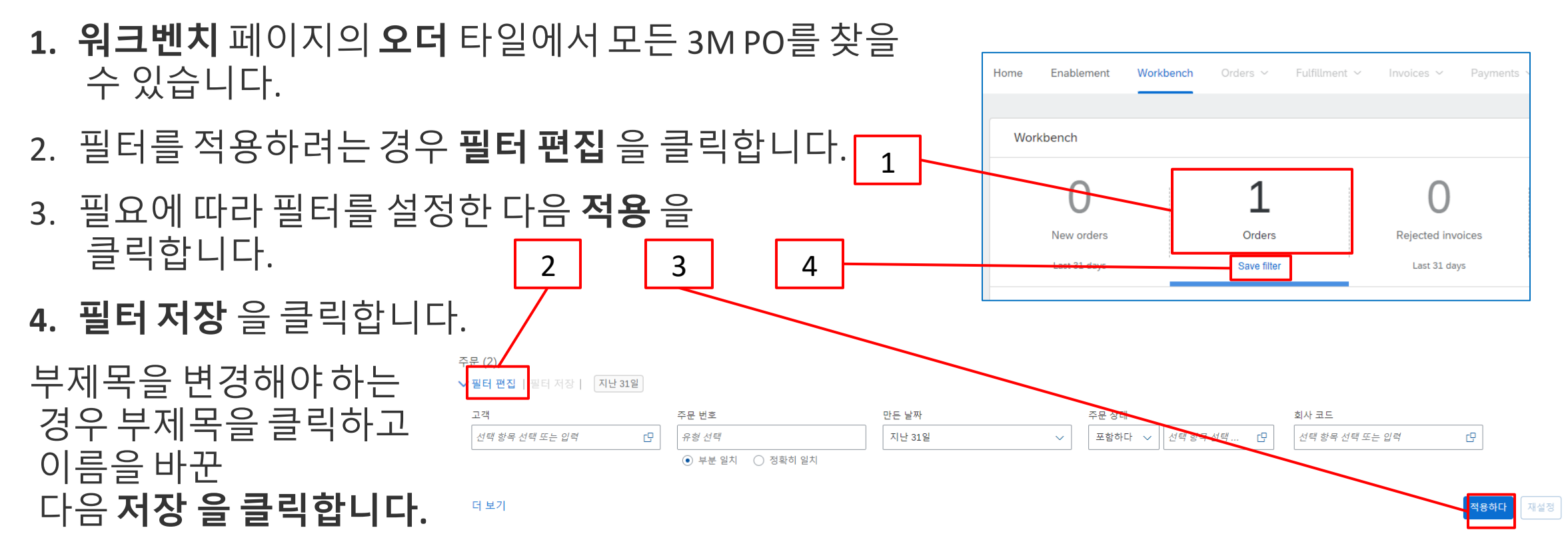

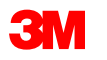

## <u>오더 유형 식별</u>

#### 3M의 새 구매 오더에 대해 알린 전자우편을 찾습니다. **프로세스 오더** 를 클릭합니다. PO 뷰가표시됩니다.

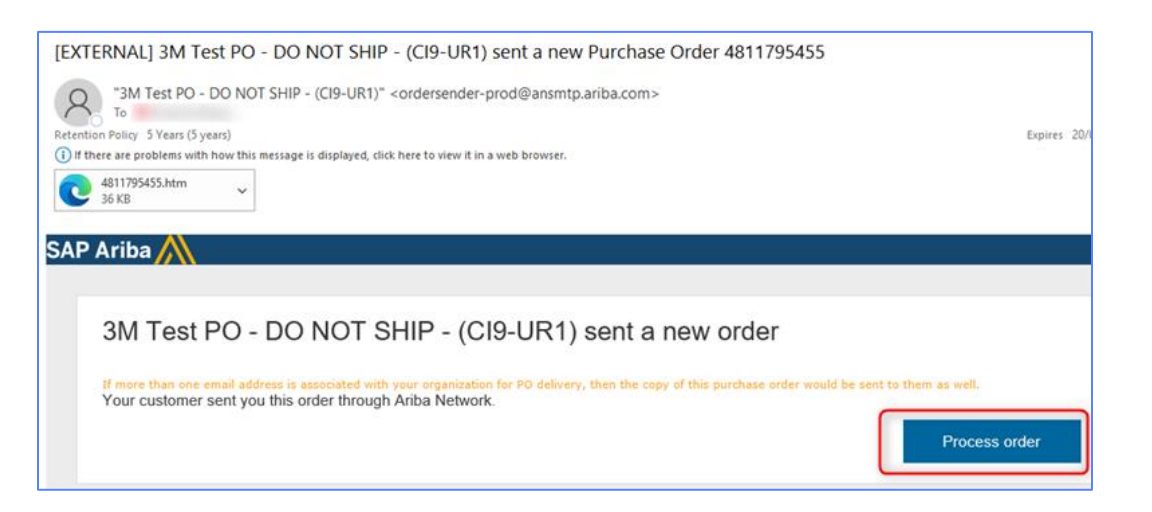

| 구매 오더: 4800058013                                                                                           |  |
|----------------------------------------------------------------------------------------------------|--|
| 오더 확인 생성 ▼ 선적 통지 생성 송장 생성 ▼                                                                                 |  |
| 오더 세부 내역 오더 이력                                                                                              |  |
| 보낸 사람:<br>고객<br>SCOTT TECHNOLOGIES, INC.<br>3M CENTER - 220-9E-02 -<br>ST. PAUL, North Carolina 55144<br>미국 |  |

전화:

#### 또는 표준 계정에 로그인하고 워크벤치에서 구매 오더를 엽니다.

| 구현 워크벤치 :                          | 오더 ~ 이행 ~ 송장 ~ 지           | 불 ~ 카탈로그 보고서              | ∨ 평가         |              |               |
|------------------------------------|----------------------------|---------------------------|--------------|--------------|---------------|
| 워크벤치                               |                            |                           |              |              |               |
| 13                                 | 929                        | 12                        | 2            | 9            | 31            |
| 새 오더                               | 오더                         | 확인할 풍목                    | 선적할 풍목       | 승장을 발행할 오더   | 송장            |
| Last 31 days                       | Last 31 days               | Last 31 days              | Last 31 days | Last 31 deys | Last 31 days  |
| 새 오더 (13)<br>✔ 월터 편집   필터 저장<br>고객 | [ 지난 31일] 모두] 표시] 3M Co    | impany Test System , +7   | 생성 날짜        | 요더 상태        | 희사 코드         |
| 3M Company Test Syste              | m - PLEASE D []<br>● 부분 일치 | <ul> <li>전체 일치</li> </ul> | 지난 365일      | ✓ 포함 ✓ 선택    | 항목 선택 🕑 선택 항목 |

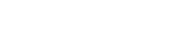

3M

STP501: SAP Business Network - 표준 계정

#### 오더 유형 식별 - 계속

개별 항목 섹션까지 아래로 스크롤하여 PO 유형(서비스 또는 자재)을 확인합니다.

서비스 오더의 경우 오더 유형을 식별하는 데 도움이 되는 두 가지 필드가 있습니다.

- 유형 필드에는 자유 형식 텍스트 내역 서비스 오더 및 한도 오더 에 대한 서비스 가 표시됩니다.
- 라인번호 필드에 다음 정보가 입력됩니다.
  - 00001,00002,00003등).
  - 10001, 10002, 10003 등 임의 텍스트 내역 서비스 오더

| Line Items | S         |             |                     |             |                 | 일골    | 발구미    | 배오.     |          |         |        |               |          |         |        |
|------------|-----------|-------------|---------------------|-------------|-----------------|-------|--------|---------|----------|---------|--------|---------------|----------|---------|--------|
| Line #     | Change    | M           | anufacturer Part ID | Part #      | Customer Part # |       | Тур    | be E    | Line     | Items   | ア      | 다유 형식 텍       | 스트 나     | 역 서비스   | 노오더    |
| 00001      |           |             |                     |             |                 | Ł     | Ser    | rvice   |          | Line #  | Part # | Customer Part | ŧ        | Туре    | Return |
|            |           |             |                     |             |                 |       |        |         |          | ▼ 10001 |        |               | <b>N</b> | Service | ]      |
|            |           | Line Ite    | ems                 |             |                 |       |        | 자재      | 오더       |         |        |               |          |         |        |
|            |           | Line #      | Part #              | Customer Pa | art# Type       | e F   | Return | Revisio | on Level |         |        |               |          |         |        |
|            |           | 1           | Non Catalog<br>Item |             | Mate            | erial |        |         |          |         |        |               |          |         |        |
| STP501: SA | P Busines | s Network - | 표준 계정               |             |                 |       |        | 3M      |          |         |        | 목차로 이동        |          |         | 11     |

#### <u>구매 오더 세부 사항</u>

**오더 확인 생성** 을 사용할 수 있습니다. **선적 통지 생성** 및 **송장 생성** 버튼이 회색으로 표시됩니다. 3M에 송장을 발행하기 전에 먼저 오더 확인을 제출한 다음 필요한 경우 선적 통지를 제출해야 합니 다.

오더에서 사용할 수 있는 액션은 다음과 같습니다.

- 1. PDF 다운로드 / CSV 다운로드 를 선택하여 PO 사본을 컴퓨터에 저장합니다.
- 2. 모든 오더 세부사항을 인쇄하거나 화면 내용만 인쇄하려면 인쇄합니다.
- 3. 전자우편으로 제대로 전송되지 않은 실패 상태의 PO를 재처리하도록 재전송합니다.

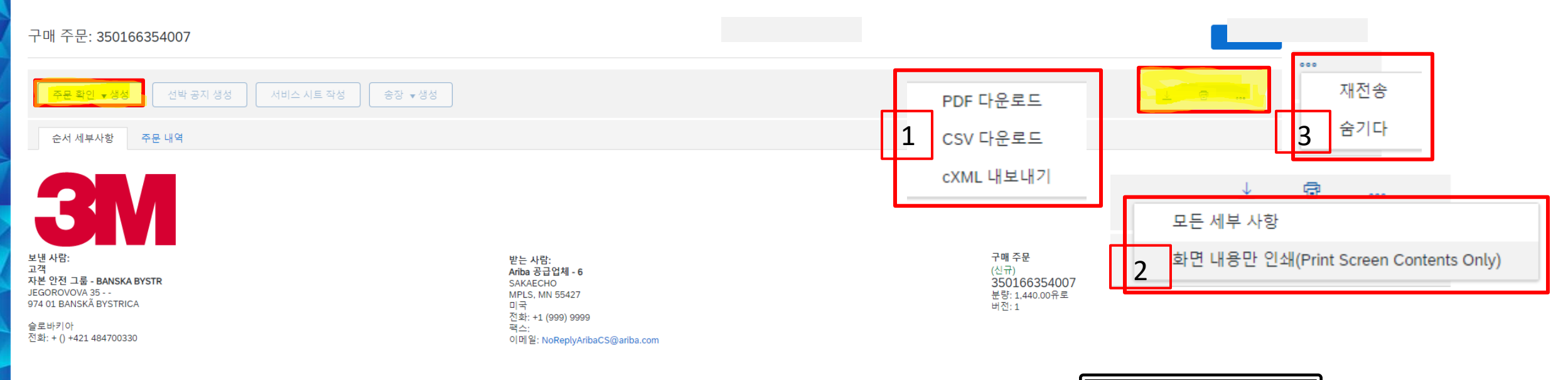

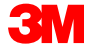

구매 오더 세부사항: 헤더

*헤더 레벨의*오더 세부사항 탭에 있는 오 더 정보에는 다음이 포함됩니다.

- 3M PO 발행 회사
- **납품처** 장소
- 지급 조건
- 공급업체 주소
- 3M 구매자 구매 오더와 관련된 모. 질문, 설명 또는 변경 사항에 문의
- **송금처** 정보
- 선적 방법에 대한 운송 조건 지침
- 설명(해당하는 경우)

 
 보행 사항:

 고형

 자원 변환 그룹 - BAASKA BYSTR //GORPOURL 33 ··· 914 05 BAASKA BYSTRICA

 알로 바키약

 영로 바키약

 전환 · 0 +421 484700330

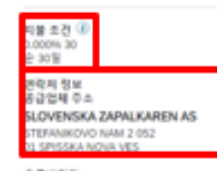

슬로바키아 이에臣: SLCV2AP@GAMAL.COM 전환: +421 0 0903627272 팩合: +421 0 0534413944 주소 ID: 0001068580

응금 SLOVENSKA ZAPALKAREN AS STEFANIKOVO NAM 2 --052 01 SPISSKA NOVA VES

会意味(F)야 전환: + 0,0903627272 주소: ID: 000006580 중급업체 개왕 SLOVENSKA ZAPALKAREN AS STEF/MAKOVO N/M 2 --02 c0 597558A N/VA VES 왕는 사업: ANDA 중급법팩 - 6 SAKAECHO MPLS, MN 55427 이국 전환: +1 (000) 9900 팩스: 이외 등: NoEwplyArbaCS(janba.

구매자 분사 주소

에서

술로바키아 친화: + () 0903627272

Sylwia Smuzynska

이미일: ssmutyrska@mm 킨화: + () 40-71-3910591

SLOVENSKA ZAPALKAREN

STEFANIKOVO NAM 2E 전국

052 01 SPISSKA NOVA VES

AC: + 0 0534413944

⇒ ib: 0001068580

구매 주문 (신규) 350166354007 분량: 1.440.00유로 비한: 1

> 라우팅 상태·컵송 외부 문서 유명 3M SIM 클라닉 Ore (25RM) 필요일 22년 2023월 ⇔일 월요일 민요일 30년 2023월 ⇔일

**운송 약관 정보** 납품 조건: 운송 조건 운송 용어: DAP (장소 배송) 운송 위치: 판매자 위치

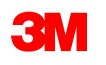

#### 구매 오더 세부사항: 헤더 - 계속

#### **오더 상태** 는 오더의 *헤더 레벨*에 있는 **오더 세부사항** 탭에도 표시됩니다. 가능한 오더 상태는 다음과 같습니다.

- **신규**: 초기 상태, 신규 오더
- **확인됨**: 모든 수량이 확인되었습니다.
- **선적됨**: 모든 수량이 선적되었습니다.
- **송장 발행**: 모든 오더 수량이 송장 처리되었습니다.
- 변경되었습니다. 원래 오더는 사용되지 않음 상태로 표시되고 이 후속(변경된) 오더로 대체됩니다.
- **취소**: 오더가 취소되었습니다.
- 실패: SAP Business Network에서 사용자 계정으로 오더를 라우트하는 동안 문제가 발생했습니다.
   이슈를 수정한 후 실패한 오더를 재전송할 수 있습니다.

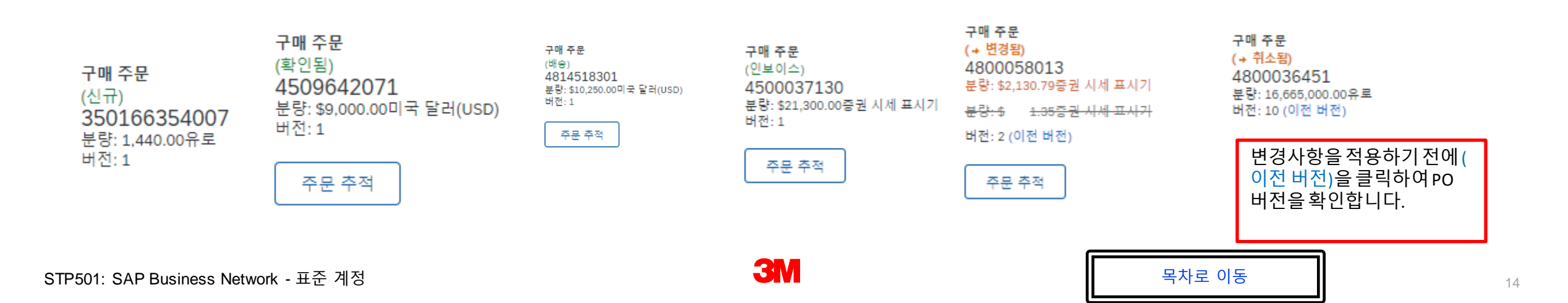

## 구매 오더 세부사항:개별 항목

#### 오더 세부 사항 탭에서 아래로 스크롤하여 *개별 항목* 섹션을 확인합니다. 각 라인은 3M에서 구매하려 는 품목의 수량을 설명합니다.

오더의 요약 레벨에는 3M 품목 ID 자재 또는 서비스, 고객 부품 번호(해당하는 경우) 및 설명이 표시됩 니다. 자재 PO의 경우 유형이 자재로 표시되고, 서비스 PO의 경우 유형이 서비스로 표시됩니다.

| Line Ite | ems      |                             |                   |          |             |             |              |                | Show Item I | Details 🎆 |
|----------|----------|-----------------------------|-------------------|----------|-------------|-------------|--------------|----------------|-------------|-----------|
| Line #   | Change   | Part # / Description        | Customer Part #   | Туре     | Qty (Unit)  | Need By     | Price        | Subtotal       | Тах         |           |
| 10       | → Edited | 9876542<br>Non Catalog Item | 00000007100062723 | Material | 10.000 (RO) | 25 Apr 2016 | \$100.00 CAD | \$1,000.00 CAD | \$0.00 CAD  | Details   |
|          |          | CLP-06661 EBLB 111 NB BF    | 6 S1 97262181     |          |             |             |              |                |             |           |

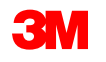

## <u>구매오더세부사항:개별항목-계속</u>

#### **세금 상태**는 공급자 국가에 해당되는 경우 오더 개별 품목에 표시되며 세금 세부 사항은 국가 요 구 사항에 따라 표시됩니다.

| 회계    |     |            |  |
|-------|-----|------------|--|
| 원장    | 아이디 | 0007530010 |  |
| 비용 센터 | 아이디 | 1000117094 |  |
| 백분을   | 백분율 | 100.00     |  |

| 세금    |        |
|-------|--------|
| 세금 범주 | 세 음(%) |
| 캐나다   | 0.000  |

#### 스케쥴 라인

| 스케줄 라인 # | 납풍일       |                  |  |  |  |  |  |  |
|----------|-----------|------------------|--|--|--|--|--|--|
| 1        | 19 2023   | 월 8 오전 00:<> CST |  |  |  |  |  |  |
| 기타 정보    | 남세자 유형:   | 진전 난부            |  |  |  |  |  |  |
|          | 계정 범주:    | к                |  |  |  |  |  |  |
|          | 수신 유형:    | 4                |  |  |  |  |  |  |
|          | 외부 회선 번호: | 00001            |  |  |  |  |  |  |
|          | 검사 예상 일수: | 0                |  |  |  |  |  |  |
|          | 분류 도메인:   | ERPCommodity코트   |  |  |  |  |  |  |
|          | 분류 코드;    | 44100000         |  |  |  |  |  |  |

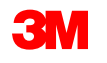

#### 구매 오더 세부사항:개별 항목 - 계속 개별품목레벨에서추가정보를 보려면 세 부사항을 클릭합니다. 세부사항에는 다음이 포함됩니다.

- 단위 세부사항
- 가격결정 세부사항
- **설명**(전체 과목 설명)
- 세금세부사항 (미국 및 캐나다 거래에만 사용 가능)

구매 오더에 지정된 **컨트롤 키는** 오더 확인 및 사전 선적 통지(ASN)가 PO 품목에 대해 허용되는지 여부를 나타냅니다.

**선적 통지 [선택적]** 공급업체 배치 정보: 자재는 배치 관리되며 ASN에 대한 배치 정보가 필요합니다.

| 광고 항       | 복                |             |         |                  |      |       |                 |               |                |                 | 항목 -    | 세부 정보 표시 🚃 |
|------------|------------------|-------------|---------|------------------|------|-------|-----------------|---------------|----------------|-----------------|---------|------------|
| <b>9</b> # | 번호 스케즐 라인        | 부분 #        | 고객 부분 # | 8                | 돌아오다 | 개정 수준 | 수량(단위)          | 필요 시          | 단가             | 소계              | 세금 고객위치 |            |
| <u> </u>   | 1                |             |         | 재료<br>인보이스 발행 불가 |      |       | 50.000 (EA) (i) | 12년 2023월 <>일 | \$200.00≌  USD | \$10,000.00 USD |         | 세부 정보      |
|            | 묘사: C774501 - 미국 | FP FUT 2000 |         |                  |      |       |                 |               |                |                 |         |            |

| = -       | 번호 스케를 라인                                                | 举装 #                                                                                  | 고객 부분 #               | 8                | 돌아오다     | 개정 수문         | 수량(단위)         | 필요 시         | 반가             | 소계              | 세금 | 고객 위치 |    |
|-----------|----------------------------------------------------------|---------------------------------------------------------------------------------------|-----------------------|------------------|----------|---------------|----------------|--------------|----------------|-----------------|----|-------|----|
| <u></u> 1 | 1<br>모사: C774501 - 미국 FP<br>상태<br>50.000 미확인             | PUT 2000                                                                              |                       | 재료<br>인보이스 발행 불가 |          |               | 50.000 (EA) () | 12년 2023월 ⇔열 | \$200.002  USD | \$10,000.00 USD |    |       | 88 |
|           | 컨트를 키<br>주문 확인: 배송 전에 필요<br>선박 물지 : 허용되지 않음<br>인보이스: ERS |                                                                                       |                       |                  |          |               |                |              |                |                 |    |       |    |
|           | 세금<br>세금 범주                                              | 세율(%)                                                                                 |                       |                  | 과세 대상 금역 |               | 세약 세금 위치       | 모사           | 면제 세부 사항       |                 |    |       |    |
|           | 캐나다                                                      | 0.000                                                                                 | •                     |                  |          |               |                |              |                |                 |    |       |    |
|           | 회계<br>원장 ()<br>비운센터 ()                                   | +이디 0007325090<br>+이디 2000510580                                                      |                       |                  |          |               |                |              |                |                 |    |       |    |
|           | 먹문을 (                                                    | (문을 100.00                                                                            |                       |                  |          |               |                |              |                |                 |    |       |    |
|           | 스케 뮬 라인<br>스케뮬라인 #                                       | 낭동일                                                                                   |                       | 받은 날자            |          | 수량(단위)        | 고객이 제안         | 한 수황(단위)     | 고객이 제안한 배송 날짜  |                 |    |       |    |
|           | 1                                                        | 12년 2023월 8일                                                                          | 요전 00:⇔ CST           |                  |          | 50.000 (EA) 🛈 |                |              |                |                 |    |       |    |
|           | 기타 정보<br>인<br>급                                          | 개정 범주: K<br>수신 유형: 4<br>무 최선 번호: 00001<br>사 예상 일수: 0<br>분류 모드인: ERPC,<br>분류 모드: 47121 | ommodity III E<br>800 |                  |          |               |                |              |                |                 |    |       |    |
|           | 컨트를 키                                                    |                                                                                       |                       |                  |          |               |                |              |                |                 |    |       |    |
|           | 주문 확(                                                    | 인:배송                                                                                  | 전에 필요                 |                  |          |               |                |              |                |                 |    |       |    |
|           | 선박 통기                                                    | (): 허용!                                                                               | 되지 않음                 |                  |          |               |                |              |                |                 |    |       |    |
|           |                                                          |                                                                                       |                       |                  |          |               |                |              |                |                 |    |       |    |

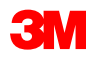

### <u>3M에 대한 국가별 송장 처리 규칙</u>

*벨기에 및 유럽* 

3M 벨기에: 자재 가격에 포함되지 않은 경우 대형 트럭에서 자재가 운송될 때 부과되는 통행료가 선적 요 금에 포함되어야 합니다.

유럽(모두): 청구 공급자가 유럽에 있고 송장을 유럽 3M 법인에 보내는 경우, 공급자 사업자등록번호 및 3M 사업자등록번호가 모두 Ariba 송장에 포함되어야 합니다.

VAT가 적용되는 송장의 경우 **공급자 VAT/세금 ID** 필드는 **필수입니다**. VAT ID를 회사 프로파일에 추가하 여 송장에 자동으로 기본 설정할 수 있습니다. VAT 번호에는 공백, 하이픈 또는 특수 문자를 사용할 수 없 습니다. 이 필드를 적용할 수 없는 경우 필드를 비워 두십시오. NA 를 입력하지 마십시오.

또한 EU 국가에서 발생하는 송장은 다음과 같은 EU 지침에 따라 이 정보를 제공해야 합니다.

- 공급일(*헤더및 개별 항목 레벨*)
- 공급자 상업 등록 ID(해당 국가에 적용 가능한 경우)

| 히더 수준 / | l금 (i) 🔷 라인 수준 세금 (i) |              |
|---------|-----------------------|--------------|
| 범주:*    | VAT                   | $\checkmark$ |
| 위치:     |                       |              |
| 묘사:     |                       |              |
| 정권:     |                       |              |
| 선불 날짜:  |                       |              |
| 법률 참조;  |                       |              |

| 과세 금액:    | \$11,000.00 CAD |
|-----------|-----------------|
| 세율 유형:    |                 |
| 비율(%):    | 5               |
| 세금 금액:    | \$550.00 CAD    |
| 면제 세부 사항: | (값없음) 🗸         |
| 공급의 날짜:   |                 |
| 삼각형 트랜    | 역선              |

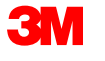

#### 3M에 대한 국가별 송장 처리 규칙

## **폴란드 분할 지불 메커니즘:** 예 또는 아니요를 선택하여 송장이 폴란드 분할 지불 메커니즘의 적용을 받는지 여부를 확인합니다.

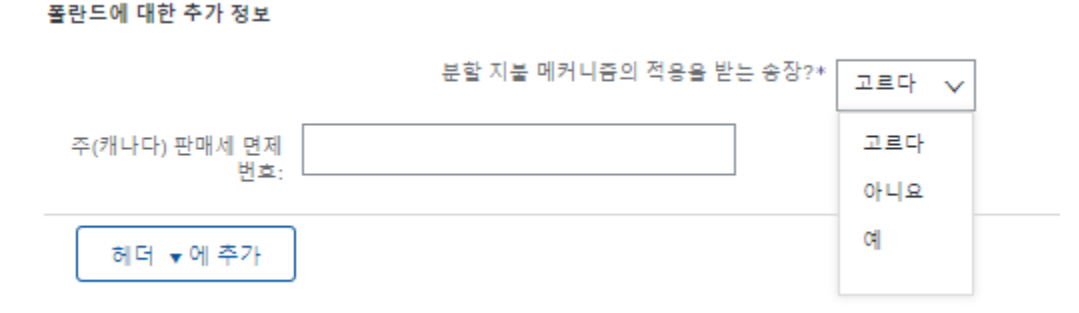

#### **세금 설명** 필드의 면세 사유(*헤더* 또는 개별 품목 레벨).

| 광고 향         | 목 삼입 음션 | 소매 세부 정보 | 비 제국 카테고리                  | · Ott Salas Tau ( 0                         |            |                   |                             |        |             |            |               |
|--------------|---------|----------|----------------------------|---------------------------------------------|------------|-------------------|-----------------------------|--------|-------------|------------|---------------|
|              |         | 선적서류     | 특수 취급                      | 항영 Sales lax/10           할인         정보가격 3 | 책정         |                   |                             |        |             |            | 포함된 열에 무가     |
|              | 아니요.    | 포함하다     | 8                          | 부분 #                                        | 모사         | 고객 부분 #           |                             | 양      | 단위          | 단가         | 소계            |
| $\checkmark$ | 10      | ۲        | 재료                         | 카탈로그가 아닌 항목                                 | A14 형성 APL | 00000004010035987 | ]                           | 26,00  | EA (영어)   각 | 580.00 PLN | 15,080.00 PLN |
|              | 가격 정보   |          | 가격 단위:* E                  | A.                                          |            |                   | 가격 단위 수량:* 1,000            |        |             |            |               |
|              |         |          | 단위 변환:* 1                  |                                             |            |                   | 묘사:                         |        |             |            |               |
|              | 세금      |          | 범주:* 0%                    | Soles Tax / 0                               | 1          |                   | 과세 금액: 15,080.              | 00 PLN |             |            | 제거하다          |
|              |         |          | 위치:<br>교 <mark>사:</mark> 0 |                                             |            |                   | 비율 (%): 0<br>세금 금액: 0.00 PL | N      |             |            |               |
|              |         |          | 정권:                        |                                             |            |                   |                             |        |             |            |               |

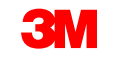

폴란드

## <u>3M에 대한 국가별 송장 처리 규칙</u>

#### EU 국가에서 발행한 송장은 다음과 같은 정보를 EU 지침에 따라 제공해야 합니다.

- **공급일** (헤더 및 개별 항목 레벨).
- 세금 설명 필드의 면세
   사유(헤더 또는 개별 품목 레벨).
- 고객 주소 는 고객 청구지 주소를 기준으로 고객 VAT 또는 서 결정합니다.
- 공급자상업등록 ID(해당하는경우).
- 공급자 VAT/세금 ID.

■ 고객 VAT/세금 ID.

|       | 세금 ()       |                                      |   |
|-------|-------------|--------------------------------------|---|
|       | 🔘 ঋঘ        | 수준 세금 (i) 이 라인 수준 세금 (i)             |   |
|       |             | 범주:* VAT 🗸                           | _ |
|       |             | 위치:                                  |   |
|       |             | 묘사:                                  | • |
|       |             | 정권:                                  |   |
|       | 셔볼          | 날짜: 100                              |   |
|       | 법률          | 참조:                                  |   |
|       |             |                                      |   |
| 추가 필드 |             |                                      |   |
| 공급    | 업체 계정 ID #: |                                      |   |
|       | 고객 레퍼런스:    |                                      |   |
|       | 공급업체 참조:    |                                      |   |
|       | 지불 참고 사항:   |                                      |   |
|       | 공급 업체:      | 1500938 DE 공급업체 🧹<br>1500938 DE 공급업체 |   |
|       |             | 비틀린,<br>비틀린,<br>독일                   |   |
|       | 청구서 출처:     | 3M 생산 테스트 공급업체 - TEST-<br>SUP01      |   |
|       |             | MARKHAM ON                           |   |

캐나다

공급업체 VAT/세금 ID: DE120294615

공급업체 VAT

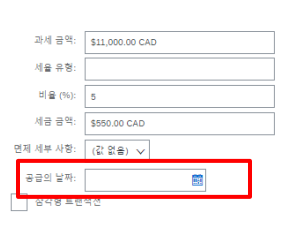

| 서비스 시작 날짜: |  |
|------------|--|
| 서비스 종료 날짜: |  |

| 주소 선택<br>고객: | 3M POLAND MANUFACTURING SP V<br>3M 폴란드 제조 SP. Z O. O. |
|--------------|-------------------------------------------------------|
|              | 브로츠와프<br>, Dolnoslaskie,<br>쫄란드                       |
| 이메일:         |                                                       |

| 고객 VAT/세금 ID: PL8952021172 | 고객 VAT        |              |  |
|----------------------------|---------------|--------------|--|
|                            | 고객 VAT/세금 ID: | PL8952021172 |  |
|                            |               |              |  |

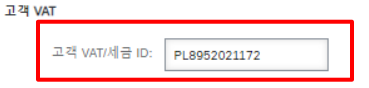

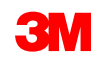

공급업체 VAT/세금 ID: DE120294615

공급업체 VAT

## <u>3M에 대한 국가별 송장 처리 규칙</u>

**멕시코에 3M 파나마 퍼시피코를 판매하고 멕시코의 산 루이스 포토시에 배송하는 멕시코 타사 제공** 업체에는 송장에 다음과 같은 헤더 의견이 포함되어야 합니다.

- OPERACION EFECTUADA AL AMPARO DEL ARTICULO 105 Y 112 DE LA LEY ADUANERA, ARTICULO 29 FRACCION I.
- DE LA LEY DEL IVA. ArTICULO 156 DEL REGLAMENTO DE LA LEY ADUANERA 5.1.3., 5.2.2, 5.2.3 Y 4.3.22 DE.
- LAS REGLAS DE CARÁCTER GENERAL EN MATERIA DE COMERCIO EXTERIOR VIGENTE.
- 또한 공급업체는 3M 정화 S de RL de CV(2679-2006)에 대한 IMMEX 번호를 포함해야 합니다.

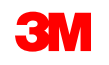

## <u>송장 이력 점검</u>

오더를 열고 **관련 문서** 섹션에서 송장을 선택합니다.

**이력** 탭을 클릭하여 상태 세부 사항 및 송 장 기록을 확인합니다.

트랜잭션 이력은 실패하거나 거부된 트랜 잭션에 대한 문제 결정에 사용할 수 있습 니다.

기록 검토를 마치면 **완료** 를 클릭합니다.

| 1부 문서 유영:3M SRM 클래식 Ordr (ZSRM)                                                                    |                                           |                          |
|----------------------------------------------------------------------------------------------------|-------------------------------------------|--------------------------|
| 관련 문서:포아7117                                                                                       |                                           |                          |
| Inv-ooop                                                                                           |                                           |                          |
| Inv-ooop                                                                                           |                                           |                          |
| 더(5) »                                                                                             |                                           |                          |
| ( <b>U</b> ) "                                                                                     |                                           |                          |
|                                                                                                    |                                           |                          |
|                                                                                                    |                                           |                          |
| 송장: INV7129A                                                                                       |                                           | 수면                       |
| 문문철 대한 에요 학생 이 순장 복사 PDF + 다운모드 KMIL (보보니기                                                         |                                           |                          |
| 세부 여행원지율 역사                                                                                        |                                           |                          |
| 응장: NY71154A (종종)<br>응장 성태, 응전<br>Arba Network에서 우신: 14 2021월 7 2년 전 37.11.08 GMT+00><br>님: 517 간첩 | 방문 사람: 테스토 PO · 배송하지 다십시요 ·<br>라우종 상태: 입행 | (21)                     |
| 역사                                                                                                 |                                           |                          |
| 상태 로렌트                                                                                             | 병경학 사람                                    | 날짜 및 시간                  |
| 승장이 성공력으로 접수되었습니다.                                                                                 | 3M 생산 테스트 공급업체 - TEST-SUP01               | 14년 2023월 7일 요전 37:13:<> |
| 인정                                                                                                 | 공급 업체                                     | 14년 2023월 7일 오전 37:26:↔  |
| Test PD의 의견 - 배용하지 마십시오 - (D*1): 성공                                                                | PropogationProcessor-109571031            | 14년 2023월 7일 오전 37:26:↔  |
| 응장 상태가 테스트 PO에 의해 승인철 - 발송하지 마십시오 - (Dr1)로 성공적으로 업데이트되었습니다.                                        | PropogationProcessor-109537037            | 14년 2023월 8일 오전 34:22:~> |
|                                                                                                    |                                           |                          |
|                                                                                                    |                                           |                          |

풍목별 대변 메모 작성 이 송장 복사 PDF ▼ 다운로드 cXML 내보내기

라우팅 상태:인정

## 일괄 구매 오더: 개요

한도 오더는 총 서비스를 알 수 없는 서비스를 3M에서 요청하거나 서비스가 여러 지급 기간에 걸쳐 확장되고 여러 건의 지급이 이루어질 때 사용됩니다.

#### SAP Business Network를 통한 일괄 구매 오더의 처리 요구사항은 다음과 같습니다.

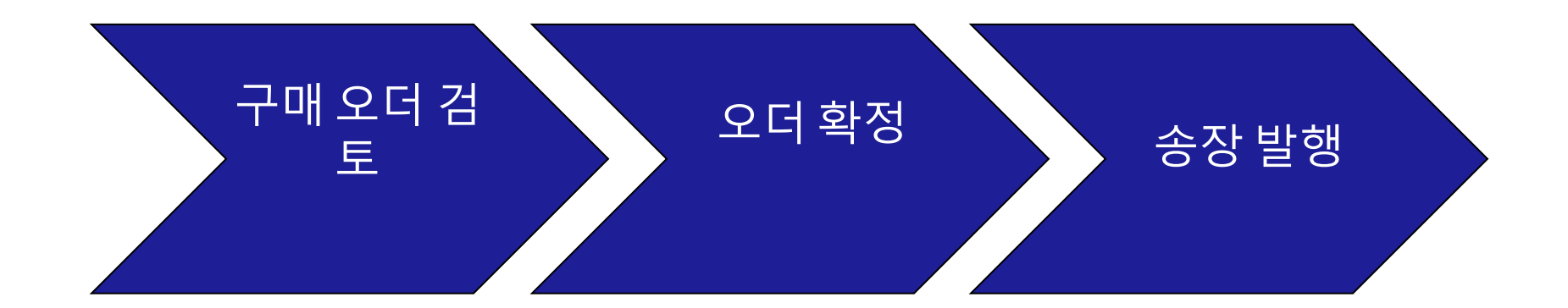

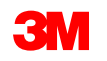

## 한도 오더: 구매 오더 검토

구매오더

검토

#### 3M의 새 구매 오더에 대해 알린 전자우편을 찾습니다. **프로세스 오더** 를 클릭합니다. PO 뷰가표시됩니다.

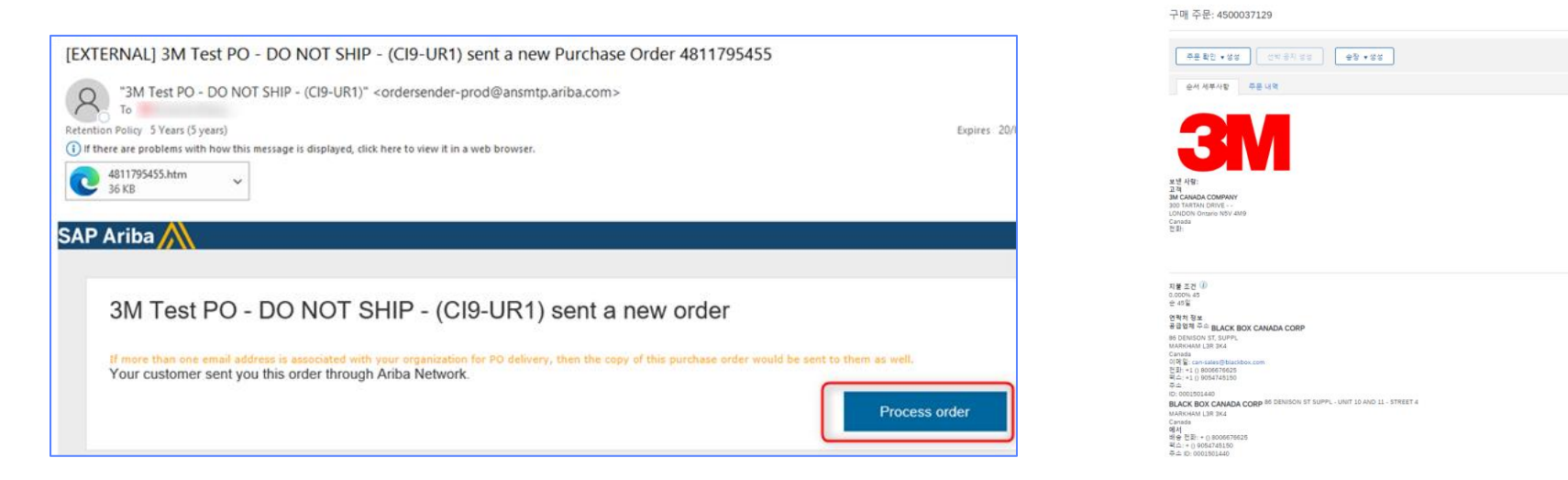

# Bonnadore, Min Staz Ele Ele

받는 사람: 3M 생산 테스트 공급업제 - TEST-SUPO:

#### 또는 표준 계정에 로그인하고 워크벤치에서 구매 오더를 엽니다.

워크 벤치

| 13     | 942    | 12        | 2      | 303   | 24     |
|--------|--------|-----------|--------|-------|--------|
| 신규 주문  | 주문     | 확인해야 할 항목 | 배송 품목  | 송장 주문 | 송장     |
| 지난 31일 | 지난 31일 | 지난 31일    | 지난 31일 | 필터 저장 | 지난 31일 |

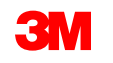

## 일괄 구매 오더: 오더 확정

모든 PO 및 PO 변경에 대한 송장을 발행하기 전에 오더 확인(POA)을 완료해야 합니다. 오더 확인 은 PO 수령 후 48시간 이내에 제출해야 합니다.

상태가 모든 라인에서 동일한 경우에는 에 대해 여러 오더 확인이 권장되지 않습니다. 예를 들어 , 모든 라인이 백오더되거나 수락됩니다.

- 개별 항목을 이행할 수 없거나 금액 또는 UOM이 잘못된 경우 3M 구매자와 직접 연락해야 합니다. 변경 주문 또는 취소된 주문이 발행됩니다.
- SAP Business Network를 통해 구매 오더 개별 품목을 거부하지 마십시오.

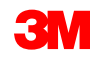

송장 발행

오더 확정

검토

## 일괄 구매 오더: 오더 확정 - 계속

#### 납품일:

- 오더 확인에서 인도일에 대한 변경을 제안할 수 있습니다. 3M에 대한 송장 처리를 시작할 때 한 도 오더의 인도일은 기간 시작을 나타냅니다.
- 3M은 변경 사항이 주문 확인 또는 3M 구매자와의 직접 연락(예외 사항)을 통해 합의되고 승인 되는 경우 변경 주문을 발행합니다.
- 모든 *변경 오더는* 송장을 제출하기 전에 새 오더 확인을 요구합니다.

#### 단위(UOM):

■ 일괄 오더를 확인할 때는 PO에 표시된 대로 UOM(측정 단위)을 유지합니다.

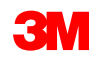

일괄 구매 오더 확인 단계는 다음과 같습니다.

1. PO 보기에서 오더 확인 작성 드롭다운 메뉴를 클릭하고 개별 품목 갱신 옵션을 선택합니다.

전체 오더를 거부하지 않습니다. 개별 항목 또는 금액을 이행할 수 없는 경우 UOM이 올바르지 않으면 3M 구매자와 직접 연락해야 합니다. *변경 주문* 또는 *취소된 주문이* 발행됩니다.

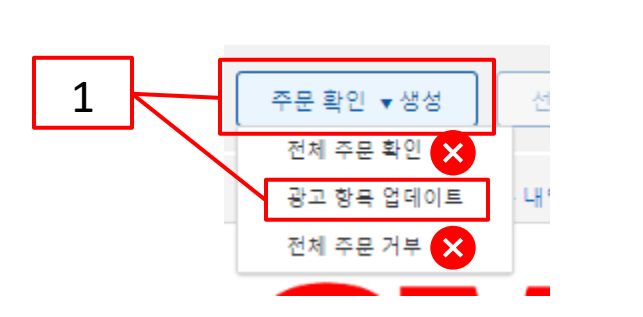

| <b>참고:</b> 개별 품목 레벨에서 PO 한도를 확인해야 합니다. <b>전체 오더 확</b> |  |
|-------------------------------------------------------|--|
| <b>인 옵션을</b> 선택하면 오류가 발생합니다.                          |  |

| 주문 확인 ▼생성 | 선박 공지 생성 서비스 시트 작성 송장 ▼생성 |
|-----------|---------------------------|
| 순서 세부사항   | 주문 내역                     |

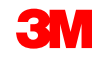

- 2. 오더 확인 헤더가 표시됩니다. 확인 번호를 입력합니다. 이 번호는 10자를 초과하지 않는 오더 확인을 식별하는 데 사용됩니다.
- 3. 추정 완료일, 이 날짜는 요구 납기일과 같아야 합니다. 모든 개별 항목에 적용됩니다.

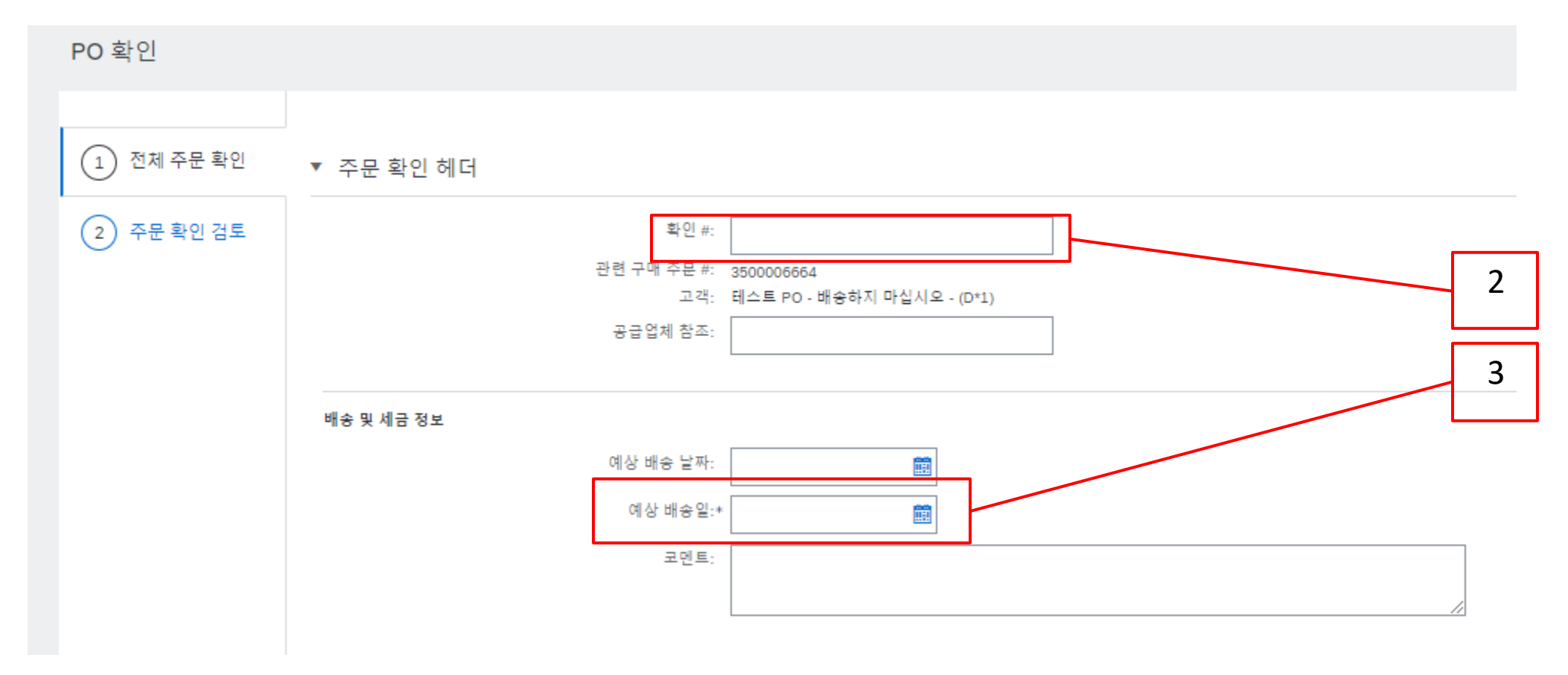

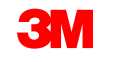

- 4. 아래로 스크롤하여 개별 항목을 조회하고 일괄 구매 오더 PO:
  - 확인: 구매 오더를 수신했으며 요청된 작업을 수행합니다.
  - 모두 확인: 구매 오더를 수신했으며 모든 PO 라인에 대해 요청된 작업을 수행합니다.

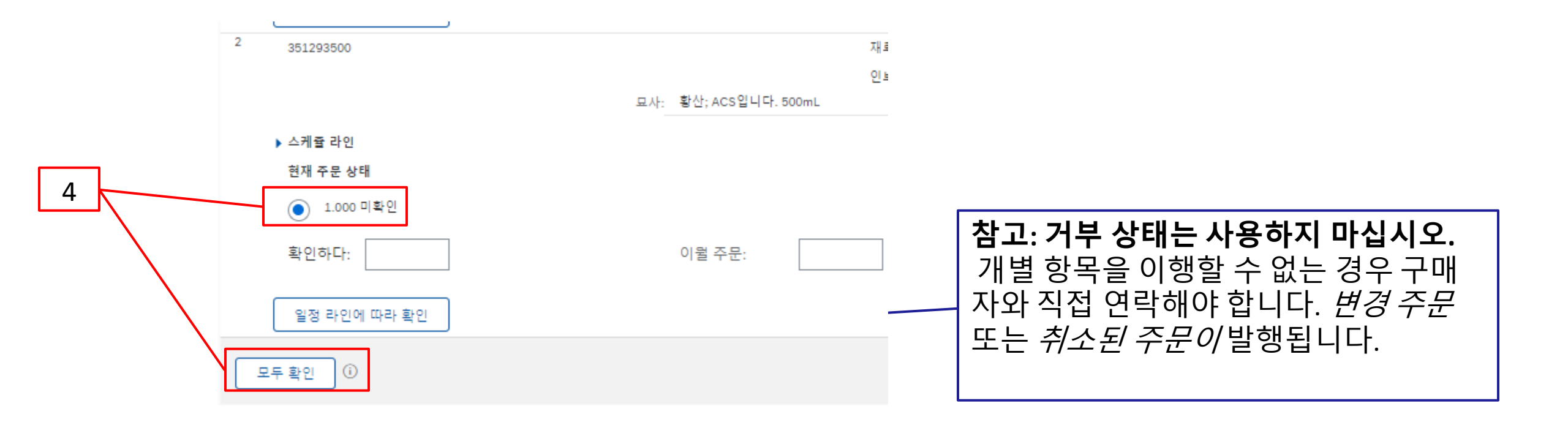

5. 완료되면 **다음** 을 클릭하여 검토 페이지로 이동합니다. 오더 확인을 검토하고 **제출** 을 클릭 합니다. 오더 확인이 3M으로 전송됩니다.

| PO 확인       |     |                     |                                |                       |            |                |               | 이전의         | 전송          | 출구 |
|-------------|-----|---------------------|--------------------------------|-----------------------|------------|----------------|---------------|-------------|-------------|----|
| 1 항목상태 업데이트 |     | 공급업회                | 확인 #: 제목 없음 06/21/2023<br>체참조: |                       |            |                |               |             |             |    |
| (2) 검토 확인   | 광고  | . 항목                |                                |                       |            |                |               |             |             |    |
| $\bigcirc$  | 즐 # | 부분 #                | 고객 부분 #                        | 개정 수준                 | 형          | 수량 (단위)        | 필요 시          | 단가          | 소계          | 세금 |
|             | 1   | 29275134            |                                |                       | 재료         | 1.000 (PK) (i) | 1년 2023월 <>일  | \$18.33 USD | \$18.33 UD  |    |
|             |     |                     |                                |                       | 인보이스 발행 불가 |                |               |             |             |    |
|             |     |                     | 묘사: 하크(Hach) 브로메크레졸 그          | 린-메티 레드 인디캣           |            |                |               |             |             |    |
|             |     | ▶ 스케쥴 라인            |                                |                       |            |                |               |             |             |    |
|             |     | 현재 주문 상태:           |                                |                       |            |                |               |             |             |    |
|             |     | 1.000 있는 그대로 확인됨(일정 | 줄 번호: 1; 예상 배송 날짜: 1년 2023     | 월 <>일 - 요청 배송 날짜에서 순/ | 너대로 기본값)   |                |               |             |             |    |
|             | 2   | 351293500           |                                |                       | 재료         | 1.000 (EA) (j) | 28년 2022월 <>일 | \$8.28 USD  | \$8.28 I SD |    |
|             |     |                     |                                |                       | 인보이스 발행 불가 |                |               |             |             |    |
|             |     |                     | 묘사:                            | 황산; ACS입니다. 500mL     |            |                |               |             |             |    |
|             |     | ▶ 스케쥴 라인            |                                |                       |            |                |               |             |             |    |
|             |     | 현재 주문 상태:           |                                |                       |            |                |               |             |             |    |
|             |     | 1.000 있는 그대로 확인됨(일정 | 줄 번호: 1; 예상 배송 날짜: 28년 202     | 2월 <>일 - 요청된 배송 날짜에서  | 순서대로 기본값)  |                |               |             |             |    |
|             |     |                     |                                |                       |            |                |               |             |             |    |
|             |     |                     |                                |                       |            |                |               |             |             |    |
|             |     |                     |                                |                       |            |                |               | 이전의         | 전송          | 출구 |

# **참고**: 추가로 변경해야 하는 경우 **이전** 을 클릭하여 *갱신* 윈도우로 돌아갑니다. **종료** 를 클릭하여 오더 확인을 완전히 종료합니다. SAP Business Network는 오더 확인을 저장하지 않습니다.

## <u>일괄 구매 오더: 오더 확정 - 계속</u>

#### 오더 확인 알림은 공급자 프로파일 구성에 따라 제출됩니다. 오더 확인을 완료하면 오더 확인이 제출 되었음을 알리는 전자우편을 받게 됩니다.

| [EXTERNAL] Order Confirmation POA_1523 has been submitted to 3M Company - PLEASE DO NOT Ship - (CIG - RR5 - QR1 - UR1)                                                                                                    |         |               |         |  |  |  |  |  |
|----------------------------------------------------------------------------------------------------|---------|---------------|---------|--|--|--|--|--|
| AribaNetworkAdmin <ordersender-prod@ansmtp.ariba.com></ordersender-prod@ansmtp.ariba.com>                                                                                                    | S Reply | ≪ Reply All   | -> Forv |  |  |  |  |  |
| A To Expires 20/06/2027  Retention Policy 5 Years (5 years)  (1) If there are problems with how this message is displayed, click here to view it in a web browser.                                                                                                   |         |               | Tue 21  |  |  |  |  |  |
| This notification contains important information about your test Ariba account (ANID: AN01392147149-T).<br>Your purchase order status<br>Order #: 3501118218<br>Buyer Name: 3M Company - PLEASE DO NOT Ship - (CIG - RR5 - QR1 - UR1)<br>Buyer ANID: AN01011698851-T |         |               |         |  |  |  |  |  |
| Order Date: 29 Jun 2021 9:54:24 AM GMT+02:00<br>Status: Confirmed                                                                                                    |         |               |         |  |  |  |  |  |
| Line Part # Qty Unit Description Need By Ship By Unit P                                                                                                    | rice E  | xtended Price | Tax     |  |  |  |  |  |
| 1         1.000         C62         4227/SLAN/IPhone lease 2021         12 Feb 2021         80,000.00           Status           1         Confirmed With New Date(Estimated Completion Date: 18 Jun 2021)         50,000.00         50,000.00                       | PLN     | Undisclosed   |         |  |  |  |  |  |

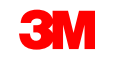

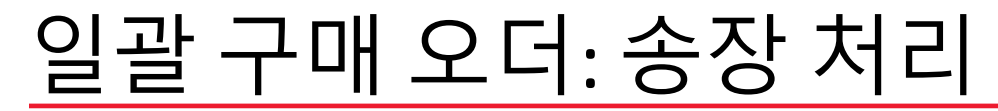

오더가 확정되고 서비스가 제공되면 송장을 생성합니다. 오더가 확정될 때까지 송장을 생성할 수 **없** 습니다.

중요: 송장을 3M에 제출하면 SES(서비스 항목 시트)가 자동으로 생성되어 검토 및 승인을 위해 3M으 로 라우트됩니다.

송장 생성을 시작하기 전에 3M에 대한 <mark>국가별 송장 규칙</mark> 을 검토하여 조직에 적용되는지 확인하십시오.

**참고:** 일괄 오더에 대해 크레딧을 생성해야 하는 경우, 항상 전체 청구 금액에 대해 개별 품목 크레딧 을 사용하십시오. 그런 다음 대변 금액이 실제 대변 금액보다 작으면 미지급 잔액에 대한 송장을 생 성합니다.

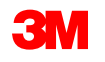

## 일괄 구매 오더: 송장 처리 - 계속

#### 송장 생성 단계는 다음과 같습니다.

 3M PO로 이동합니다. Create Invoice 드롭다 운 메뉴를 클릭하고 Standard Invoice Options 를 선택합니다.

미리 알림: 일괄 오더에 대한 신용 거래를 작 성해야 하는 경우 *개별 품목 대변 메모*를 사 용합니다. *대변 메모를* 사용하는 경우 3M에 의해 거부됩니다.

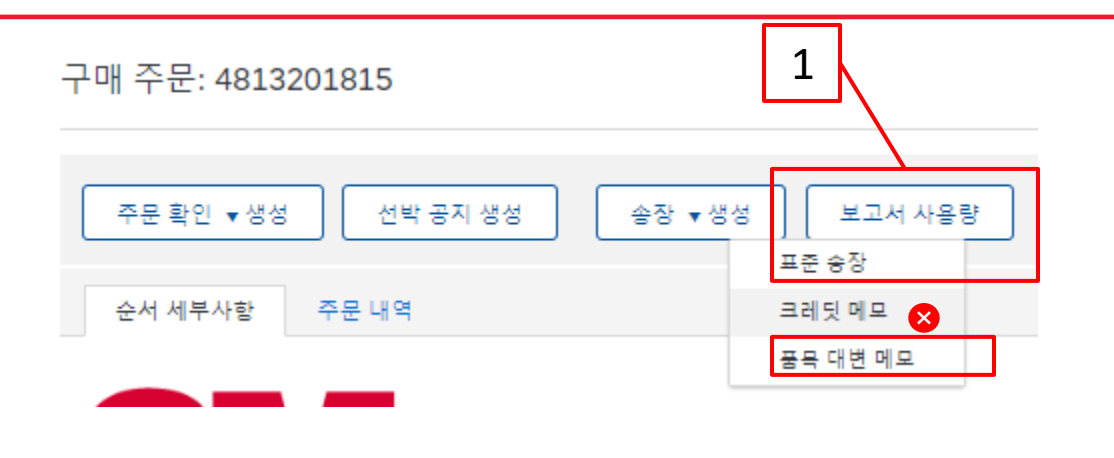

송장이 서비스 입력 시트를 생성한다는 팝업 경고가 표시됩니다. 3M이 서비스 입력 시트를 승인 하면 송장이 전송됩니다.

나중에 경고를 사용하지 않으려면 **이 메시지 다시** 표시 안 함 확인란을 클릭합니다.

#### Warning!

✓ This customer requires service sheets for service orders. When you create an invoice without first creating a service sheet, Ariba creates a service sheet for you. The invoice is sent after the customer approves the service sheet.

Don't show me this message again

### 일괄 구매 오더: 송장 처리 - 계속

- 송장을 발행할 개별 품목을 선택합니다. 일괄 구매 오더에서는 한 번에 하나의 개별 품목에 대해서만 송장을 발행할 수 있습니다. 오더에 여러 라인이 있는 경우 각 추가 라인에 대해 송 장 처리 단계를 다시 완료해야 합니다.
- **3. 다음**을 클릭합니다.

|   | 자동 생성된 서비스 시트로 송장을 생성할 항목 선택                                 | 다음 | 출구 |
|---|--------------------------------------------------------------|----|----|
| 2 | 광고 항목                                                        |    |    |
|   | 물#     부종 ID/설명       10001     [월]       서비스 항국             | 3  |    |
|   | 10002         译           서비스 항국            隆 서비스 시르가 필요합니다. |    |    |
|   |                                                              | 다음 | 출구 |

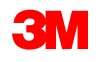

#### 일괄구매오더:송장처리-계속

*송장 헤더*가 표시됩니다. 구매 오더의 정보가 기본적으로 송장에 입력됩니다. 별표(\*)가 표시된 필드는 필수 필드입니다.

- 4. 송장 번호를 입력합니다. 송장 번호는 16자를 초과할 수 없습니다. 영문자와 숫자를 사용할 수 있지만 소문자, 선행 0, 대시, 슬래시, 공백, 마침표 또는 기타 특수 문자는 사용할 수 없습니다. 대체 송장을 생성하는 경우 수정된 번호를 사용합니다. 예를 들어, 원래 송장 번호 뒤에 A 가 있는 경우입니다.
- 요약 5. 원래 **송장 일자** 를 입력합니다. 구매 주문: 3500006642 **송장 날짜는** 364일을 초과하여 소급할 수 없습니다. 송장 #:\* 송장 날짜:\* 21 Jun 2023 서비스 설명: 4 공급업체 세금 ID: 송금 대상 1007573 뎁 월드와이드 헬스케어  $\sim$ 5 BRANTFORD, ON 캐나다 청구 대상: 3M 회사 ST. PAUL, 미네소타, 미군

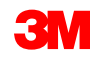

## 일괄 구매 오더: 송장 처리 - 계속

 송금처 주소를 확인합니다.
 주소를 여러 개 구성한 경우 표시 되는 드롭다운 리스트에서 하나 를 선택합니다.

**PO의 대금 청구지** 주소는 기본적 으로 입니다.

7. 세금은 *헤더 레벨* 또는 *개별 품목 레벨에서* 제출할 수 있습니다. 적 절한 옵션을 선택합니다.

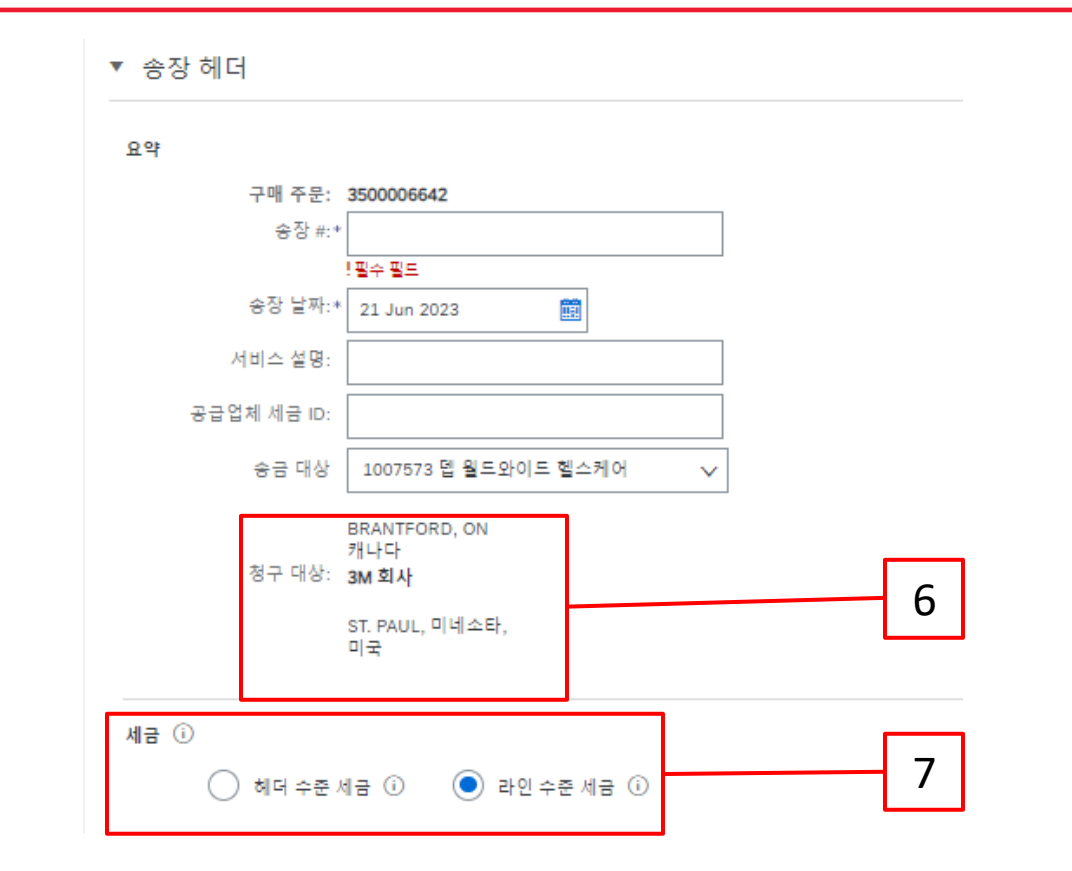

#### <u>매우 중요</u>:

유럽 연합(EU)에서 발행한 송장의 경우, 국가는 EU 지침에 의해 조언된 대로 송장에 대한 추가 정보를 제공 해야 합니다. <u>3M에 대한 국가별 송장 발행 규칙</u> 을 참조하십시오. *추가 필드* 섹션에 적용 가능한 정보를 입 력합니다(예: 공급 날짜, 공급자 VAT ID(회사 프로파일에서 송장으로 기본 설정될 수 있음), 고객 VAT ID 등).
아래로 스크롤하여 개별 품목 레벨에서송장 발행 세부 사항을 추가합니다. 추가/업데이트 드롭다운 메뉴를 클릭하고 일반 서비스 추가 옵션을 선택하여 송장에 일반 서비스 라인을 추가합니다.

| 광고 항목       |          |                |             |              |        |         |   |    |    |    | 품목        |
|-------------|----------|----------------|-------------|--------------|--------|---------|---|----|----|----|-----------|
| 광고 항목 삽입 옵션 |          |                |             |              |        |         |   |    |    |    |           |
|             | 소매 세부 정보 | 세금 카테고리: 0% Sa | les Tax / 0 | $\checkmark$ |        |         |   |    |    |    |           |
|             | 할인       | 정보 가격 책정       |             |              |        |         |   |    |    |    |           |
|             | 아니요.     | 포함하다           | 형           | 부분 #         | 묘사     | 고객 부분 # | 양 | 단위 | 단가 | 소계 |           |
| •           | 10001    |                |             |              | 서비스 항목 |         |   |    |    |    | 추가/업데이트 🔻 |
|             |          |                |             |              |        |         |   | 8  |    |    |           |

**참고**: 서비스 송장에서 **추가/업데이트 및 일반 서비스 추가** 만 사용하십시오. 다른 옵션을 선택하면 송장 이 실패합니다. 이 버튼이 없으면 중지하고 3M 구매자에게 문의하십시오. 추가 버튼을 사용하지 마십시오. 추가 를 사용하면 빈 줄이 3M의 ERP로 들어오고 송장이 3M으로 거부됩 니다.

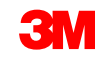

- 9. 제공된 서비스 내역을 입력하십시오.
- 10. 수량을 입력하십시오.
- 11. 드롭다운 메뉴에서 **단위** 를 선택합니다.
- 12. 단가를 입력합니다.
- 13. 선택사항: 서비스 시작일과 서비스 종료일을 입력합니다.
- 14. Ariba에서 계산을 완료할 수 있도록 갱신 을 클릭합니다.

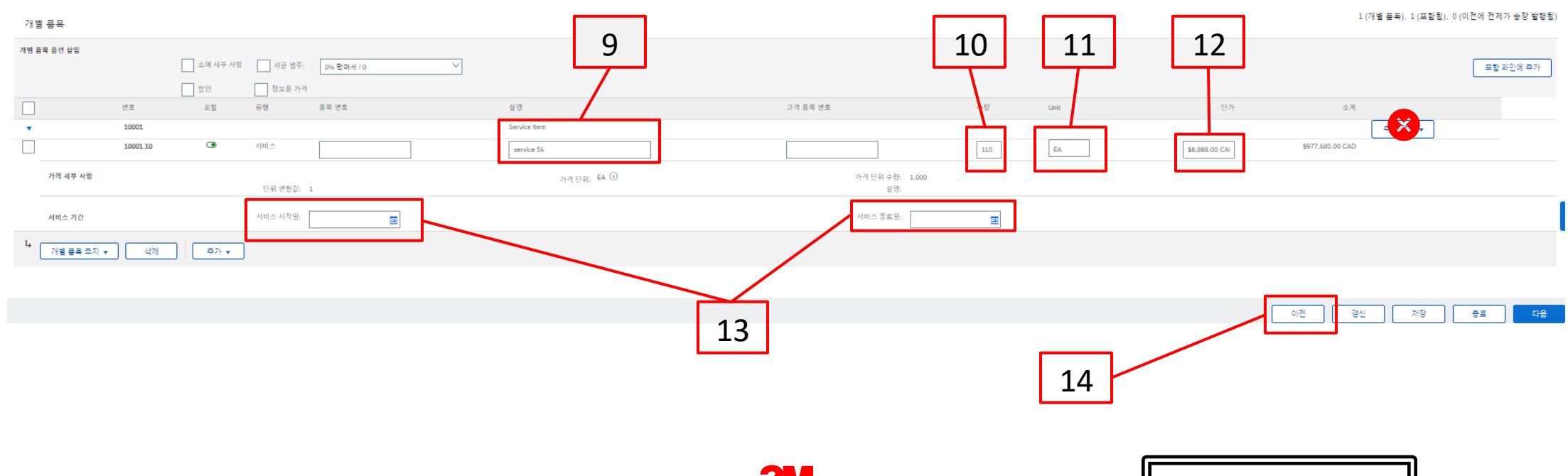

#### 일괄 구매 오더: 송장 처리 - 계속

15. 개별 품목에 세금 정보를 추가하려면 송장의 *헤더 레벨에서*개별 품목 레벨 세금 라디오 버튼을 선택했는지 확인하십시오. 세금 범주 체크박스를 클릭합니다. 16. 드롭다운 리스트에서 적용할 세금 유형을 선택합니다. **17. 포함된 라인에 추가** 를 클릭하여 세금 라인을 포함합니다. 18. 세금섹션이 서비스 라인 아래에 표시됩니다. 과세 표준액을 검토합니다(소계 금액과 같아야 함). **세율** 필<del>드에</del>세율<del>을 입</del>력합니다. 세율은 **세율(%)**을 입력하면 시스템에서 자동으로 계산<del>됩</del> 니다. 15 16 17 개별 풍목 음션 삽입 소매 세부 사항 🗸 세금 범주 VAT 포함 라인에 추가 18 세금 🛈 회터 레벨 세금 (i) // 개별 풍목 레벨 세금 (i) 범주:\* 0% 판매세 / 0 과세 금액: \$977,680.00 CAD 위치: 세율(96): 설명: 세액: \$0.00 CAD 세금 체제:

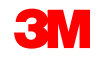

#### 면세만: 개별 품목이 면세인 경우 면제 세부 사항 드롭다운 메뉴에서 면제 또는 영세율 을 선택합 니다. 내역 필드에 면세 사유를 입력합니다.

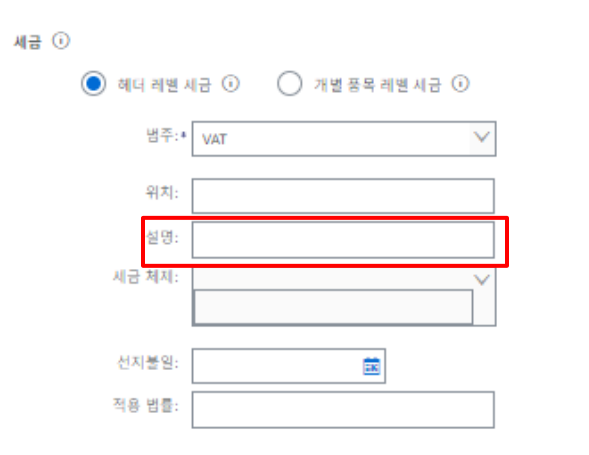

#### 공급일자는 해당 국가에 대한 EU 지침입니다.

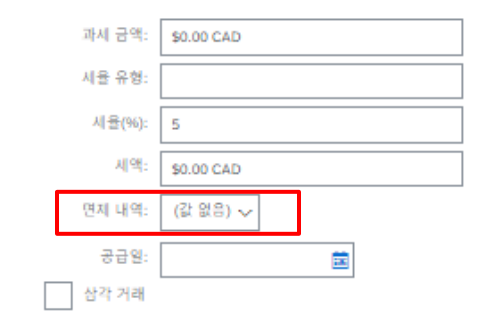

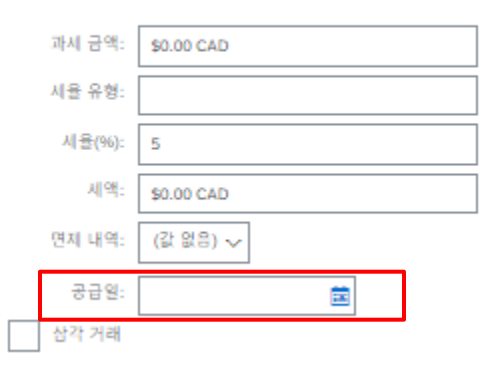

#### STP501: SAP Business Network - 표준 계정

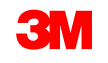

#### 목차로 이동

19. 적용 가능한 필드를 모두 작성했으면 페이지 하단에서 다음 을 클릭합니다. 검토페이지가 표시됩니다. 송장이 정확한지 검토합니다. 아래로 스크롤하여 개별 항목 세부사항과 송장 총계를 확인합니다. 변경할 필요가 없으면 제출 을 클릭하여 송장을 3M으로 전송합니다.

| 송장 생성                                                                                                    |                                                  |                                              | 이전 저장 제속 등로 |
|----------------------------------------------------------------------------------------------------|--------------------------------------------------|----------------------------------------------|-------------|
| 이 문서를 확인 및 제출합니다. 승장 발행 국가와 대상 국가에 따라 전자적으로 시행됩니다. 이 거리는 국제 거리 대상입니다. 문서 발신 국가: 독일, 문서 수신 국가: 미국, 승장을 Arba의 장기 문서 보관 서비스를 통해 저장하여<br>표준 승장 | 려는 경우 보관 서비스에 가입할 수 있습니다. 보관 서비스에 가입하면 오래된 송장도 ! | 보관할 수 있습니다.                                  |             |
| 송장 변호: inv002<br>송당 날파: 202315 6월 22월 목도일 오후 3.04 GMT+08.00<br>원 구매 오다: 2500006048                                                         | 소북:<br>새금 하나,<br>동작:<br>중 순 금약:<br>제불할 금액:       | ¥250,000 JPY<br>¥250,000 JPY<br>¥250,000 JPY |             |

# **송장 편집을 계속하려면 이전**을 클릭합니다. 저장을 클릭하면 송장이 초안 (이행 메뉴 옵션 > 초안 > 송장 탭)에 저장되지만, 이는 권장되지 않습니다.

STP501: SAP Business Network - 표준 계정

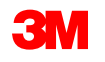

ТЭ

송장이 제출되면 다 음 상태를 알려주는 전자우편 알림을 받 게 됩니다.

- 서명됨
- 검증됨
- 보류중

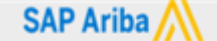

Your customer 3M Test PO - DO NOT SHIP - (CI9-UR1) updated your invoice on Ariba Network. Click View Invoice to log into your Ariba Network account (ANID: AN01392147149-T).

| Country           | PL                                       |
|-------------------|------------------------------------------|
| Customer          | 3M Test PO - DO NOT SHIP - (CI9-UR1)     |
| Invoice<br>number | INV505                                   |
| Invoice<br>Status | Sent                                     |
| Description:      | This document has been digitally signed. |

| ur customer<br>twork. Click<br>013921471 | 3M Test PO - DO NOT SHIP - (CI9-UR1) updated your invoice on Ariba<br>View Invoice to log into your Ariba Network account (ANID:<br>49-T). |
|------------------------------------------|----------------------------------------------------------------------------------------------------|
| Country                                  | PL                                                                                                    |
| Customer                                 | 3M Test PO - DO NOT SHIP - (CI9-UR1)                                                                                                    |
| Invoice<br>number                        | INV505                                                                                                    |
| Invoice<br>Status                        | Sent                                                                                                    |
| Description                              | : This document has been digitally verified.                                                                                               |

| SAP Arib                                       | a                                                                                                    |
|------------------------------------------------|----------------------------------------------------------------------------------------------------|
| Your customer<br>Network. Click<br>AN013921471 | 3M Test PO - DO NOT SHIP - (CI9-UR1) updated your invoice on Ariba<br>View Invoice to log into your Ariba Network account (ANID:<br>49-T). |
| Country                                        | PL                                                                                                    |
| Customer                                       | 3M Test PO - DO NOT SHIP - (CI9-UR1)                                                                                                    |
| Invoice<br>number                              | INV505                                                                                                    |
| Invoice<br>Status                              | Sent                                                                                                    |
|                                                | The document was added to the pending queue for download                                                                                   |

### 일괄 구매 오더: 송장 처리 - 계속

송장 알림을 수신하도록 선택하면 송장 상태에 관한 전자우편을 받게 됩니다.

송장 상태:

- **전송/처리** 중: 송장이 수령되어 처리 중입니다.
- **승인 대기 중**: 서비스 시트가 승인을 위해 라우팅되었습니다.
- **승인됨**: 송장이 처리되었으며 송장 금액이 승인되었습니다.
- 거부됨: 검증이 통과되지 않았거나 구매자/채무가 송장을 취소하여 송장이 거부되었습니다. 설명에는 송장이 거부된 이유와 수정된 송장을 다시 제출해야 하는 작업에 대해 설명하는 텍스트가 포함되어 있습니다. 거부됨 또는 실패 송장에 대해 동일한 송장 번호를 사용할 수 있습니다.
- **지급**: 송장 금액이 지급되었습니다.

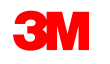

서비스 입력 시트의 경우, 다음 상태를 알려주는 전자메일 통지를 받게 됩니다.

- 보류 대기열에 추가됨. 이는 문서가 3M으로 전송되었음을 의미합니다.
- 수락됨은 3M으로 수령되었음을 의미합니다.

Purchase Order #: 3500281834

Service Sheet #: NHTEST808

Service Sheet Status: Sent

Description: The document was added to the pending queue for download.

More details about the service outline line items are listed below:

Service Sheet Line #: 1 Service Sheet Line Description: Painting Offices Building A Customer: 3M - QI1 - production QA

Purchase Order #: 3500281834

Service Sheet #: NHTEST808 Service Sheet Status: Sent Description: Accepted

More details about the service outline line items are listed below:

Service Sheet Line #: 1 Service Sheet Line Description: Painting Offices Building A

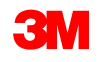

#### 일괄 구매 오더: 송장 처리 - 계속

#### *구매오더보기의관련문서*섹션에서송장을선택합니다.

송장이 열리면 **이력** 탭을 클릭하여 라우팅 및 송장 상태를 확인합니다. 송장 **라우트 상태** 는 **보류** 로 유지되고**, 송장 상태** 는 서비스 입력 시트 가 3M의 승인을 받을 때까지 **승인 대기 중** 입니다.

서비스 입력 시트가 **승인되면** 송장이 3M으로 전송됩니다. **라우트 상태가 확인됨** 으로 변경되고 **송장 상태** 가 **전송됨** 으로 변경됩니다.

송장 및 서비스 입력 시트는 *관련 문서*섹션 아래에 연결됩니다. 오더의 상태는 **일부가 서비스됨** 으로 표시되고 서비스 입력 시트 가 3M에 의해 승인되면 상태가 **일부가 송장 발행됨** 으로 변경됩 니다.

| 상태                                                                                                    |                                                                                        |
|----------------------------------------------------------------------------------------------------|----------------------------------------------------------------------------------------|
| 송장: 승인됨                                                                                                    |                                                                                        |
| 각우트: 북민됨<br>승장 변호: INV7129A<br>승장 날짜: 2023년 6월 13일 화요일 오후 5:37 GMT-06:00<br>900C0 원구매 오다: 4500037129<br>158889 C0 원구매 오다: 4500037129<br>158889 C0 전철 제출 방법: 온라인<br>출발지: 공급자 | 라우트 상태: 확인됨<br>외부 문서 유형: 3M SPM Classic O<br>관련 문서: INV7129D<br>INV7129C<br>다른 항목(3) > |
| \$10,498.58 C/<br>\$10,498.58 C/<br>\$10,498.58 C/                                                                                                    | 8                                                                                      |

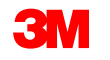

CZSRM

#### 일괄 구매 오더: 송장 처리 - 계속

서비스 입력 시트에 잘못된 정보가 있는 경우 3M에 의해 거부됩니다. 송장 **라우트 상태** 가 거부됨으 로 변경되고 **송장 상태** 가 거부됨 으로 변경됩니다.

내역 탭을 클릭하여 송장이 거부된 이유와 수정된 송장을 다시 제출해야 하는 조치를 설명하는 설명 을 봅니다.

명확한 설명은 3M 구매자에게 문의하십시오.

| 송장: INV712 | 9D                                                                                                    |                                                            | 완료                      |
|------------|----------------------------------------------------------------------------------------------------|------------------------------------------------------------|-------------------------|
| 편집 개별      | 풍국 대번 에모 작성 중장 북시 PDF 다운로드 ▼ cl0AL 내보내기                                                                      |                                                            |                         |
| 세부 사항      | 지글 예정 이역                                                                                                    |                                                            |                         |
|            | 응진: IN/71230<br>송정 상태: 기부됨<br>Ariba Natwork에서 수산한 날짜: 2023년 6월 14일 오전 7:39:06 GMT+08:00<br>제중자: STP Indirect | 발논 사업: Text PO - PLEASE DO NOT Ship - (D*1)<br>리주트 상태: 확인됨 |                         |
| 이력         |                                                                                                    |                                                            |                         |
| 상태         | 설명                                                                                                    | 변경자                                                        | 날씨 및 시간                 |
|            | 송장을 수신했습니다.                                                                                                  | 3M Production Test Vendor - TEST-SUP01                     | 2023년 6월 14일 오전 7:39:09 |
| 학안됨        |                                                                                                    | Supplier                                                   | 2023년 6월 14일 오전 7:39:25 |
|            | Test PO - PLEASE DO NOT Ship - (D*1)의 설명: Success                                                            | Propagation Processor - 1095/23036                         | 2023년 6월 14일 오전 7:39:25 |
|            | Test PO - PLEASE DO NOT Ship - (D*1)이(기) 송장 상태를 거부됨(으)로 경신했습니다. 설명:Obsciete                                  | PropagationProcessor-109561026                             | 2023년 6월 14일 오전 8:34:26 |
|            |                                                                                                    |                                                            |                         |

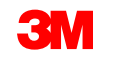

### 임의 텍스트 내역 서비스 오더: 개요

자유 텍스트 설명 서비스 오더는 3M이 시작일과 종료일이 정의된 고정 금리 서비스를 요청할 때 사용 됩니다.

SAP Business Network를 통한 자유 텍스트 설명 서비스 주문 처리에 필요한 요건은 다음과 같습니다.

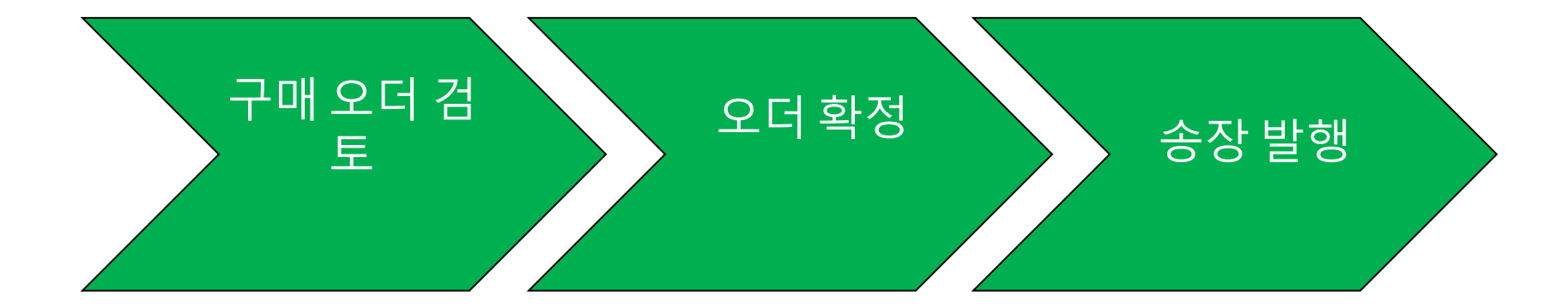

#### 중요: 자재 상품이 국경을 넘어 선적되는 경우 자재 유형 오더에만 선적 통지(ASN)가 필요합니다. <u>자재 오더 지침에 따라 ASN을 생성합니다.</u>

STP501: SAP Business Network - 표준 계정

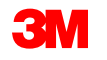

### 자유 텍스트 내역 서비스 오더: 구매 오더 검토

#### 3M의 새 구매 오더에 대해 알린 전자우편을 찾습니다. **프로세스 오더** 를 클릭합니다.*PO 뷰가*표시됩니다.

구매 오더 검토 오더 확정 송장 발행

| [EXTERNAL] 3M Test PO - DO NOT SHIP - (CI9-UR1) sent a new Purchase Order 4811795455<br>"3M Test PO - DO NOT SHIP - (CI9-UR1)" <ordersender-prod@ansmtp.ariba.com> To To To To To To To To To To To To To</ordersender-prod@ansmtp.ariba.com> | 구매 오더: 4500037129<br>                                                                                                    |
|----------------------------------------------------------------------------------------------------|----------------------------------------------------------------------------------------------------|
| () If there are problems with how this message is displayed, click here to view it in a web browser.                                                                                                    | 오더 세부 내 역 오더 이익                                                                                                    |
| SAP Ariba                                                                                                    | <b>3M</b>                                                                                                    |
| 3M Test PO - DO NOT SHIP - (CI9-UR1) sent a new order                                                                                                    | 보낸 사항: 방는 사항:<br>고객 3월 Modulin Tist Vindor - TEST-SUP01<br>38 CANADA COMPANY NHCARES-1101/07/CHO<br>300 TATTAL DRIVE Microsoft - MI 5477           |
| If more than one email address is associated with your organization for PO delivery, then the copy of this purchase order would be sent to them as well.<br>Your customer sent you this order through Ariba Network.                          | LGNDON Control NSV 4M9 면접, 제품 3427<br>위니다 전철 + 1 (123) 444 6666<br>편화: 연합: 역산 123 (44 6666<br>편화: 역산 당근 제64 100 100 100 100 100 100 100 100 100 10 |

#### 또는 표준 계정에 로그인하고 워크벤치에서 구매 오더를 엽니다.

| iap | Busin | ess Network | 7 엔터프라( | 이즈 계정 <mark>테</mark> | 스트 모드 |      |              |       |              |              |              |
|-----|-------|-------------|---------|----------------------|-------|------|--------------|-------|--------------|--------------|--------------|
| -   | 구현    | 워크벤치        | 오더 ~    | 이행 ~                 | 송장 ~  | 지불 ~ | 카탈로그         | 보고서 ~ | 평가           |              |              |
|     |       |             |         |                      |       |      |              |       |              |              |              |
| ę   | 워크벤치  |             |         |                      |       |      |              |       |              |              |              |
|     | 1     | 5           |         | 93                   | Q     |      | 1/           |       | 2            | 7            | 2/           |
|     | -     |             |         | 55                   | 9     |      | <b>T</b> +   |       | ~            | /            | 24           |
|     | 4     | 보너          |         | 오너                   |       |      | 확인할 품목       |       | 선석알 품목       | 응상글 발행할 오너   | 송상           |
|     | Last  | : 31 days   |         | Last 31 d            | lays  |      | Last 31 days |       | Last 31 days | Last 31 days | Last 31 days |

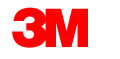

모든 PO 및 PO 변경에 대한 송장을 발행하기 전에 오더 확인(POA)을 완료해야 합니다. 오더 확인 은 PO 수령 후 48시간 이내에 제출해야 합니다.

상태가 모든 라인에서 동일한 경우에는 에 대해 여러 오더 확인이 권장되지 않습니다. 예를 들어 , 모든 라인이 백오더되거나 수락됩니다.

- 개별 항목을 이행할 수 없거나 금액 또는 UOM이 잘못된 경우 3M 구매자와 직접 연락해야 합니다. 변경 주문 또는 취소된 주문이 발행됩니다.
- SAP Business Network를 통해 구매 오더 개별 품목을 거부하지 마십시오.

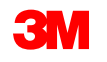

오더 확정

검토

송장 발행

#### 수량 및 가격:

- 계속

- 수량 또는 가격을 변경하려면 3M 구매자에게 문의해야 합니다.
- 3M은 변경 사항이 주문 확인 또는 3M 구매자와의 직접 연락(예외 사항)을 통해 합의되고 승인되는 경우 변경 주문을 발행합니다.
- 모든 *변경 오더는* 송장을 제출하기 전에 새 오더 확인을 요구합니다.

#### 단위(UOM):

- 구매 오더의 UOM을 검토하고 송장 발행 시 사용되는 단위가 될 것인지 확인하십시오.
- UOM이 잘못된 경우 3M 구매자와 직접 연락해야 하며 설명에 올바른 단위를 지정해야 합니다.
- 오더에 지정된 단위와 다른 단위로 송장을 발행할 수 **없습니다**.
- 다른 단위의 송장은 거부됩니다.

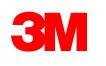

자유 텍스트 내역 서비스 오더를 확인하는 단계는 다음과 같습니다.

- 1. 구매오더보기에서오더 확인 작성 드롭다운 메뉴를 클릭하고 다음 중 하나를 선택합니다.
  - *헤더 레벨에서*오더를 확인하려면 전체 오더 확인 을 선택합니다.
  - 개별 품목 레벨에서 개별 품목을 갱신하여 확인하거나 수정합니다.
- 2. 오더 확인 헤더가 표시되고, 확인 번호를 입력합니다. 이 번호는 10자를 초과하지 않는 오더 확인을 식별하는 데 사용하는 모든 번호입니다.

| 구매 오더: 4800059011                                                                                                    | 구매 오더 확인                                                                                                    |  |
|----------------------------------------------------------------------------------------------------|----------------------------------------------------------------------------------------------------|--|
| 1<br>2대 1 전 1 전 2 대 1 전 1 전 2 대 1 전 1 전 2 대 1 전 1 전 2 대 1 전 1 전 2 대 1 전 1 전 2 대 1 전 1 전 2 대 1 전 1 전 2 대 1 전 1 전 1 전 1 전 1 전 1 전 1 전 1 전 1 전 1 | ① 전체 모더 확인       ▼ 오더 확인 헤더         ② 모더 확인 검토       확인 변호:         관련 구매 오더 변호: 4800059011       고객: Text PO - PLEASE DO NOT Ship - (D*1)         공급자 참조: |  |

- 계속

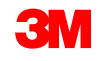

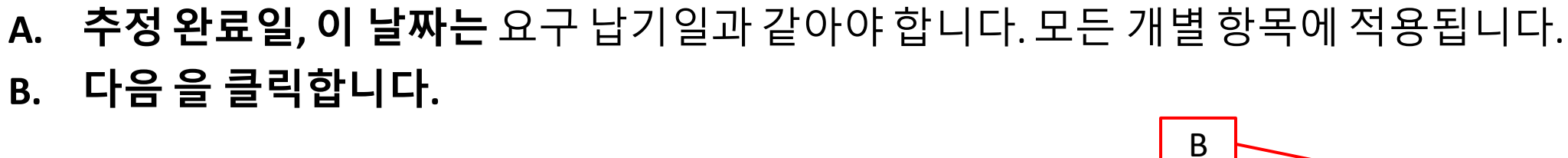

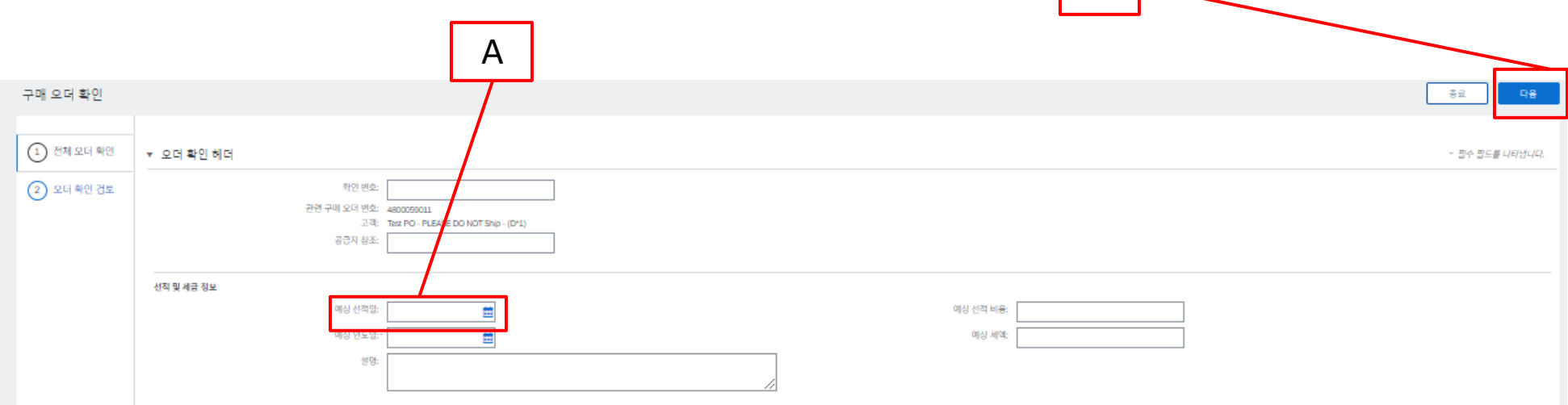

- 계속

B. 다음을 클릭합니다.

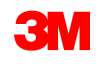

전체오더 확인

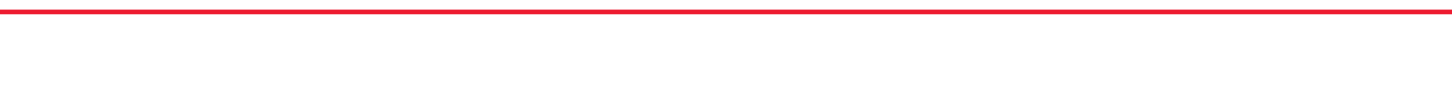

개별품목갱신

- a. 아래로 스크롤하여 개별 품목을 조회하고 자유 형식 텍스트 내역 서비스 오더:
  - 일정 라인 기준 확인: 일정 라인을 기준으로 확정에서 필요 일 자를 사용합니다. 계속해서 각 개별 항목의 상태를 갱신합니 다.
  - 모두 확인: 구매 오더를 수신했으며 요청된 작업을 수행합니다.
  - 거부: 거부 상태는 사용하지 않습니다. 요청된 서비스를 이행 할 수 없는 경우 3M 구매자와 직접 연락해야 합니다. 변경 주 문또는 취소된 주문이발행됩니다.
- **참고**: 단일 개별 항목에 여러 상태를 사용할 수 없습니다. 도움이 필요하면 구매 오더에 나열된 구매자에게 문의하십시오. **b. 다음** 클릭

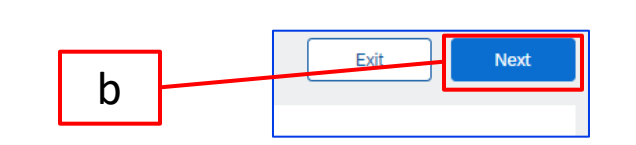

| Line #          | Part #                                                | Custo                                                                                         | mer Part #                                                                                                    |                                                                                                    | Revis                                                                                                    |
|-----------------|-------------------------------------------------------|-----------------------------------------------------------------------------------------------|----------------------------------------------------------------------------------------------------|----------------------------------------------------------------------------------------------------|----------------------------------------------------------------------------------------------------|
| 00001           |                                                       |                                                                                               |                                                                                                    |                                                                                                    |                                                                                                    |
|                 |                                                       |                                                                                               |                                                                                                    |                                                                                                    |                                                                                                    |
|                 |                                                       |                                                                                               |                                                                                                    |                                                                                                    |                                                                                                    |
|                 | Schedule                                              | Lines                                                                                         |                                                                                                    |                                                                                                    |                                                                                                    |
|                 | Un                                                    | confirm                                                                                       |                                                                                                    |                                                                                                    |                                                                                                    |
|                 | Co                                                    | nfirm                                                                                         |                                                                                                    |                                                                                                    |                                                                                                    |
| $\mathbf{A}$    | Re                                                    | ject - Please                                                                                 | specify a r                                                                                                    | eason:                                                                                                    |                                                                                                    |
|                 | Confirm                                               | n Based on                                                                                    | Schedule                                                                                                    | Lines                                                                                                    |                                                                                                    |
| Conf            | irm All                                               | (i)                                                                                           |                                                                                                    |                                                                                                    |                                                                                                    |
|                 |                                                       |                                                                                               |                                                                                                    |                                                                                                    |                                                                                                    |
| ONFIRM BASE     | D ON SCHEDULE LI                                      | NES                                                                                           |                                                                                                    |                                                                                                    |                                                                                                    |
| atest Confirmer | Delivery Date: 1                                      | None                                                                                          |                                                                                                    |                                                                                                    |                                                                                                    |
| Schedule        | Lines                                                 |                                                                                               |                                                                                                    |                                                                                                    |                                                                                                    |
| Sch             | edule Line No. 🕇                                      | Delivery Date                                                                                 | Ship By                                                                                                    | Quantity (U                                                                                                    | lnit)                                                                                                    |
| 1               |                                                       | 15 Feb 2023                                                                                   |                                                                                                    | 1.000 (C62                                                                                                    | )                                                                                                    |
|                 |                                                       |                                                                                               | Create Stat                                                                                                    | us Cai                                                                                                    | ncel                                                                                                    |
|                 | ONFIRM BASE<br>test Confirmed<br>Schedule<br>Schedule | Un<br>Confirm All<br>Confirm All<br>Confirm All<br>Schedule Lines<br>Schedule Line No. 1<br>1 | Unconfirm<br>Confirm Reject - Please<br>Confirm Based on<br>Confirm Based on<br>Confirm All<br>Schedule Lines<br>Schedule Lines<br>1 15 Feb 2023 | Unconfirm<br>Confirm Reject - Please specify and<br>Confirm Based on Schedule I<br>Confirm All (1)<br>Confirm All (1)<br>Schedule Lines<br>Schedule Lines<br>1 1 15 Feb 2023 | Unconfirm  Confirm  Reject - Please specify a reason: Confirm Based on Schedule Lines  Confirm All  Confirm All  Confirm All  Schedule Line No. 1 Delivery Date Snip By Quantity (U  1 15 Feb 2023 1.000 (C62  Create Status  Car |

- 계속

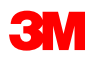

а

| 3. | 오더 확인을 검토하고 <b>제출</b> 을 클릭합니다. |
|----|--------------------------------|
|    | 오더 확인이 3M으로 전송됩니다.             |

| 구매 오더 확인           |                                                   |                                            |                     |  | 종료 <b>다음</b>    |
|--------------------|---------------------------------------------------|--------------------------------------------|---------------------|--|-----------------|
| 1         전체 모터 확인 | ▼ 오더 확인 헤더                                        |                                            |                     |  | - 필수 필드를 너타냅니다. |
| (2) 오더 확인 점토       | 확인 번호:<br>관련 구매 오더 번호: 480<br>고려: Teat<br>공급자 참조: | 0099011<br>PO - PLEASE DO NOT Ship - (D*1) |                     |  |                 |
|                    | <b>선책 및 세금 정보</b><br>예상 선택합:<br>예상 연도합~<br>설명:    |                                            | 예상 선적 비용:<br>애상 세약: |  |                 |

**참고**: 추가로 변경해야 하는 경우 **이전** 을 클릭하여 *갱신* 윈도우로 돌아갑니다. **종료** 를 클릭하여 오더 확인을 완전히 종료합니다. SAP Business Network는 오더 확인을 저장하지 않습니다.

STP501: SAP Business Network - 표준 계정

- 계속

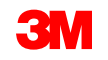

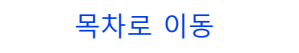

3

#### 오더 확인 알림은 공급자 프로파일 구성에 따라 제출됩니다. 오더 확인을 완료하면 오더 확인이 제출 되었음을 알리는 전자우편을 받게 됩니다.

| [EXTERNAL] Order Confirmation POA_1523 has been submitted to 3M Company - PLEASE DO NOT Ship - (CIG - RR5 - QR1 - UR1) |                                                                                             |                                                                                                    |                 |                                                                            |                                 |                   |               |         |               |                  |
|----------------------------------------------------------------------------------------------------|---------------------------------------------------------------------------------------------|----------------------------------------------------------------------------------------------------|-----------------|----------------------------------------------------------------------------|---------------------------------|-------------------|---------------|---------|---------------|------------------|
| AribaNe<br>To<br>Retention Policy 5 Ye<br>If there are proble                                                          | tworkAdmin<br>ars (5 years)<br>ms with how this                                             | <orderse< th=""><th>nder-pro</th><th>od@ansmtp.ariba.com&gt;<br/>. dick here to view it in a web browser.</th><th></th><th>bpires 20/06/2027</th><th></th><th>← Reply</th><th>≪ Reply All</th><th>→ Forw<br/>Tue 21</th></orderse<> | nder-pro        | od@ansmtp.ariba.com><br>. dick here to view it in a web browser.           |                                 | bpires 20/06/2027 |               | ← Reply | ≪ Reply All   | → Forw<br>Tue 21 |
| This n<br>Your<br>Order<br>Buye<br>Buye                                                                                | otification con<br>purchase ord<br>r #: 3501<br>r Name: 3M (<br>r ANID: AN0<br>r Date: 29.4 | tains impo<br>fer status<br>118218<br>Company -<br>10116988!<br>un 2021 9                                                                                                    | PLEASE          | ormation about your test Ariba accou<br>DO NOT Ship - (CIG - RR5 - QR1 - 1 | unt (ANID: AN0139214714<br>UR1) | 9-T).             |               |         |               |                  |
| Statu                                                                                                    | s: Conf                                                                                     | firmed                                                                                                    | 54.24 70        | Gm1702.00                                                                  |                                 |                   |               |         |               |                  |
| No.                                                                                                    | Part#                                                                                       | Qty                                                                                                    | Unit            | Description                                                                | Need By                         | Ship By           | Unit Price    | E       | xtended Price | Tax              |
| 1                                                                                                    | Status<br>1 Confirme                                                                        | 1.000<br>d With Ne                                                                                                    | C62<br>w Date(E | 4227/SLAN/Phone lease 2021<br>Estimated Completion Date: 18 Jun 2          | 12 Feb 20<br>2021)              | 21                | 80,000.00 PLN |         | Undisclosed   |                  |

- 계속

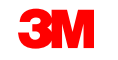

#### 자유 형식 텍스트 내역 서비스 오더: 송장 처리

오더가 확정되고 서비스가 제공되면 송장을 생성합니다. 오더가 확정될 때까지 송장을 생성할 수 **없습니다**.

자재 상품이 국경을 넘어 선적되는 경우 송장을 생성하려면 자재 유형 오더에 대한 선적 통지(ASN) 가 필요합니다. <u>자재 오더 지침에 따라 ASN을 생성합니다.</u>

중요: 송장을 3M에 제출하면 SES(서비스 항목 시트)가 자동으로 생성되어 검토 및 승인을 위해 3M 으로 라우트됩니다.

송장 생성을 시작하기 전에 <u>3M에 대한 국가별 송장 규칙</u> 을 검토하여 조직에 적용되는지 확인하십 시오.

**참고:** 자유 텍스트 설명 서비스 오더에 대해 크레딧을 작성해야 하는 경우, 항상 전체 청구 금액에 대해 개별 품목 크레딧을 사용하십시오. 그런 다음 대변 금액이 실제 대변 금액보다 작으면 미지급 잔액에 대한 송장을 생성합니다.

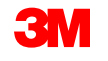

오더 확정

검토

송장 발행

#### 송장생성 단계는 다음과 같습니다.

 3M PO로 이동합니다. Create Invoice 드롭다 운 메뉴를 클릭하고 Standard Invoice Options 를 선택합니다.

미리 알림: 일괄 오더에 대한 신용 거래를 작 성해야 하는 경우 *개별 품목 대변 메모*를 사 용합니다. *대변 메모를* 사용하는 경우 3M에 의해 거부됩니다.

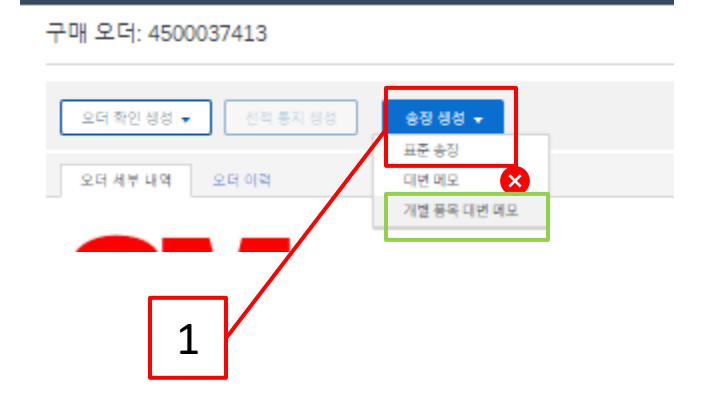

송장이 서비스 입력 시트를 생성한다는 팝업 경고가 표시됩니다. 3M이 서비스 입력 시트를 승인 하면 송장이 전송됩니다.

나중에 경고를 사용하지 않으려면 **이 메시지 다시 표시 안 함** 확인란을 클릭합니다.

#### Warning!

✓ This customer requires service sheets for service orders. When you create an invoice without first creating a service sheet, Ariba creates a service sheet for you. The invoice is sent after the customer approves the service sheet.

Don't show me this message again

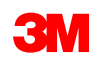

- 송장을 발행할 개별 품목을 선택합니다. 자유 형식 텍스트 내역 서비스 오더에서는 한 번에 하나의 개별 항목에 대해서만 송장을 발행할 수 있습니다. 오더에 여러 라인이 있는 경우 각 추가 라인에 대해 송장 처리 단계를 다시 완료해야 합니다.
- 3. **다음** 을 클릭합니다.

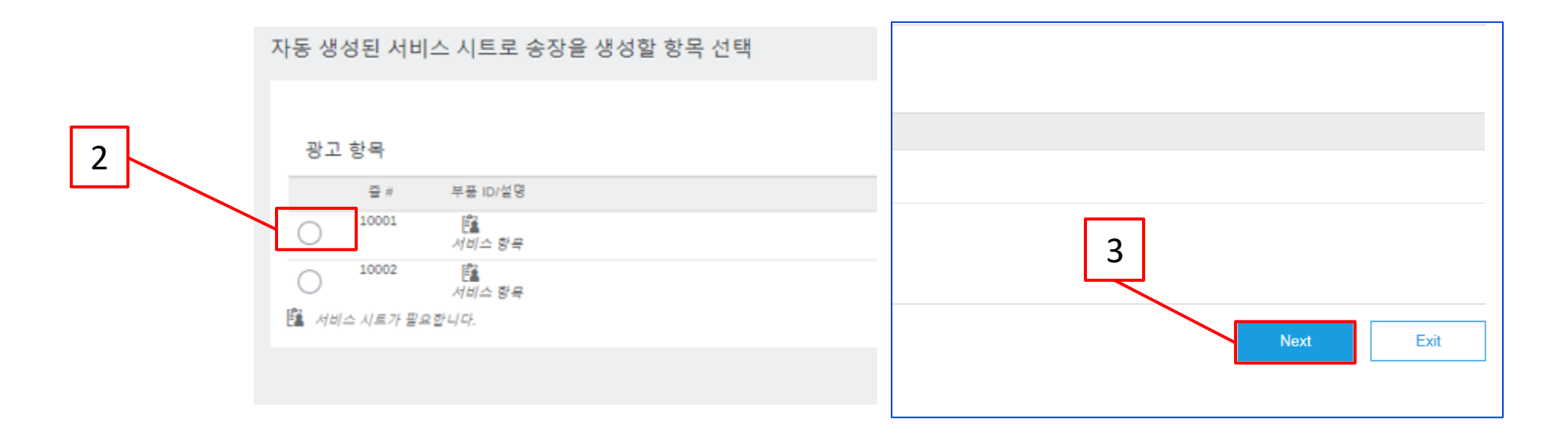

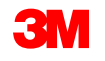

*송장 헤더*가 표시됩니다. 구매 오더의 정보가 기본적으로 송장에 입력됩니다. 별표(\*)가 표시된 필드는 필수 필드입니다.

- 4. 송장 번호를 입력합니다. 송장 번호는 16자를 초과할 수 없습니다. 영문자와 숫자를 사용할 수 있지만 소문자, 선행 0, 대시, 슬래시, 공백, 마침표 또는 기타 특수 문자는 사용할 수 없습니다. 대체 송장을 생성하는 경우 수정된 번호를 사용합니다. 예를 들어, 원래 송장 번호 뒤에 A 가 있는 경우입니다.
- 5. 원래 **송장 일자** 를 입력합니다. **송장 날짜는** 364일을 초과하여 소급할 수 없습니다.

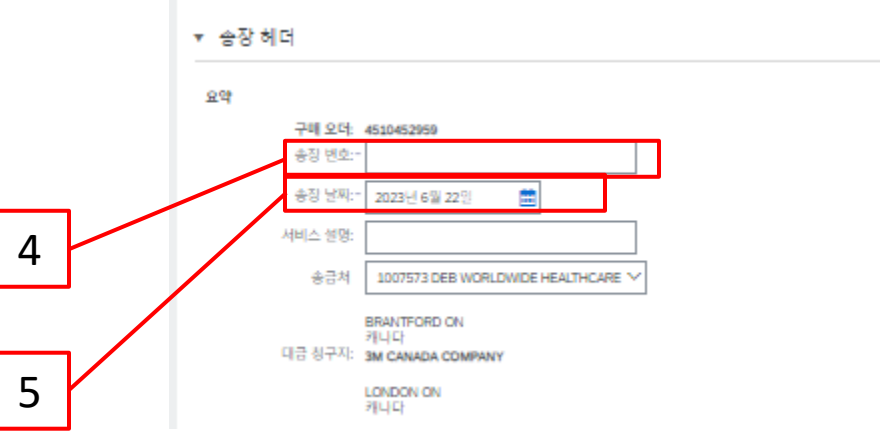

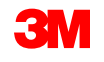

 송금처 주소를 확인합니다.
 주소를 여러 개 구성한 경우 표시 되는 드롭다운 리스트에서 하나 를 선택합니다.

**PO의 대금 청구지** 주소는 기본적 으로 입니다.

7. 세금은 *헤더 레벨* 또는 *개별 품목 레벨에서* 제출할 수 있습니다. 적 절한 옵션을 선택합니다.

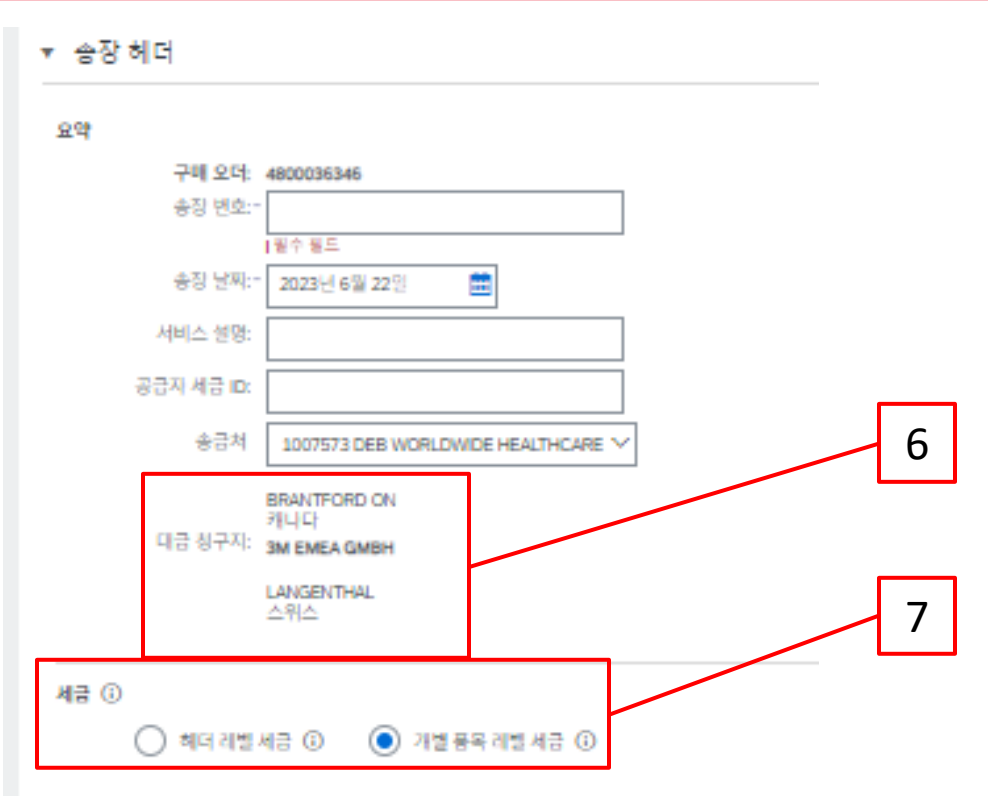

#### <u>매우 중요</u>:

유럽 연합(EU)에서 발행한 송장의 경우, 국가는 EU 지침에 의해 조언된 대로 송장에 대한 추가 정보를 제공 해야 합니다. <u>3M에 대한 국가별 송장 발행 규칙</u> 을 참조하십시오. *추가 필드* 섹션에 적용 가능한 정보를 입 력합니다(예: 공급 날짜, 공급자 VAT ID(회사 프로파일에서 송장으로 기본 설정될 수 있음), 고객 VAT ID 등).

#### 내역을 확인합니다. 8.

- 수량을 확인합니다. 9.
- 10. 단위(UOM)를 확인합니다. 오더의 기본값이 됩니다. 오더에 지정된 단위와 다른 단위로 송장을 발행할 수 없습니다. 다른 단위의 송장은 거부됩니다.
- 11. 단가를 확인합니다.
- 12. 선택사항: 서비스 시작일과 서비스 종료일을 입력합니다.
- 13. Ariba에서 계산을 완료할 수 있도록 갱신 을 클릭합니다.

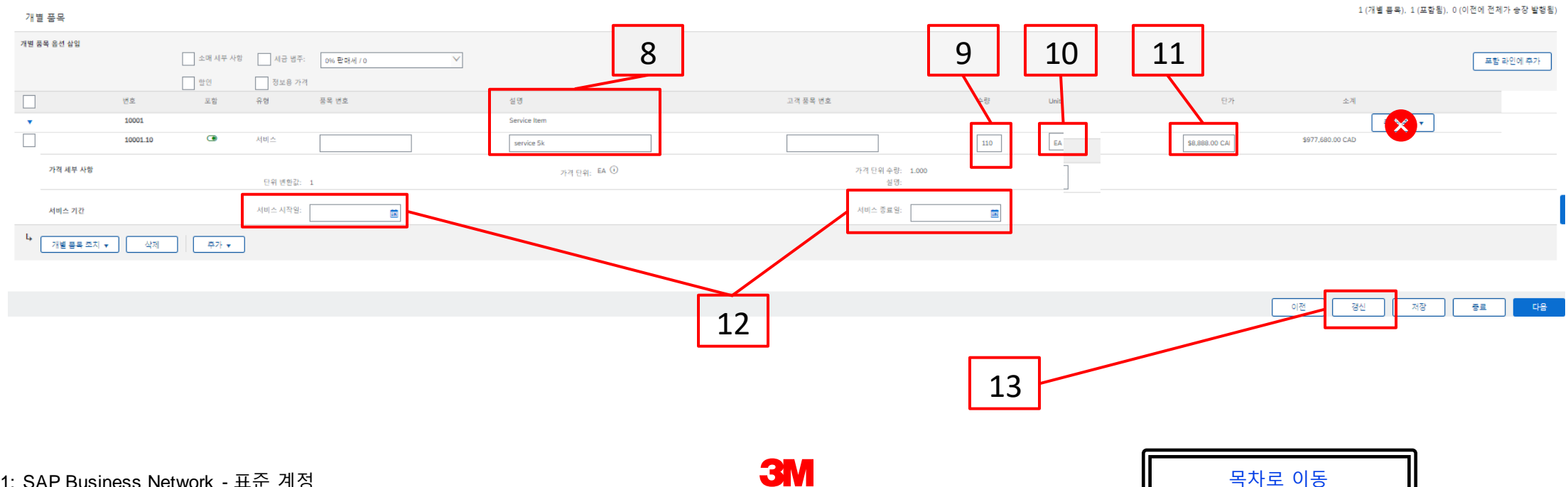

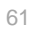

- 14. 개별 품목에 세금 정보를 추가하려면 송장의 *헤더 레벨에서* 개별 품목 레벨 세금 라디오 버튼 을 선택했는지 확인하십시오. 세금 범주 체크박스를 클릭합니다.
- 15. 드롭다운 리스트에서 적용할 세금 유형을 선택합니다.
- **16. 포함된 라인에 추가** 를 클릭하여 세금 라인을 포함합니다.
- 17. 세금섹션이 서비스 라인 아래에 표시됩니다. 과세 표준액 을 검토합니다(소계 금액과 같아

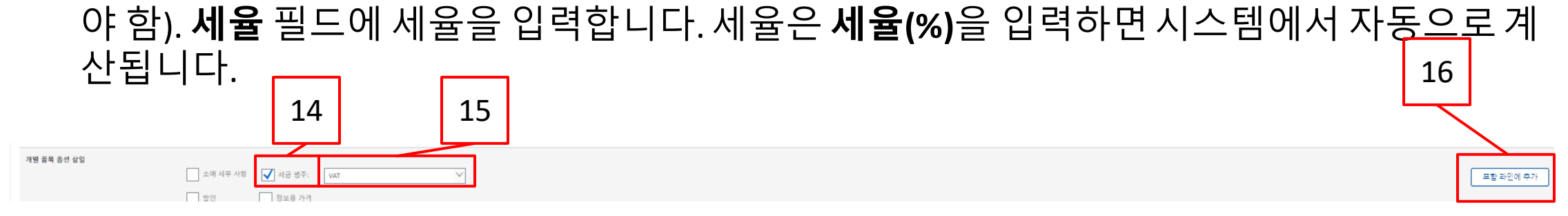

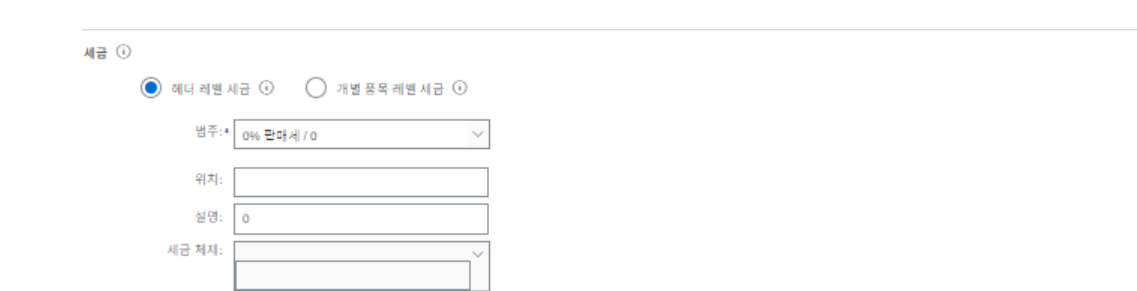

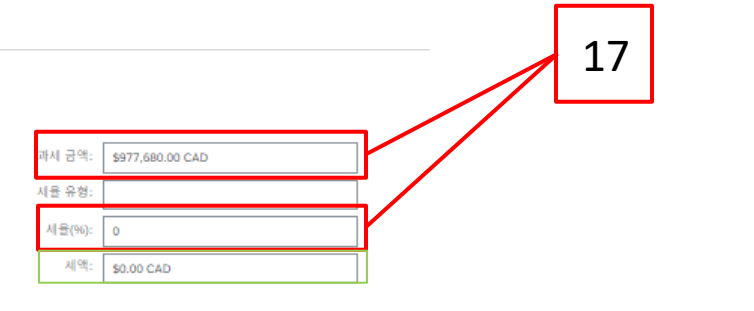

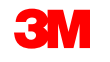

#### 면세만: 개별 품목이 면세인 경우 면제 세부 사항 드롭다운 메뉴에서 면제 또는 영세율 을 선택합 니다. 내역 필드에 면세 사유를 입력합니다.

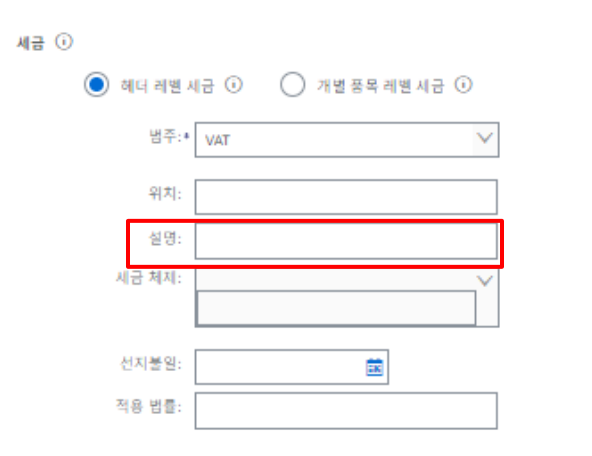

#### 공급일자는 해당 국가에 대한 EU 지침입니다.

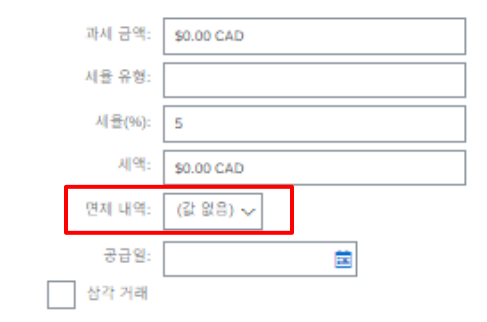

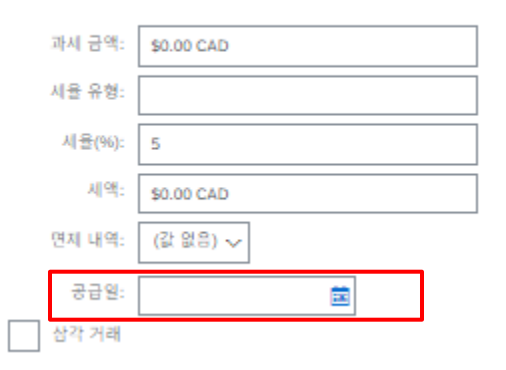

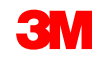

18. 적용 가능한 필드를 모두 작성했으면 페이지 하단에서 다음 을 클릭합니다. 검토 페이지가 표시됩니다. 송장이 정확한지 검토합니다. 아래로 스크롤하여 개별 항목 세부사항과 송장 총계를 확인합니다. 변경할 필요가 없으면 제출 을 클릭하여 송장을 3M으로 전송합니다.

| ਪੁੱਖ ਸਰਭਾਸ਼ ਦਰ ਦੁਰ ਸਾਮ ਕਰ ਸਾਬ ਕਰ ਦਾ ਸਾਣ ਸਰਭਾਸ਼ ਹਾਸਕ ਸੱਕ ਸੱਕ ਖੇਠ ਸ਼ੇਸ਼ ਦੇ ਸੱਸ ਤੋਂ ਦੇ ਸੱਸ ਤੋਂ ਦਾ ਸਾਹ ਸੱਸ ਕਰੇ ਦੇ Model ਹੈ ਹੈ ਦੇ ਪੱਦ<br>ਉ | ㅋㅋ- 2 등에 이상되어든 상품 또한 이야수에 기용을 두 포함되다. 또한 시에드에 가용적인 또대한 중중포 : | 프던 문 〒 ᄊ B 기억·                                                         |  |
|----------------------------------------------------------------------------------------------------|--------------------------------------------------------------|------------------------------------------------------------------------|--|
| 승장 변호: inv002<br>승장 부타: 2003년 6월 22일 목요일 오후 3.04 GMT+08:00<br>왕 구매 오나: 350006048                                                      | 소재:<br>세금 중취:<br>중 승규 등<br>중 승 금역:<br>지불할 금액:                | 4250,000 JPY<br>40 JPY<br>4250,000 JPY<br>4250,000 JPY<br>4255,000 JPY |  |
|                                                                                                    |                                                              |                                                                        |  |
|                                                                                                    |                                                              |                                                                        |  |

# **송장 편집을 계속하려면 이전** 을 클릭합니다. 저장 을 클릭하면 송장이 초안 (이행 메뉴 옵션 > 초안 > 송장 탭)에 저장되지만, 이는 권장되지 않습니다.

STP501: SAP Business Network - 표준 계정

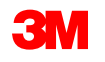

송장이 제출되면 다 음 상태를 알려주는 전자우편 알림을 받 게 됩니다.

- 서명됨
- 검증됨
- 보류중

| SAP Ariba                                    | a 📉                                                                                                    |                         | SAP Arib                                       | a 📉                                                                                                    |
|----------------------------------------------|----------------------------------------------------------------------------------------------------|-------------------------|------------------------------------------------|----------------------------------------------------------------------------------------------------|
| our customer<br>etwork. Click<br>N0139214714 | 3M Test PO - DO NOT SHIP - (CI9-UR1) updated your in<br>View Invoice to log into your Ariba Network account (AN<br>I9-T). | nvoice on Ariba<br>IID: | Your customer<br>Network. Click<br>AN013921471 | 3M Test PO - DO NOT SHIP - (CI9-UR1) updated your invoice on Ariba<br>View Invoice to log into your Ariba Network account (ANID:<br>49-T). |
| Country                                      | PL                                                                                                    |                         | Country                                        | PL                                                                                                    |
| Customer                                     | 3M Test PO - DO NOT SHIP - (CI9-UR1)                                                                                      |                         | Customer                                       | 3M Test PO - DO NOT SHIP - (CI9-UR1)                                                                                                    |
| Invoice<br>number                            | INV505                                                                                                    |                         | Invoice<br>number                              | INV505                                                                                                    |
| Invoice<br>Status                            | Sent                                                                                                    |                         | Invoice<br>Status                              | Sent                                                                                                    |
| Description                                  | This document has been digitally signed.                                                                                  |                         | Description                                    | : This document has been digitally verified.                                                                                               |
|                                              |                                                                                                    |                         |                                                |                                                                                                    |
|                                              |                                                                                                    | View invoice            |                                                | View invoice                                                                                                    |

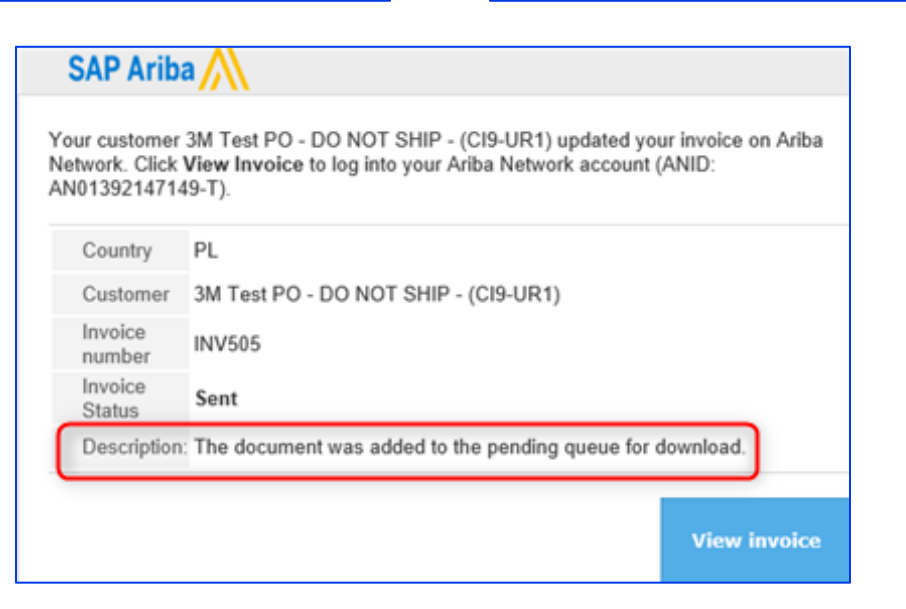

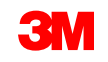

송장 알림을 받도록 선택한 경우 송장 상태에 관한 전자우편을 받게 됩니다.

송장 상태:

- **전송/처리** 중: 송장이 수령되어 처리 중입니다.
- **승인 대기 중**: 서비스 시트가 승인을 위해 라우팅되었습니다.
- **승인됨**: 송장이 처리되었으며 송장 금액이 승인되었습니다.
- 거부됨: 검증이 통과되지 않았거나 구매자/채무가 송장을 취소하여 송장이 거부되었습니다. 설명에는 송장이 거부된 이유와 수정된 송장을 다시 제출해야 하는 작업에 대해 설명하는 텍스트가 포함되어 있습니다. 거부됨 또는 실패 송장에 대해 동일한 송장 번호를 사용할 수 있습니다.
- **지급**: 송장 금액이 지급되었습니다.

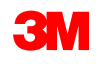

서비스 입력 시트의 경우, 다음 상태를 알려주는 전자메일 통지를 받게 됩니다.

- 보류 대기열에 추가됨. 이는 문서가 3M으로 전송되었음을 의미합니다.
- 수락됨은 3M으로 수령되었음을 의미합니다.

Purchase Order #: 3500281834

Service Sheet #: NHTEST808

Service Sheet Status: Sent

Description: The document was added to the pending queue for download.

More details about the service outline line items are listed below:

Service Sheet Line #: 1 Service Sheet Line Description: Painting Offices Building A Customer: 3M - QI1 - production QA

Purchase Order #: 3500281834

Service Sheet #: NHTEST808 Service Sheet Status: Sent Description: Accepted

More details about the service outline line items are listed below:

Service Sheet Line #: 1 Service Sheet Line Description: Painting Offices Building A

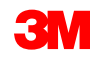

#### *구매오더보기의관련문서*섹션에서송장을선택합니다.

송장이 열리면 **이력** 탭을 클릭하여 라우팅 및 송장 상태를 확인합니다. 송장 **라우트 상태** 는 **보류** 로 유지되고**, 송장 상태** 는 서비스 입력 시트 가 3M의 승인을 받을 때까지 **승인 대기 중** 입니다.

서비스 입력 시트가 **승인되면** 송장이 3M으로 전송됩니다. **라우트 상태가 확인됨** 으로 변경되고 송장상태 가 전송됨 으로 변경됩니다.

송장 및 서비스 입력 시트는 *관련 문서*섹션 아래에 연결됩니다. 오더의 상태는 **일부가 서비스됨** 으로 표시되고 서비스 입력 시트 가 3M에 의해 승인되면 상태가 **일부가 송장 발행됨** 으로 변경됩 니다.

| 8/3/: INV162123                                               |                                                                                                    |                                                                                |                                                       |
|---------------------------------------------------------------|----------------------------------------------------------------------------------------------------|--------------------------------------------------------------------------------|-------------------------------------------------------|
| 응장 목사 원쇄 PDF 다운르트 v cXML 내프내기                                 |                                                                                                    | 상태                                                                             |                                                       |
| 세부사업 지불 여명 이번                                                 |                                                                                                    | 승장: 승인됨<br>라우르- 확인됨                                                            | 라우트 상태: 확인됨                                           |
| 표준 송장                                                         |                                                                                                    | 송장 변호: INV7129A                                                                | 외부 문서 유형: 3M SRM Classic Ord                          |
| 성택<br>(유도) 도구 (유도) 도구 (유도) (유도) (유도) (유도) (유도) (유도) (유도) (유도) | 소개 \$10.484.58 CAD<br>세금 중개: 50.00 CAD<br>중약: \$10.484.58 CAD<br>중순: \$10.484.58 CAD<br>지붕 발급약: \$10.484.59 CAD | 승장 날짜: 2023년 6월 13일 화묘일 오후 5:37 GMT-06:00<br>원 구매 오더: 4500037129<br>제출 방법: 온라인 | 관련 문서: INV7129E<br>INV7129D<br>INV7129C<br>다른 항목(3) » |
| 지 영 방문, 유유선<br>생양자, 금과자<br>원문 문서, 오더                          |                                                                                                    | 출발지: 공급자<br>원본 문서: 오더                                                          |                                                       |

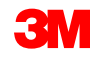

(ZSRM)

서비스 입력 시트에 잘못된 정보가 있는 경우 3M에 의해 거부됩니다. 송장 **라우트 상태** 가 거부됨으 로 변경되고 **송장 상태** 가 거부됨 으로 변경됩니다.

내역 탭을 클릭하여 송장이 거부된 이유와 수정된 송장을 다시 제출해야하는 조치를 설명하는 설명 을 봅니다.

명확한 설명은 3M 구매자에게 문의하십시오.

송장: INVMATDE-84

| 개  | 법별 품목 대변 메모 작성 송장 복사 PDF 다운로드 ▼ cXML 내보내기                                                                |                          |
|----|----------------------------------------------------------------------------------------------------|--------------------------|
| 세부 | 부사항 지불예정 이력                                                                                              |                          |
|    | <u>소자· INI/MATDE-84</u><br><u>중장 상태: 거부된</u><br>Ariba Network에서 수신한 날짜: 2022년 9월 8일 오후 9:22:48 GMT+08:00 | 받는 사람: Te:<br>라우트 상태: 실: |
| 이력 |                                                                                                    |                          |
| 상태 | 설명                                                                                                    |                          |
|    | DOC-6: 문서 전처리 오류가 발생했습니다.                                                                                |                          |
|    | INV-26: 송장 라인 1의 측정 단위가 구매 오더 4800051685에 대한 오더 라인 10의 측정 단위와 일치하지 않습니다. 송장의 측정 단위: Tobia. 오더의 측<br>?    | 정 단위: EA.                |
| 실패 | 송장 검중에 실패했습니다.                                                                                           |                          |

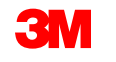

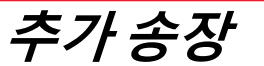

나머지 서비스를 수행한 후에는 잔액에 대한 두 번째 송장을 생성해야 합니다. Ariba에서 구매 오더의 잔여 잔액을 초과하여 송장을 작성할 수 있지만, 송장은 3M으로 거부됩니다. 두 번째 송장을 제출한 후 송장이 승인되었는지 확인합니다.

송장 상태를 확인하는 방법:

- 1. PO 뷰에서 송장 을 클릭합니다.
- 2. 이력 탭을 클릭합니다.
- 3. 송장이 발행된 경우 **송장 상태** 가 거부됨으로 표시됩니다.
- 4. 오류 세부사항을 보려면 주석을 확인하십시오.

수정된 송장을 제출하려면 구매 오더에서 새 송장을 생성합니다.

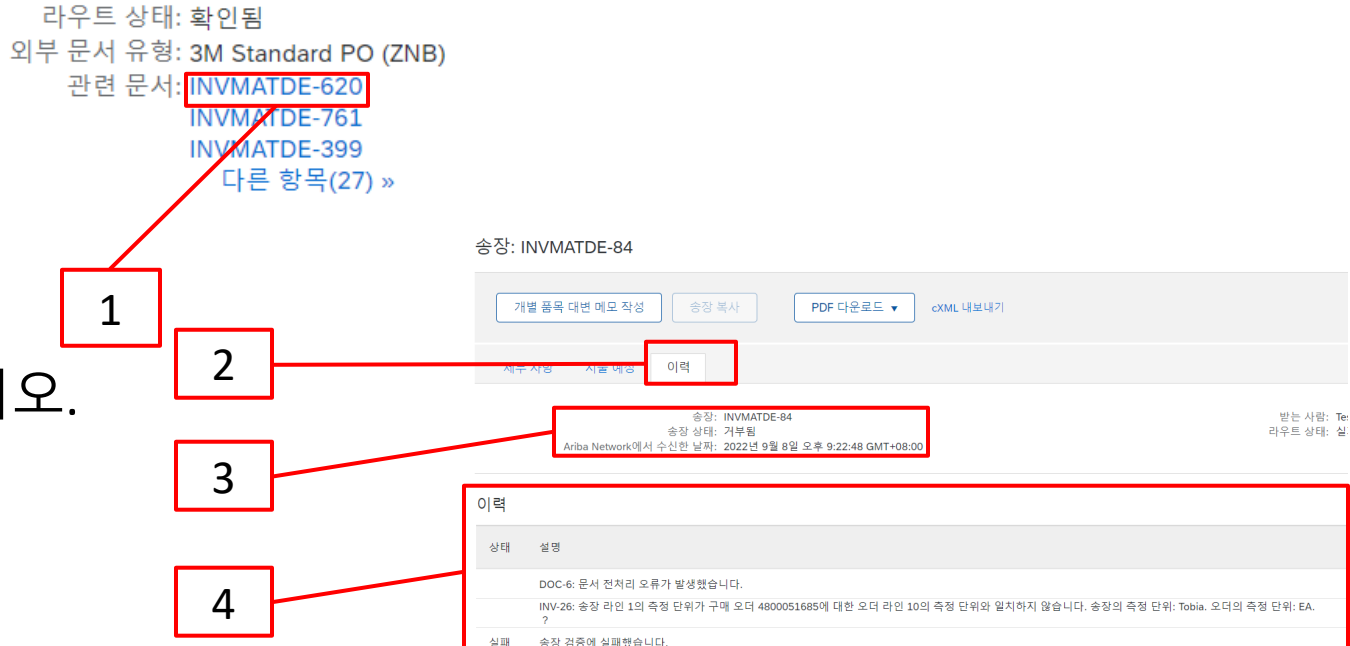

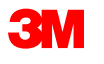

### <u>자재 오더: 개요</u>

- 자재 오더는 3M이 유형 상품/자재를 구매할 때 사용됩니다. 자재 오더에는 세 가지 유형이 있습니다. • 자유 형식 텍스트 내역 자재 오더 는 3M이 카탈로그에 없는 자재를 요청할 때 사용됩니다.
- 카탈로그 자재 오더 는 3M이 카탈로그 데이터에서 설명 및 공급자 품목 번호를 가져오는 자재를 요청할 때 사용됩니다.
- 3M 자재 오더는 3M이 3M 마스터 데이터에서 내역 및 3M 부품 번호를 가져오는 자재를 요청할 때 사용됩니다.

Ariba Business Network를 통한 자재 오더 처리에 대한 요구사항은 다음과 같습니다.

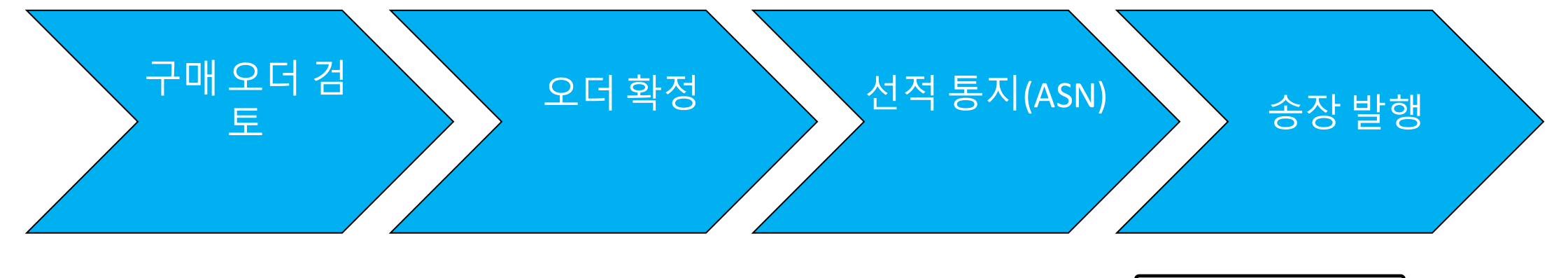

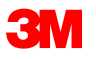

## <u>자재 오더: 구매 오더 검토</u>

#### 3M의 새 구매 오더에 대해 알린 전자우편을 찾습니다. **프로세스 오더** 를 클릭합니다.*PO 뷰가*표시됩

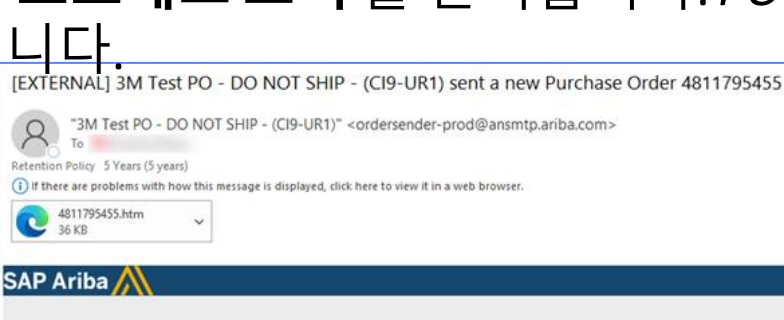

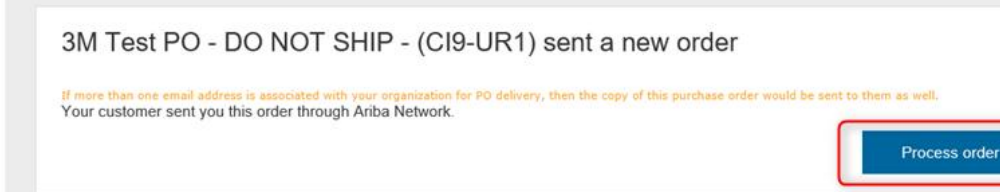

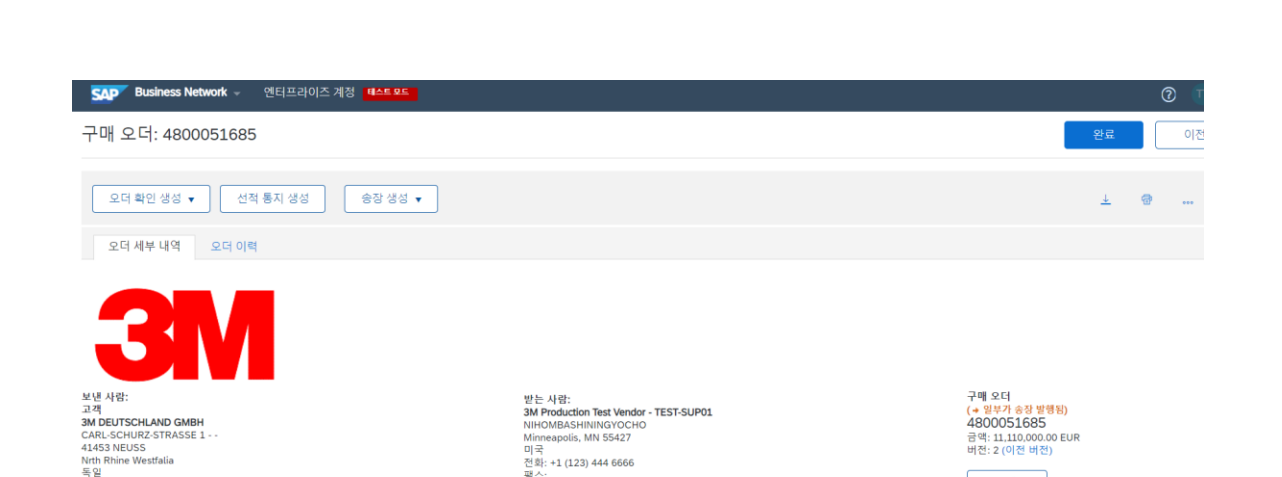

전자우편: mburra@mmm.cor

오더 확정

선적 통지

(ASN)

오더 추적

송장

#### 또는 표준 계정에 로그인하고 워크벤치에서 구매 오더를 엽니다.

| 워크벤치         |              |              |              |            |              |  |  |
|--------------|--------------|--------------|--------------|------------|--------------|--|--|
| 15           | 939          | 14           | 2            | 360        | 24           |  |  |
| 새 오더         | 오더           | 확인할 품목       | 선적할 품목       | 송장을 발행할 오더 | 송장           |  |  |
| Last 31 days | Last 31 days | Last 31 days | Last 31 days | 필터 저장      | Last 31 days |  |  |

Expires 20/

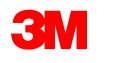

전화: + () 0049 (0)2131 14 0

구매오더

검토
모든 구매 오더 및 변경 오더에 대한 사전 선적 통지와 송장을 제출하기 전에 오더 확인(POA)을 완료해야 합니다. 오더 확인은 PO 수령 후 48시간 이내에 제출해야 합니다.

구매 오더 검토

오더 확정

상태가 모든 라인에서 동일한 경우에는 에 대해 여러 오더 확인이 권장되지 않습니다. 예를 들어 , 모든 라인이 백오더되거나 수락됩니다.

- 개별 항목을 이행할 수 없거나 금액 또는 UOM이 잘못된 경우 3M 구매자와 직접 연락해야 합니다. 변경 주문 또는 취소된 주문이 발행됩니다.
- SAP Business Network를 통해 구매 오더 개별 품목을 거부하지 마십시오.

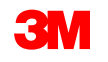

선적 통지

(ASN)

송장

# 자재오더: 오더확정 - 계속

### 수량 및 가격: 구매 오더 변경:

- 자재 오더: 오더 확인에서 납품일, 수량 및 가격에 대한 변경을 제안할 수 있습니다.
- 3M은 변경 사항이 주문 확인 또는 3M 구매자와의 직접 연락(예외 사항)을 통해 합의되고 승인 되는 경우 변경 주문을 발행합니다.
- 모든 *변경 오더는* 송장을 제출하기 전에 새 오더 확인을 요구합니다.

### 단위(UOM):

- 구매 오더의 UOM을 검토하고 송장 발행 시 사용되는 단위가 될 것인지 확인하십시오.
- UOM이 잘못된 경우 3M 구매자와 직접 연락해야 하며 설명에 올바른 단위를 지정해야 합니다
- 오더에 지정된 단위와 다른 단위로 송장을 발행할 수 없습니다.
- 다른 단위의 송장은 거부됩니다.

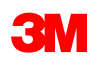

# 자재오더:오더확정-계속

### 자재 오더 확인 단계는 다음과 같습니다.

- 1. 구매오더보기에서오더 확인 작성 드롭다운 메뉴를 클릭하고 다음 중 하나를 선택합니다.
  - *헤더 레벨에서* 오더를 확인하려면 **전체 오더 확인** 을 선택합니다.
  - 개별 품목 레벨에서 개별 품목을 갱신하여 확인하거나 수정합니다.
- 2. 오더 확인 헤더가 표시되고, 확인 번호를 입력합니다. 이 번호는 10자를 초과하지 않는 오더 확인을 식별하는 데 사용하는 모든 번호입니다.

| 구매 오더: 4800059011                                                                                                    | 구매 오더 확인                          |                                                                                                    |
|----------------------------------------------------------------------------------------------------|-----------------------------------|----------------------------------------------------------------------------------------------------|
| 1<br>고려 확인 생성 -<br>고려 포자 4년 문자 4년 응왕 성영 -<br>고려 포자 1년<br>고려 포자 1년<br>고려 모자 1년<br>고려 포자 1년<br>고려 모자 1년<br>고려 모자 1년<br>고려 모자 1년<br>고려 모자 1년<br>고려 모자 1년<br>고려 모자 1년<br>고려 모자 1년<br>고려 1년<br>고려 | 1     전체 모터 최       2     모터 확인 건 | 인 ▼ 오더 확인 헤더<br>로 관련 구매 모너 명호:<br>관련 구매 모너 명호: 4800059011<br>고객: Text PO - PLEASE DO NOT Ship - (D*1)<br>공급지 상좌: |

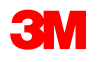

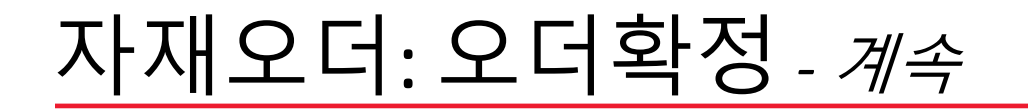

#### 전체오더 확인

- A. 추정 납품일. 요구 납기일을 사용합니다. 변경이 필요한 경우, 전체 오더를 확정하지 마 십시오. 뒤로 돌아가서 모든 개별 항목에 대한 변경사항을 적용하는 개별 항목 갱신을 사 용합니다.
- B. 다음을 클릭합니다.

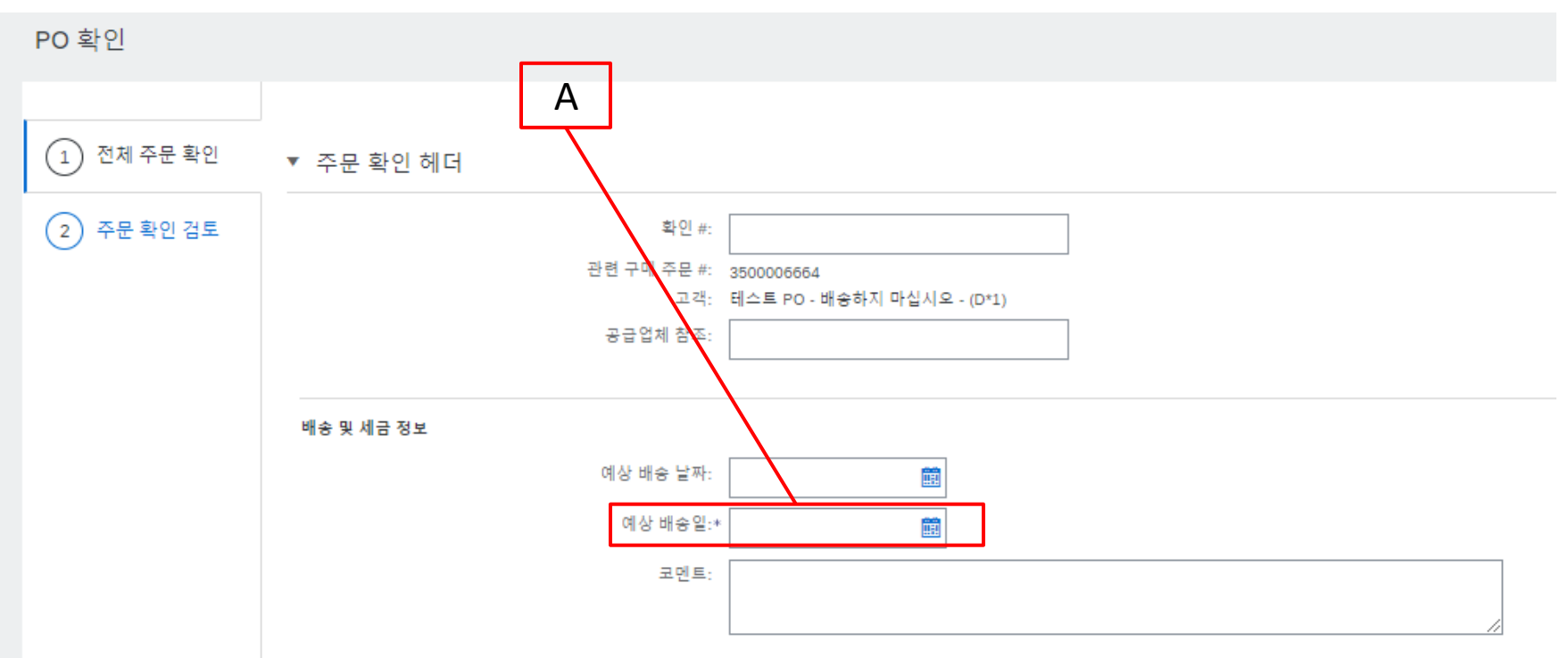

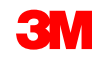

# 자재오더:오더확정-계속

#### 개별품목갱신

고객 위치

- 아래로 스크롤하여 개별 품목을 조회하고 자재 오더:
  - a. **확인**: 수량을 입력하십시오.
  - b. **단가, 납품일 또는 수량 변경 확인: 세부사항을** 클릭하여 변경을 제안합니다. 납품일이 변경되지 않으 면 요구 납기일을 입력합니다.
  - x. 백오더 또는 거부 상태는 사용하지 마십시오. 개별 항목을 이행할 수 없는 경우 3M

     구매자와 직접 연락해야 합니다. 변경 주문 또는 취소된 주문이

     발행됩니다.
- 00000007100005327 원료 20.000 (lb) (i) 2022년 9월 4일 \$1 000 00 CAF \$20.000.00 CAD 설명: SI 8803/08-11DN5-00=TACBL 30AWG 4PR 2000 ■ 계속해서 각 ▶ 일정 라인 현재 오더 상태 개별 항목의 상태를 갱신합니다. 20.000 확인됨 현 상태대로 (예상 인도일: 2022년 9월 4일) 예상 선적일: 백오더: 확인: 세부 사항 ■ 완료되면 **다음** b 예상 인도일:\* 2022년 9월 4일 을 클릭하여 *검토* 페이지로 이동합니다. а 단가: \$1.000.00 CAD 가격 단위 수량:\* 1 **참고:** 단일 개별 항목에 여러 상태를 사용하면 안 됩니다. 도움이 필요하면 구매 단위 변환값:\* 1 오더의 구매자 목록에 문의하십시오. 가격 단위:\* lb 공급자 부품: 3M 목차로 이동 STP501: SAP Business Network - 표준 계정 보조 부품 ID:

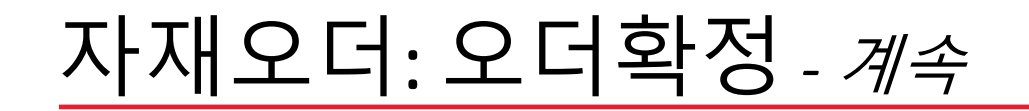

*개별 품목 갱신 계속* 

여러 라인 PO의 일부 라인만 확인하면 해당 라인의 현재 오더 상태 에 확인됨 이 표시되고 다른 라인은 미확인 상태로 유지됩니다.

| 개별 품  | 목         |                                |
|-------|-----------|--------------------------------|
| 라인 번호 | 품목 번호     | 고객 품목 번호 개정                    |
| 10    |           | 00000007100005327              |
|       | 설명:       | SL8803/08-11DN5-00=TACBL,30AWG |
|       | ▶ 일정 라인   |                                |
|       | 현재 오더 상타  | :                              |
|       | 20.000 확인 | 됨(현 상태대로)                      |
| 20    |           | 00000007100005327              |
|       | 설명:       | SL8803/08-11DN5-00=TACBL,30AWG |
|       | ▶ 일정 라인   |                                |
|       | 현재 오더 상타  | :                              |
|       | 30.000 확인 | 됨(현 상태대로)                      |

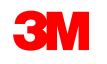

# 자재오더: 오더확정 - 계속

### 3. 오더 확인을 검토하고 제출을 클릭합니다. 오더 확인이 3M으로 전송됩니다.

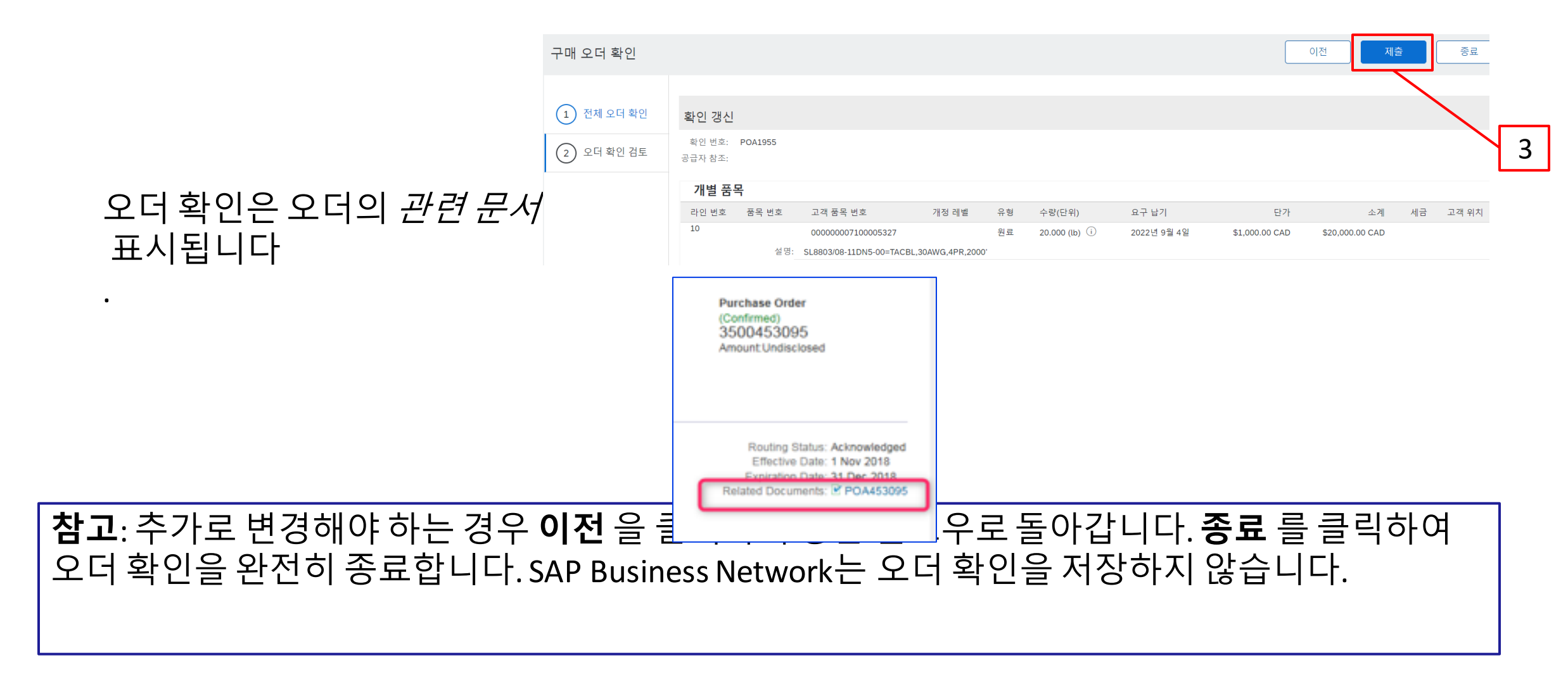

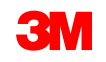

# 자재오더: 오더확정 - 계속

#### 오더 확인 알림은 공급자 프로파일 구성에 따라 제출됩니다. 오더 확인을 완료하면 오더 확인이 제출 되었음을 알리는 전자우편을 받게 됩니다.

|                                               | ordersender-prod@ansmt                | ariba.con       | 1>                                                  |                           |             |            | ) керіу т) керіу | 1  |
|-----------------------------------------------|---------------------------------------|-----------------|-----------------------------------------------------|---------------------------|-------------|------------|------------------|----|
| y 5 Years (5 years)<br>problems with how this | message is displayed, click here to v | view it in a we | b browser.                                          | Expires 26/07/2027        |             |            |                  |    |
| proofens with now and                         | nessage is any ayea, end nere to i    |                 |                                                     |                           |             |            |                  |    |
|                                               |                                       |                 |                                                     |                           |             |            |                  |    |
| This notification co                          | tains important information a         | bout your t     | est Ariba account (ANID: AN01392147149-T).          |                           |             |            |                  |    |
| Order #: 481                                  | der status<br>1795453                 |                 |                                                     |                           |             |            |                  |    |
| Buyer Name: 3M                                | Test PO - DO NOT SHIP - (CIS          | -UR1)           |                                                     |                           |             |            |                  |    |
| Buyer ANID: AN                                | 1012457484-T                          |                 |                                                     |                           |             |            |                  |    |
| Order Date: 17                                | far 2022 3:35:20 AM GMT-07:           | 00              |                                                     |                           |             |            |                  |    |
| Status: Cor                                   | firmed                                |                 |                                                     |                           |             |            |                  |    |
| Line Part#                                    | Qty                                   | Unit            | Description                                         | Need By                   | Ship By     | Unit Price | Extended Price   | E. |
| 10 Non Catalog<br>Status                      | Item 30,000.000                       | EA              | VALVE SS CLEANER & POLISH 600ML                     | 20 May 2021               |             | 170.00 PLN | 5,100.00 PLN     | 4  |
|                                               | firmod Ac Ic/Robodulo lino n          | umber: 1: F     | stimated Delivery Date: 20 May 2021 - defaulted fro | m Requested Delivery Date | e in order) |            |                  |    |

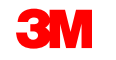

# 자재 오더: 선적 통지

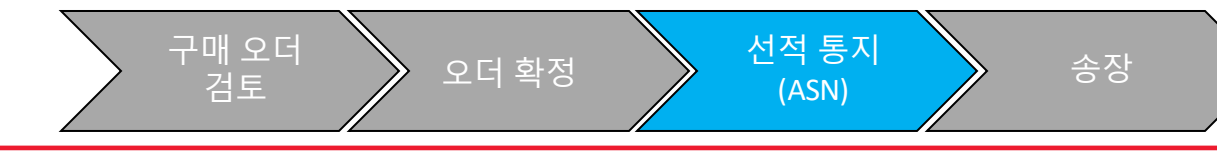

ASN(사전 선적 통지)이라고도 하는 선적 통지는 3M의 독에 도착한 선적에 앞서 24시간 전에 필요합 니다.

선적 통지를 제출하려면 오더 확인(POA)이 필요합니다.

PO는 선적 통지(ASN)가 필요한지 여부를 결정합니다. 해당하는 경우 송장을 발행하기 전에 선적 통 지가 필요합니다.

ASN은 정확해야합니다. 3M 수령 프로세스는 ASN에 대한 정보와 직접 연결됩니다. 정확도는 밀접 하게 모니터링됩니다.

**참고**: 3M 위치에 도착하는 상품이 도착하기 24시간 전에 선적 통지(ASN)를 작성합니다.

자재 오더에 대한 선적 통지(ASN)를 작성하는 단계는 다음과 같습니다.

*1. 구매오더보기에서* **선적 통지 작성**을 클릭합니다.

구매 오더: 4800051955

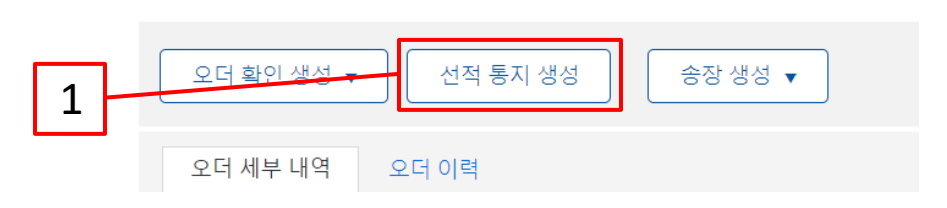

선적통지 헤더화면이표시됩니다.

- 2. 고유한 포장전표 ID를 입력합니다. 35자를 초과하지 마십시오.
- 3. 납품일 을 입력합니다. 선택한 일자는 3M 위치까지의 납품일을 가장 잘 추정하는 날짜여야 합니다 → {

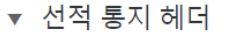

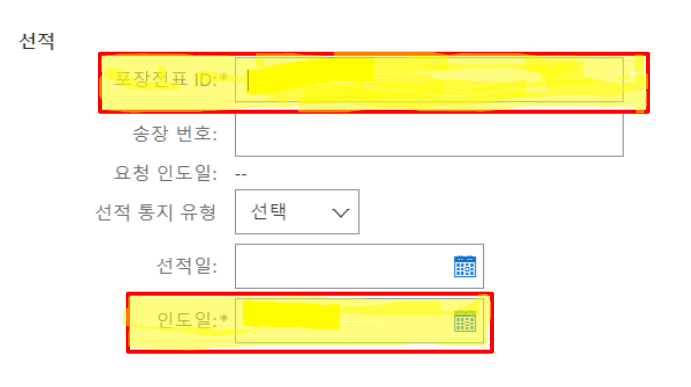

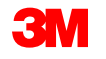

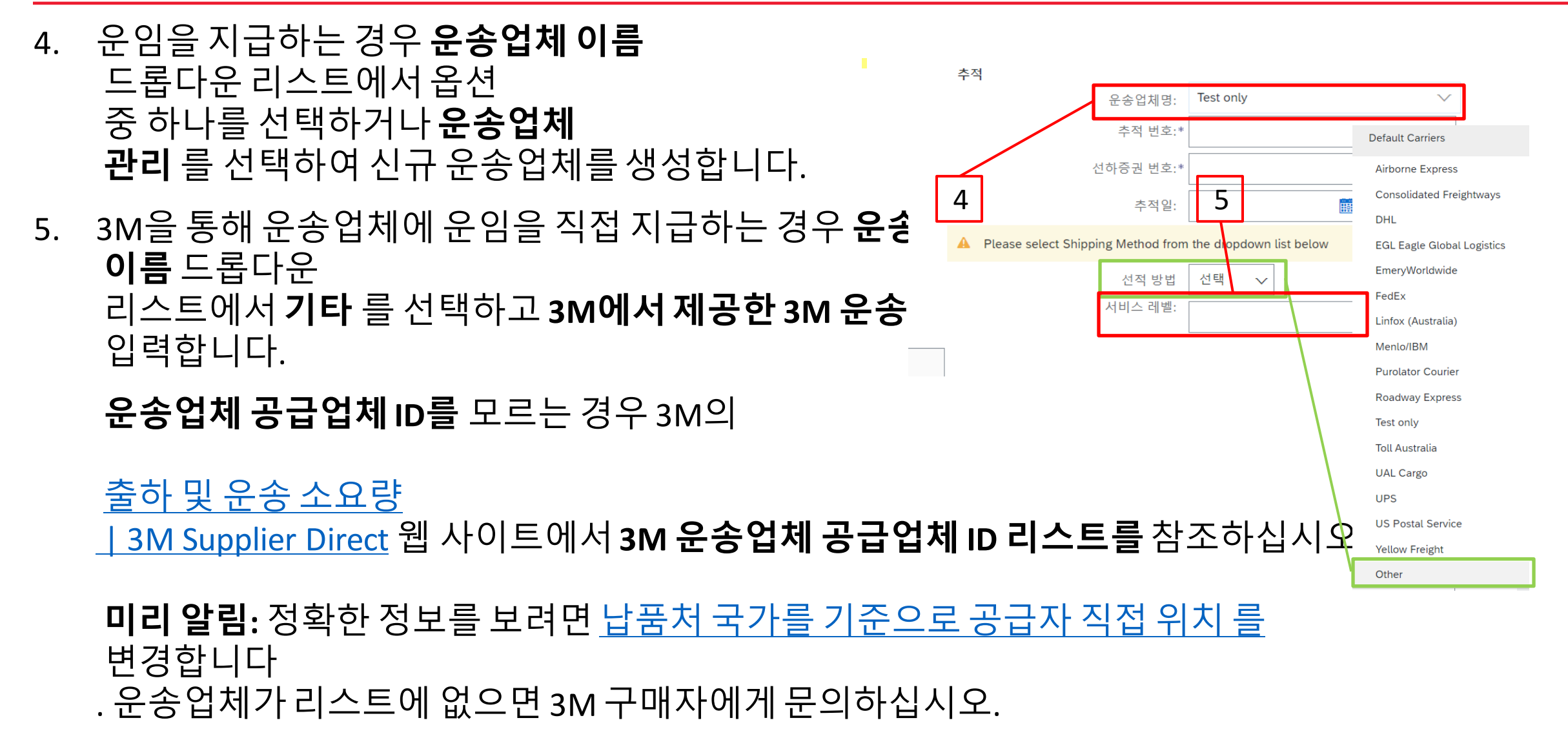

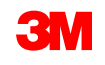

- 6. 추적 번호 는 필수 필드입니다. 특수 문자나 공백을 포함하지 마십시오.
- 7. 드롭다운 메뉴에서 배송 방법 을 선택합니다.

| <ul> <li>Ship Notice Header</li> </ul>        | r            |       |                                                            |
|-----------------------------------------------|--------------|-------|------------------------------------------------------------|
| SHIPPING<br>Packing Slip ID:*<br>Invoice No.: | NH1407TST    | 6     | Carrier Name:* Other 🗸                                     |
| Requested Delivery Date:<br>Ship Notice Type  | <br>Select V |       | Tracking No.:* BOL999 Tracking Date:                       |
| Shipping Date:<br>Delivery Date:*             | 21 Apr 2023  | 7     | Shipping Method Motor V                                    |
| Gross Volume:                                 |              | Unit: | Please select Shipping Method from the dropdown list below |
| aross weight:                                 |              |       |                                                            |

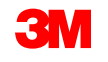

- 8. 납품 및 운송 정보 섹션에서 강조표시된 필드는 시스템 기본값을 그대로 유지해야 합니다. 이 필드는 3M에서 사용되지 않지만 SAP Business Network의 필수 필드입니다.
- 9. 설비 ID 코드 필드에 상품을 3M에 납품하는 트레일러, 컨테이너 또는 차량의 ID 또는 차량 번 호 를 지정해야 합니다. 특수 문자나 공백을 포함하지 마십시오.

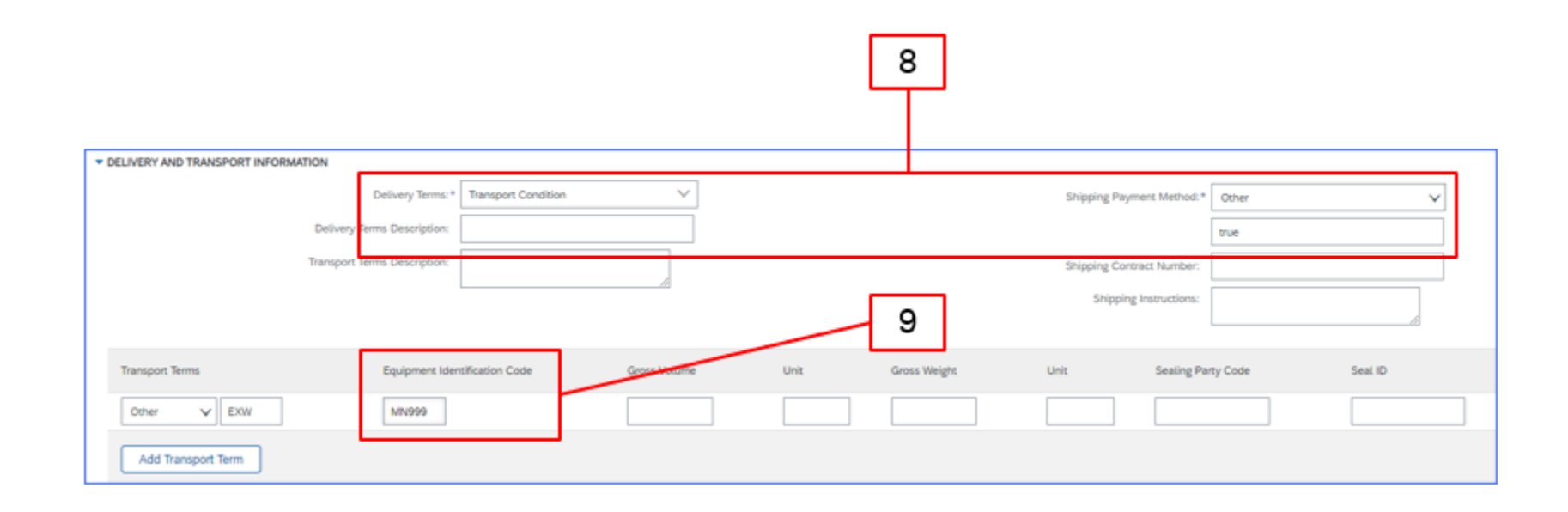

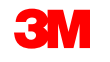

- 10. 오더 품목 섹션으로 아래로 스크롤합니다. **선적 수량** 필드에서 각 개별 품목에 대해 선적된 수량을 갱신합니다.
- 11. 자재가 3M 배치로 관리되는 경우 배치 ID와 생산일이 필요합니다. 공급업체 배치 번호를 배치 ID 필드에 입력해야 합니다. 배치 ID는 10자리 숫자와 영숫자여야 합니다. 숫자 0으로 시작하거나 특수 문자나 공백을 포함할 수 없습니다. 배치 관리에 대한 질문이 있는 경우 3M 구매자에게 문의하십시오.

12. 해당하는 경우 생산일 을 입력합니다.

13. 자재가 셸프 라이프가 관리되는 경우 만료일이 필요합니다.

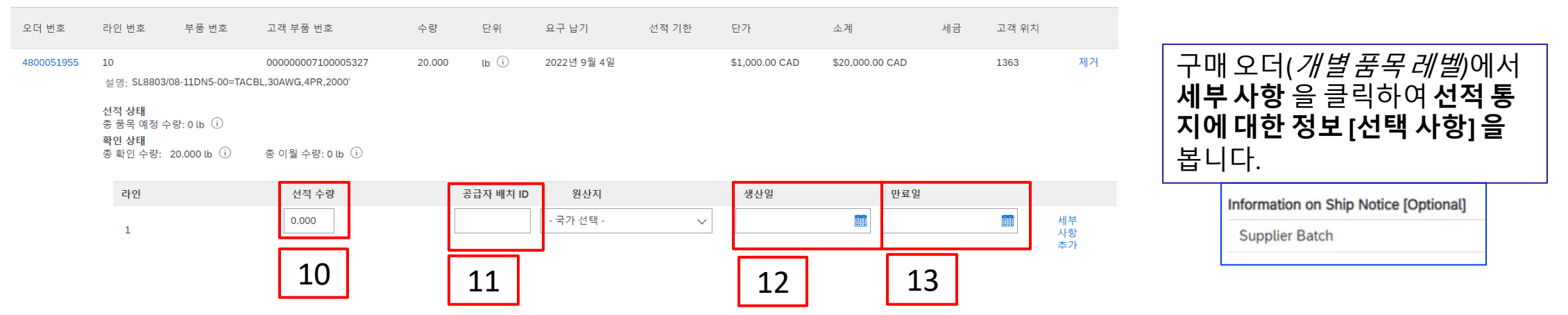

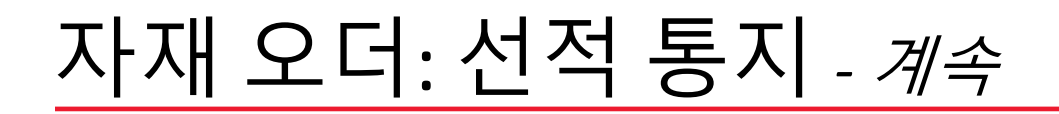

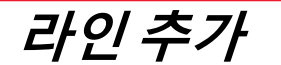

### 다른 수량으로 선적하거나 배치 ID 또는 생산일이 다른 금액에 대해 선적하는 경우 **선적 통지 라인 추가** 를 사용합니다.

| 오너 품목      |                                                                 |                                                 |                                                                         |        |           |             |        |                |                 |    |       |                |
|------------|-----------------------------------------------------------------|-------------------------------------------------|-------------------------------------------------------------------------|--------|-----------|-------------|--------|----------------|-----------------|----|-------|----------------|
| 오더 번호      | 라인 번호                                                           | 부품 번호                                           | 고객 부품 번호                                                                | 수량     | 단위        | 요구 납기       | 선적 기한  | 단가             | 소계              | 세금 | 고객 위치 |                |
| 4800051955 | 10<br>설명: SL8803/0<br>전적 상태<br>총 품목 예정 수<br>확인 상태<br>총 확인 수량: ; | 08-11DN5-00=TAC<br>량: 0 lb (i)<br>20.000 lb (i) | 00000007100005327<br>EBL,30AWG,4PR,2000 <sup>-</sup><br>총 이월 수량: 0 lb û | 20.000 | lb (i)    | 2022년 9월 4일 |        | \$1,000.00 CAD | \$20,000.00 CAD |    | 1363  | 제거             |
|            | 라인                                                              |                                                 | 선적 수량                                                                   | ÷      | 공급자 배치 ID | 원산지         |        | 생산일            | 만료일             |    |       |                |
|            | 1                                                               |                                                 | 0.000                                                                   |        |           | - 국가 선택 -   | $\sim$ |                |                 |    |       | 세부<br>사항<br>추가 |
|            | 선적 통지                                                           | 라인 추가                                           | ן                                                                       |        |           |             |        |                |                 |    |       |                |

#### 선적 **선적 수량** 전체 인 경우 **제거** 를 클릭합니다.

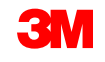

### ASN(선적 통지)에 추가 개별 품목 세부 사항이 필요합니다.

14. 세부 사항 추가 를 클릭합니다.

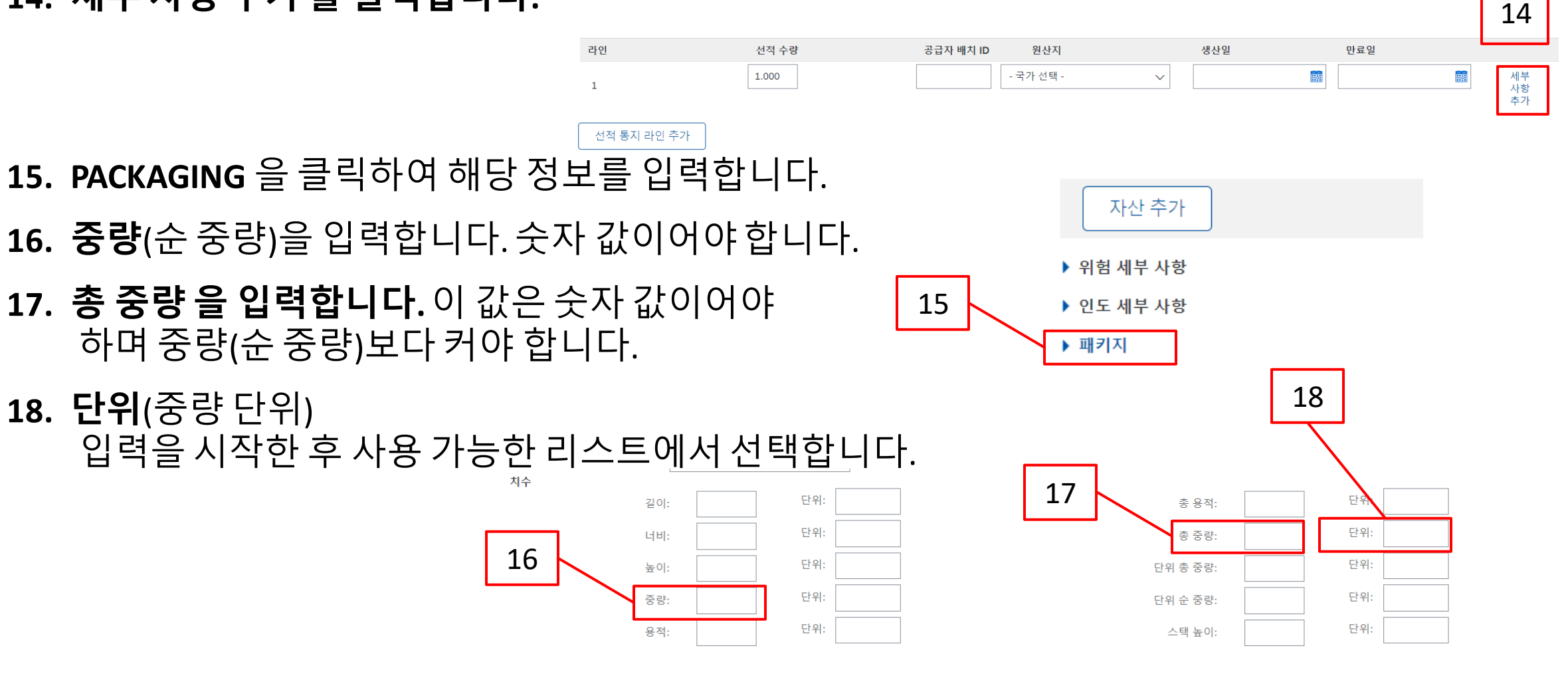

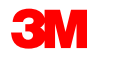

**19. 다음** 을 클릭합니다.

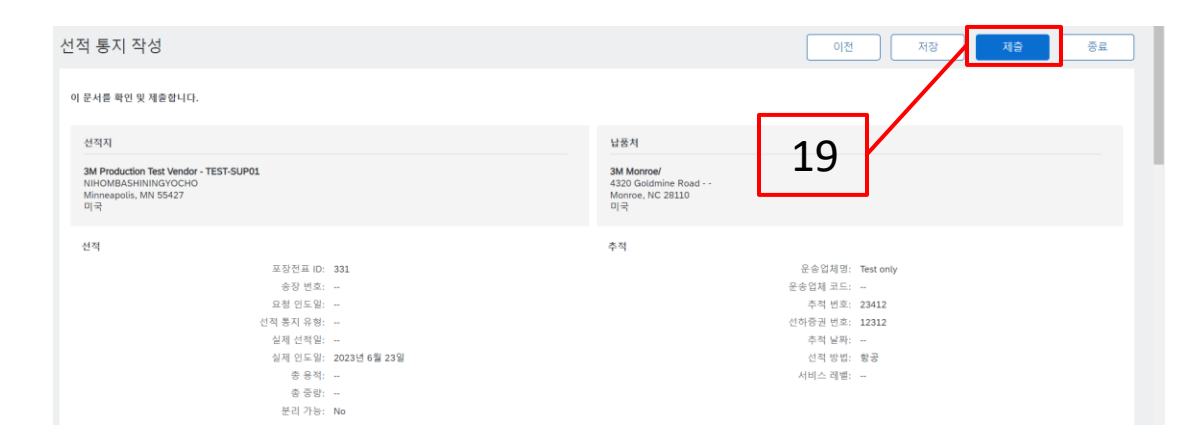

20. 선적 통지(ASN) 정확도에 대한 선적 통지 요약 페이지를 검토한 후 제출을 클릭합니다.

| 선적 통지 작성                                                                                    | 이전 저장 지승 종료                                                |
|---------------------------------------------------------------------------------------------|------------------------------------------------------------|
| 이 문서를 확인 및 제중합니다                                                                            |                                                            |
| 선적지                                                                                         |                                                            |
| 3M Production Test Vendor - TEST-SUP01<br>NHOMBASHININGYOCHO<br>Minneapolis, MN 55427<br>미국 | 3M Monroe/<br>4320 Goldmine Road<br>Monroe, NC 28110<br>미국 |
| 선적                                                                                          | 추적                                                         |
| 포장전표 ID: 331                                                                                | 운송업체명: Test only                                           |
| 송장 번호:                                                                                      | 운송업체 코드:                                                   |
| 요청 인도일:                                                                                     | 추적 번호: 23412                                               |
| 선적 통지 유형:                                                                                   | 선하증권 번호: 12312                                             |
| 실제 선적일:                                                                                     | 추적 날짜: ~                                                   |
| 실제 인도일: 2023년 6월 23일                                                                        | 선적 방법: 항공                                                  |
| 총 용적:                                                                                       | 서비스 레벨:                                                    |
| 총 중량:                                                                                       |                                                            |
| 분리 가능: No                                                                                   |                                                            |
|                                                                                             |                                                            |

**이전** 을 클릭하여 선적 통지 편집을 계속합니다. **저장** 을 클릭하면 송장이 **초안** (이행 메뉴 옵션 > 초안 > 선적 통지 탭)에 배치되지만, 이는 권장되지 않습니다.

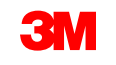

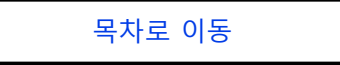

#### 선적 통지(ASN)를 제출하면 구매 오더 상태가 '선적됨'으로 갱신됩니다. 품목이 부분 출하되면 구매 오더 상태가 일부 출하됨 으로 업데이트됩니다.

#### 제출된 선적 통지(ASN)는 PO 보기의관련 문서 아래에 있는 하이퍼링크를 클릭하여 볼 수 있습 니다. ASN 라우트 상태가 실패 또는 거부됨 인경우 기록 을 클릭하여 실패에 대한 세부 사항을 검토합니다.

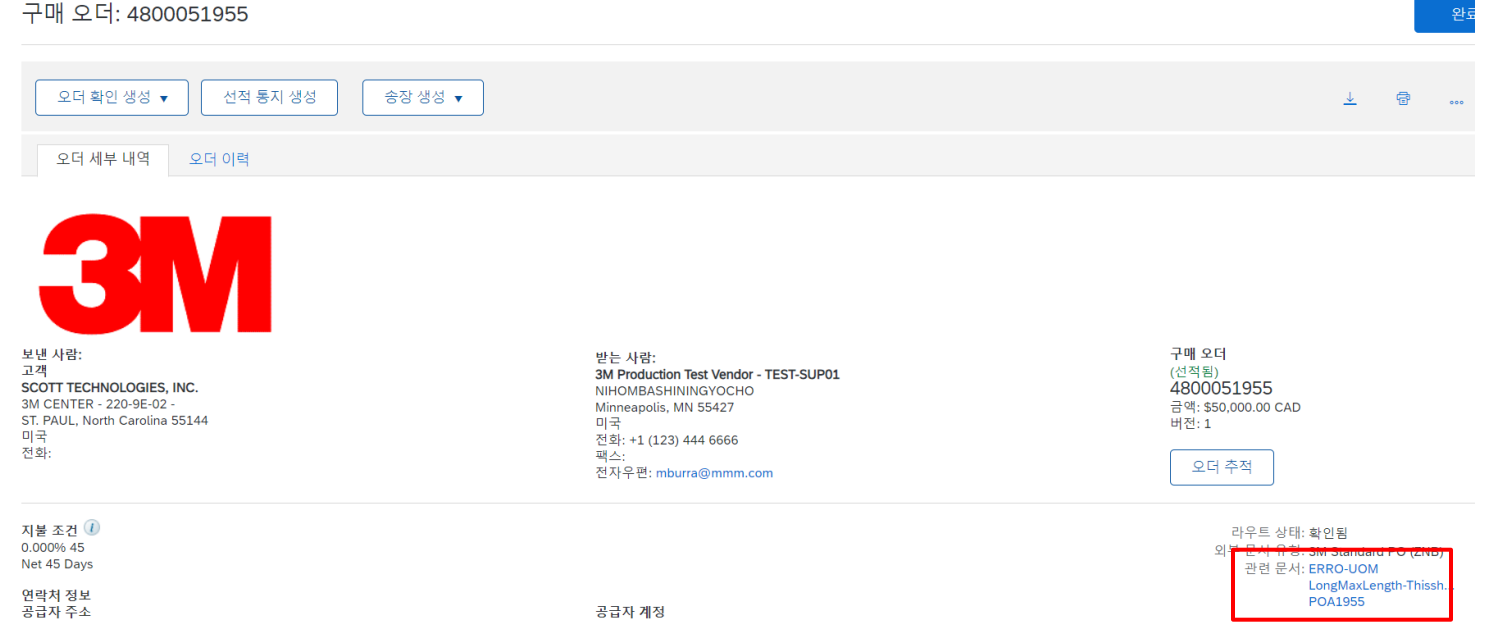

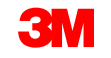

# 자재 오더: 송장 처리 개요

오더가 확인되고 선적 통지(ASN)가 생성되면 송장을 생성합니다. 자재 오더의 경우 구매 오더 확인 및 선적 통지(ASN)가 완료될 때까지 송장을 생성할 수 **없습니다**.

검토

#### SAP Business Network에서 지원하는 기능:

- **상세 송장**: 개별 품목 정보를 참조하는 단일 구매 오더에 대해 적용됩니다.
- 분할 송장:
  - 단일 구매 오더의 특정 개별 품목에 대해 적용됩니다.
  - 단일 구매 오더의 개별 품목 부분 수량 또는 하위 세트.
- 대변메모:
  - 대변메모(PO 또는 송장) 개별 품목 레벨.

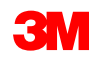

선적 통지

(ASN)

송장

오더 확정

### SAP Business Network는 다음을 지원하지 않습니다.

- 종이 송장: 네트워크에서 활성화되면 3M은 더 이상 SAP Business Network를 통해 전송된 PO에 대한 종이 송 장을 허용하지 않습니다.
- **헤더 또는 요약 송장:** 개별 품목 세부 사항을 제공하지 않는 단일 송장.
- 요약또는 통합 송장: 여러 PO에 대해 적용되는 송장
- 구매카드(P-카드) 송장처리: P-카드를 사용하여 발주된 오더에 대한 송장
- 중복 송장: 각 송장에 대해 고유한 새 송장 번호를 제공해야 합니다. 3M은 SAP Business Network에서 이전에 실패 또는 거부됨 상태로 수정된 송장을 다시 제출하지 않는 한 중복된 송장 번호를 거부합니다.
- 송장 취소: 3M은 공급자가 송장을 취소할 수 있는 기능을 지원하지 않습니다. 공급자는 이전에 제출된 송장에 대해 대변 메모를 발행해야 합니다.
- 비구매 오더 송장: SAP Business Network를 통해 3M에서 지원되지 않습니다.
- **첨부 파일:** SAP Business Network를 통해 3M에서 지원되지 않습니다. 공급자는 해당 3M 담당자에게 추가 정 보를 전송해야 합니다.

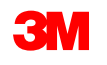

# 자재 오더: 송장 처리

송장 생성을 시작하기 전에 <u>3M에 대한 국가별 송장 규칙</u>을 검토하여 조직에 적용되는지 확인하 십시오.

송장생성 단계는 다음과 같습니다.

 1. 3M PO로 이동합니다. Create Invoice

 드롭다운 메뉴를 클릭하고 Standard Invoice

 옵션을 선택합니다. 송장 작성은 선적 통지(ASN)가 완료될 때까지

 사용할 수 없습니다.

미리 알림: 일괄 오더에 대한 신용 거래를 작성해야 하는 경우 *개별 품목 대변 메모* 를 사용합니 다. *대변 메모를* 사용하는 경우 3M에 의해 거부됩니다.

1

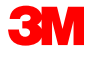

선적 통지 생성

오더 이력

오더 확인 생성 🗸

오더 세부 내역

송장 생성 🔻

표준 송장

대변메도×

개별 품목 대변 메모

*송장 헤더*가 표시됩니다. 구매 오더의 정보가 기본적으로 송장에 입력됩니다. 별표(\*)가 표시된 필드는 필수 필드입니다.

- 송장 번호를 입력합니다. 송장 번호는 16자를 초과할 수 없습니다. 영문자와 숫자를 사용할 수 있지만 소문자, 선행 0, 대시, 슬래시, 공백, 마침표 또는 기타 특수 문자는 사용할 수 없습니다. 대체 송장을 생성하는 경우 수정된 번호를 사용합니다. 예를 들어, 원래 송장 번호 뒤에 A 가 있는 경우입니다.
- 원래 송장 일자 를 입력합니다.
   송장 날짜는 364일을 초과하여 소급할 수 없습니다.
- 송금처 주소를 확인합니다.
   주소를 여러 개 구성한 경우 표시되는
   드롭다운 리스트에서 하나를 선택합니다.

PO의 대금 청구지 주소는 기본적으로 입니다.

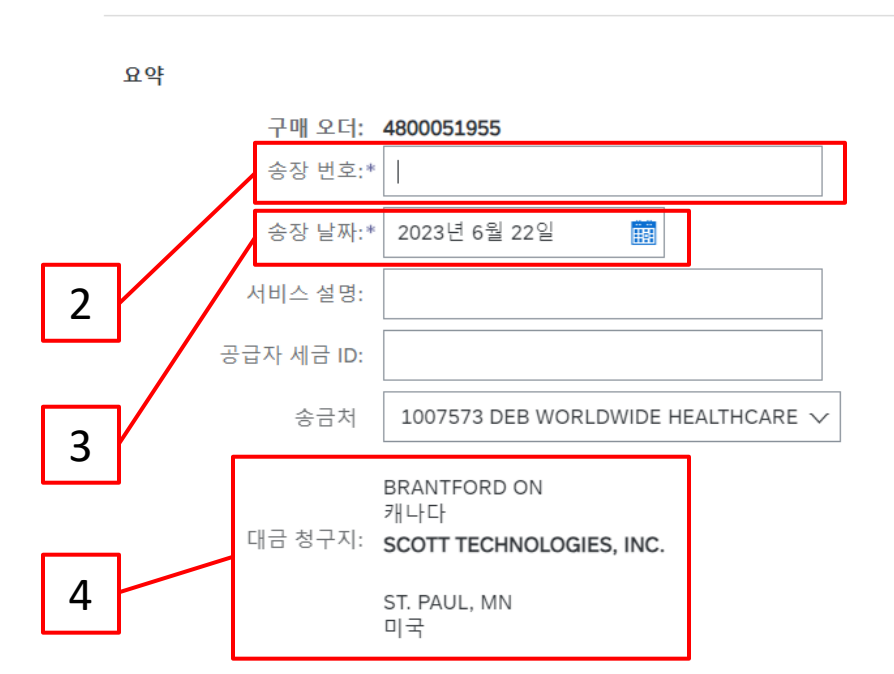

5. 세금은 *헤더 레벨* 또는 *개별 품목 레벨에서*제출할 수 있습니다. 세금섹션에서 적절한 **옵션을** 선택하고 해당 **범주** 를 선택합니다.

VAT가 적용되는 송장의 경우 **공급자** VAT/세금 ID 필드는 필수입니다. VAT ID를 회사 프로파일에 추 기본 설정할 수 있습니다 . VAT 번호에는 공백, 하이픈 또는 특수 문자를 사용할 수 없습니다. 이 필드를 적용 없는 경우 필드를 비워 두십시오. 미국에 배송할 때는 NA 를 사용합니다.

| Tax (i) |                   |          |                      |        |
|---------|-------------------|----------|----------------------|--------|
|         | • Header level ta | i x      | C Line level tax (i) | ]\     |
|         | Category:* S      | ales Tax |                      | $\sim$ |
|         | Location:         |          |                      |        |
|         | Description:      |          |                      |        |
|         | Regime:           |          |                      |        |
|         |                   |          |                      |        |

#### 매우 중요:

유럽 연합(EU)에서 발행한 송장의 경우, 국가는 EU 지침에 의해 조언된 대로 송장에 대한 추가 정보 를 제공해야 합니다. <u>3M에 대한 국가별 송장 발행 규칙</u>을 참조하십시오. *추가 필드* 섹션에 적용 가 능한 정보를 입력합니다(예: 공급 날짜, 공급자 VAT ID(회사 프로파일에서 송장으로 기본 설정될 수 있음), 고객 VAT ID 등).

6. 헤더레벨에서운송비를 입력해야합니다.

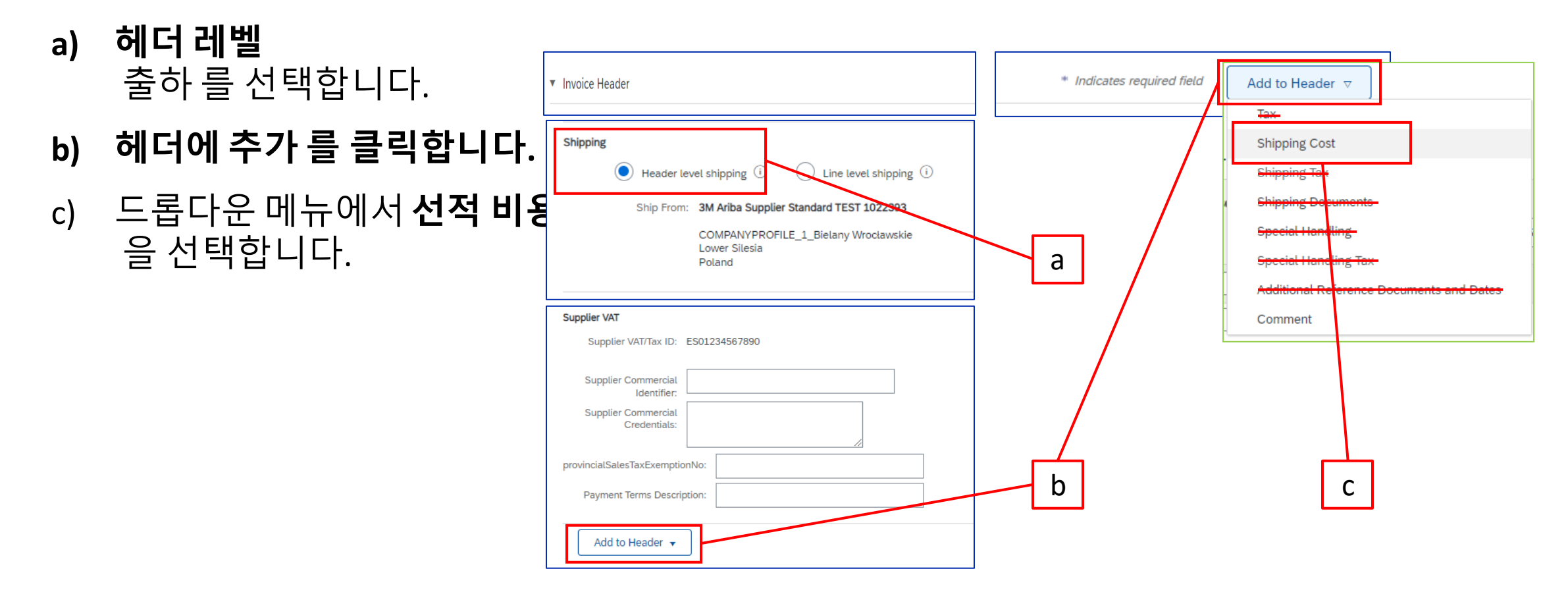

**참고**: 개별 품목 레벨에서 배송비를 추가하면 송장이 3M에 의해 지연되거나 거부됩니다.

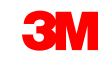

자재 오더: 송장 처리 - 계속

- 6. *헤더 레벨에서* 운송비를 입력해야 합니다..- 계속
  - *d) 선적 비용* 섹션에 **선적 금액** 및 **선적일** 을 입력합니다.

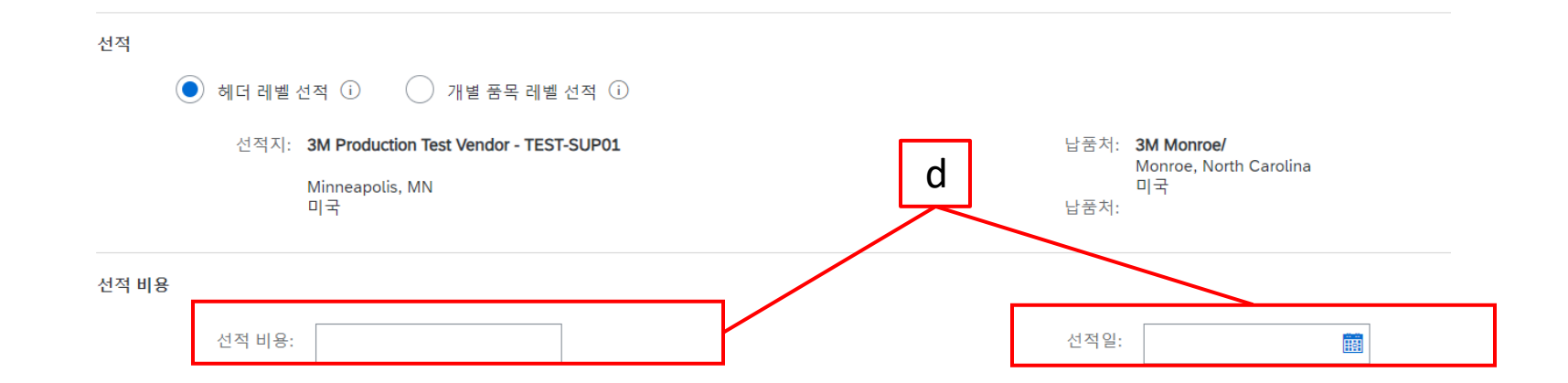

#### **참고**: 개별 품목 레벨에서 배송비를 추가하면(통합되지 않은 경우) 송장이 3M에 의해 지연되거나 거부됩니다.

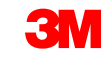

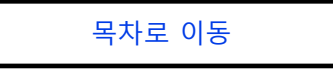

### 7. 헤더에 추가 드롭다운 리스트에서 선택하여 *헤더 레벨에* 의견을 추가할 수 있습니다.

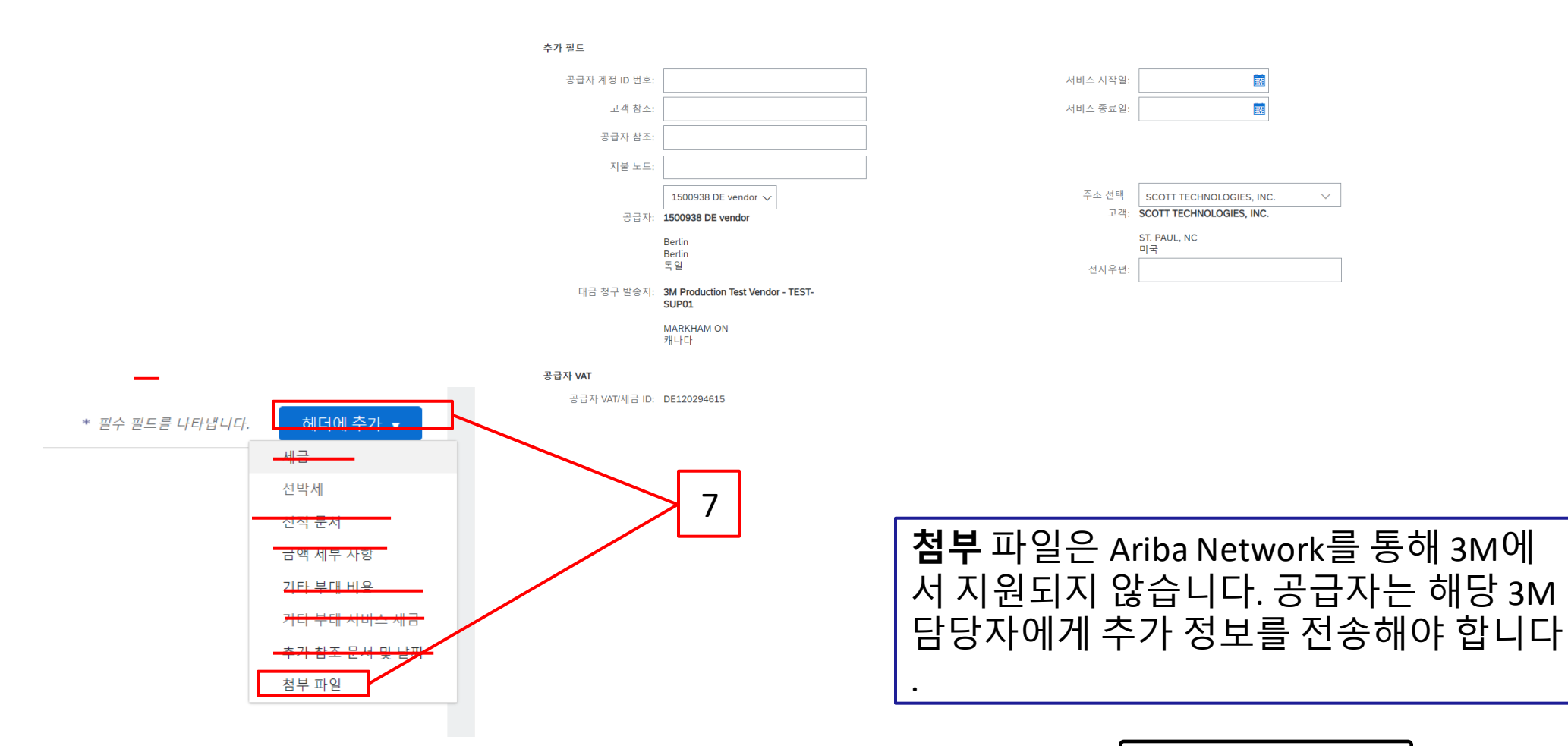

### *헤더 레벨에서*개별품목 레벨세금을 선택한 경우 송장의 모든 개별품목에

#### 세금라인을 추기 O Header level tax 🛈 💿 Line level tax 🛈

- 개별 품목에 세금 정보를 추가하려면 송장의 *헤더 레벨에서* 개별 품목 레벨 세금 라디오 버튼을 선택했는지 확인하십시오. 세금 범주 체크박스를 클릭합니다.
- 9. 드롭다운 리스트에서 적용할 세금 유형을 선택합니다.
- 10. 포함된 라인에 추가 를 클릭하여 세금 라인을 포함합니다.
- 11. 세금섹션이 서비스 라인 아래에 표시됩니다. **과세 표준액 을 검토합니다(소계** 금액과 같아야 함). 세율 필드에 세율을 입력합니다. 세율은 세율(%)을 입력하면 시스템에서 자동으로 계산됩니다.

|   | 개별 풍목 옵션 삽입                                     |                                             | 포함 라인에 추가 10 |
|---|-------------------------------------------------|---------------------------------------------|--------------|
| 8 | 번호 포함 유형 품목번호 선명                                | 고객 품목 번호 수량 Unit 단가                         | <b>金</b> 계   |
|   | 10 ⓒ 자재 SL8803/08-11DN5-00=TACBL,30AWG,4PR,2000 | 000000007100005327 20 lb \$1,000.00 CA \$20 | 0,000.00 CAD |
|   | 가격 단위: [b]<br>단위 변화값:* 1                        | 가격 단위 수량:* 1<br>설명:                         |              |
|   | 번호 포함 유형 품목 번호 설명                               | 고객 품목 번호 수량 Unit 단가                         | 소계           |
| 9 | 20 · 자재 SL8803/08-11DN5-00=TACBL,30AWG,4PR,2000 | 000000007100005327 30 lb \$1,000.00 CA \$30 | 0,000.00 CAD |
|   | 가격 새부 사항 가격 단위: [b                              | 가격 단위 수량:* 1                                |              |
|   | 단위 변화값* 1                                       | 설명:                                         |              |

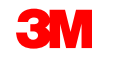

#### 면세만:개별 품목이 면세인 경우 면제 세부 사항 드롭다운 메뉴에서 면제 또는 영세율 을 선택합 니다. 내역 필드에 면세 사유를 입력합니다.

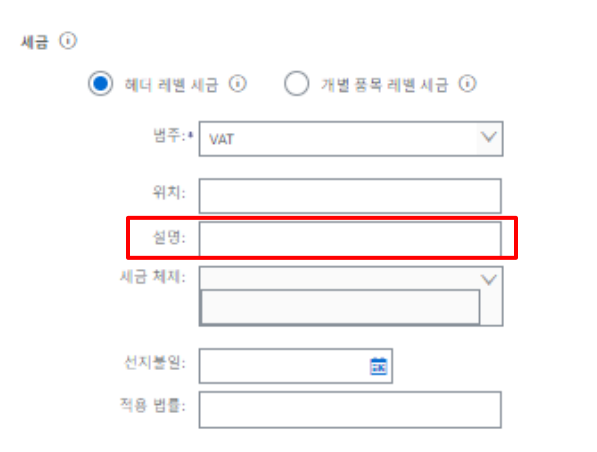

### 공급일자는 해당 국가에 대한 EU 지침입니다.

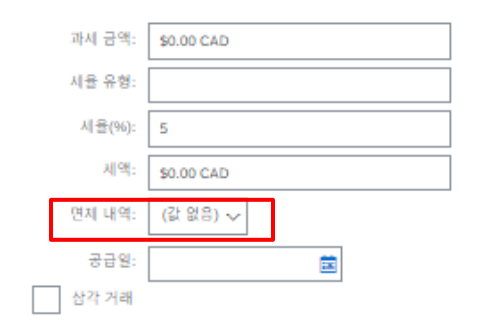

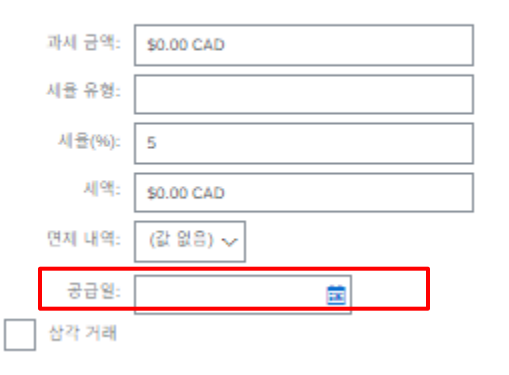

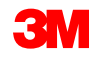

12. 스크롤을 내려 개별 항목 섹션으로 이동합니다. 개별 품목을 송장에서 포함 또는 제외하려면 토 글을 클릭합니다. **녹색 토글이** 표시되면 개별 품목이 송장에 포함됩니다. **회색 토글이** 표시되면 개별 항목이 송장에서 제외됩니다. 품목 왼쪽에 있는 **확인란을** 선택하고 **삭제**를 클릭하여 송장에서 개별 품목을 제거할 수도 있습 니다. 나중에 잔여 품목에 대해 다른 송장을 생성할 수 있습니다. 12 13 L, 1 (개별 풍목), 1 (포함됨), 0 (이전에 전체가 송장 발행용 개별 품목 개별 품목 조치 🔻 삭제 추가 🗸 개별 품목 옵션 삽입 소매 세부 사항 세금 범주: 0% 판매 포함 라인에 추가 선적되지 않은 할인 정보용 가격 번호 설명 고객 품목 번호 수량 단가 소계 Unit 라인은 송장에서 제거하는 자재 STP-41646 LFM TESTING EA \$5,000.00 CAE \$15,000.00 CAD 것이 가장 좋습니다. 가격 단위: EA 가격 세부 사항 가격 단위 수량:\* 단위 변환값:\* 1 설명: 13. 전체 오더 수량의 일부에 개별 품목 조치 🔻 삭제 주가 🗸 대해 송장을 발행하는 경우 각 개별 품목의 수량 을 갱신합니다.

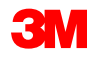

14. 기타요금(선적 비용 제외)을 추가하려면 **추가** 드롭다운 메뉴에서 **자재 추가** 를 선택합니다.

기타요금에 추가 필드를 사용할 수 있습니다.

- 지원
- 수수료
- 보험
- 포장 및 포장
- 로열티 및 라이센스 수수료
- 세금 관련 수수료
- 기타

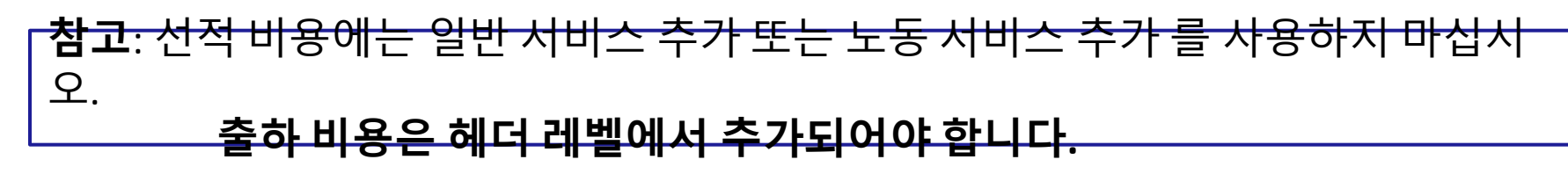

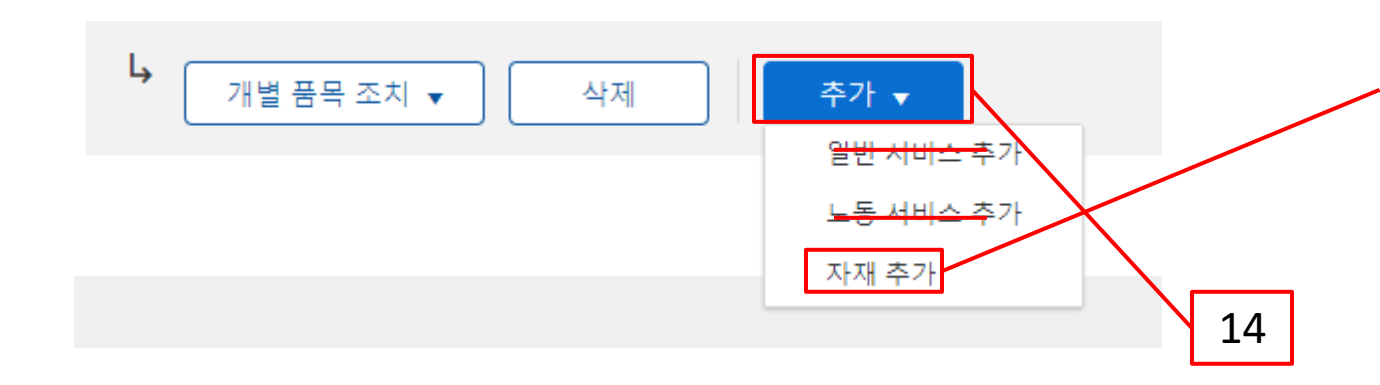

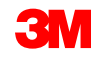

15. 적용 가능한 필드를 모두 작성했으면 페이지 하단에서 다음 을 클릭합니다. 검토페이지 가 표시됩니다. 송장이 정확한지 검토합니다. 아래로 스크롤하여 개별 항목 세부사항과 송장 총계를 확인합니다. 변경할 필요가 없으면 제출 을 클릭하여 송장을 3M으로 전송합 니다.

| 송 | 장 생성                                                                                                    |                                                                                |                                            |                                                                                         | 이전 저장 | 제출 | 종료 |
|---|----------------------------------------------------------------------------------------------------|--------------------------------------------------------------------------------|--------------------------------------------|-----------------------------------------------------------------------------------------|-------|----|----|
|   | 이 문서를 확인 및 제출합니다. 송장 발행 국가와 대상 국가에 따라 전자적으로 서명됩니다. 이 거래<br>송장을 Ariba의 장기 문서 보관 서비스를 통해 저장하려는 경우 보관 서비스에 가입할 수 있습니다. :<br>표준 송장             | 는 국제 거래 대상입니다. 문서 발신 국가: 독일. 문서 수신 국가: 미국.<br>보관 서비스에 가입하면 오래된 송장도 보관할 수 있습니다. |                                            |                                                                                         |       | 15 | ]  |
|   | 송장 번호: inv002<br>송장 날짜: 2023년 6월 23일 금요일 오전 9:21 G<br>원 구매 오더: 3500006044                                                                  | MT+08:00                                                                       | 소계:<br>세금 총계:<br>총액:<br>총 순 금액:<br>지불할 금액: | \$15,000.00 CAD<br>\$0.00 CAD<br>\$15,000.00 CAD<br>\$15,000.00 CAD<br>\$15,000.00 CAD  |       |    |    |
|   | 승급처:<br>3M Production Test Vendor - TEST-SUP01<br>주소지:<br>1007573 DEB WORLDWIDE HEALTHCARE<br>76 ADAMS BLVD<br>BRANTFORD ON N3S 7V2<br>캐나다 | 대급 청구지:<br>                                                                    |                                            | 공급자:<br>1500938 DE vendor<br>주소지:<br>INDUSTRIESTRASSE 5<br>14195 Berlin<br>Berlin<br>특일 |       |    |    |

# **송장 편집을 계속하려면 이전** 을 클릭합니다. 저장 을 클릭하면 송장이 초안 (이행 메뉴 옵션 > 초안 > 송장 탭)에 저장되지만, 이는 권장되지 않습니다.

자재 오더: 송장 처리 - 계속

송장이 제출되면 다 음 상태를 알려주는 이메일을 받게 됩니 다.

- 서명됨
- 검증됨
- 보류중

|                                                       | SAP Arib                                        | a 📉                                                                                                    |                | SAP Arib                                     | a                                                                                                    |                              |
|-------------------------------------------------------|-------------------------------------------------|----------------------------------------------------------------------------------------------------|----------------|----------------------------------------------|----------------------------------------------------------------------------------------------------|------------------------------|
|                                                       | Your customer<br>Network. Click<br>AN0139214714 | 3M Test PO - DO NOT SHIP - (CI9-UR1) updated your invoice on Ariba<br>View Invoice to log into your Ariba Network account (ANID:<br>I9-T). | Yo<br>Ne<br>Al | our customer<br>atwork. Click<br>10139214714 | 3M Test PO - DO NOT SHIP - (CI9-UR1) updated you<br>View Invoice to log into your Ariba Network account (<br>49-T). | ır invoice on Ariba<br>ANID: |
|                                                       | Country                                         | PL                                                                                                    |                | Country                                      | PL                                                                                                    |                              |
|                                                       | Customer                                        | 3M Test PO - DO NOT SHIP - (CI9-UR1)                                                                                                    |                | Customer                                     | 3M Test PO - DO NOT SHIP - (CI9-UR1)                                                                                |                              |
|                                                       | Invoice<br>number                               | INV505                                                                                                    |                | Invoice<br>number                            | INV505                                                                                                    |                              |
|                                                       | Invoice<br>Status                               | Sent                                                                                                    |                | Invoice<br>Status                            | Sent                                                                                                    |                              |
| Description: This document has been digitally signed. |                                                 |                                                                                                    |                | Description                                  | : This document has been digitally verified.                                                                        |                              |
|                                                       |                                                 | View invoice                                                                                                    |                |                                              |                                                                                                    | View invoice                 |

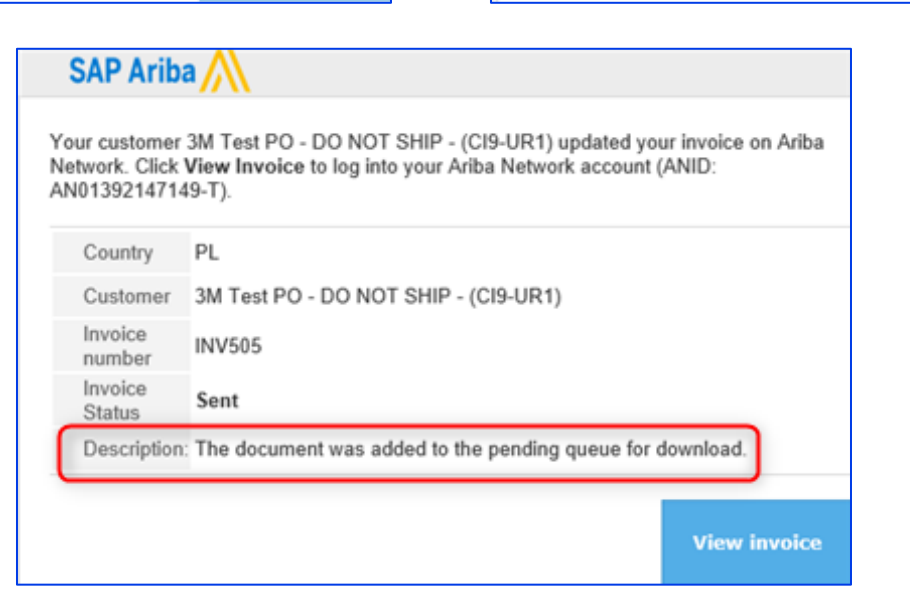

STP501: SAP Business Network - 표준 계정

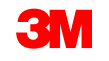

송장 알림을 수신하도록 선택하면 송장 상태에 관한 전자우편을 받게 됩니다.

송장 상태:

- **전송/처리** 중: 송장이 수령되어 처리 중입니다.
- **승인됨**: 송장이 처리되었으며 송장 금액이 승인되었습니다.
- 거부됨: 검증이 통과되지 않았거나 구매자/채무가 송장을 취소하여 송장이 거부되었습니다. 설명에는 송장이 거부된 이유와 수정된 송장을 다시 제출해야 하는 작업에 대해 설명하는 텍스트가 포함되어 있습니다. 거부됨 또는 실패 송장에 대해 동일한 송장 번호를 사용할 수 있습니다. 이유를 알 수 없는 경우 3M 구매자에게 문의하십시오.
- **지급**: 송장 금액이 지급되었습니다.

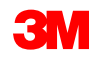

### 송장이 3M으로 전송되면 라우트 상태가 확인됨 으로 변경됩니다

#### 구매오더 수량 미만으로 송장을 생성한 경우(다음 슬라이드 참조) 구매 오더 상태는 일부 송장 처리됨 이 됩니 다.

구매오더보기의 *관련 문서* 섹션에서 송장을 선택합니다.

송장이 열리면 **이력** 탭을 클릭하여 라우팅 및 송장상태를 확인합니다.

| 송장: TEST 82523 |                                                                                                    | 구매 오더                                                                                   |
|----------------|----------------------------------------------------------------------------------------------------|-----------------------------------------------------------------------------------------|
| 개별 품목 대변 메모 작성 | 성 송장 복사 PDF 다운로드 ▼ cXML                                                                                | (일부가 송장 발행됨)<br>3500005019<br>금액:비공개<br>버전: 1                                           |
| 세부 사항 지불 예정    | 이력                                                                                                    |                                                                                         |
| Ari            | 송장: TEST 82523<br>송장 상태: 전송됨<br>ba Network에서 수신한 날짜: 2022년 8월 26일 오전 4:49:05 GMT·<br>제출자: STP Indirect | 라우트 상태: 확인됨<br><del>의부 문서 유형: 9M 500</del><br>발효일: 2022년<br>만료일: 2023년<br>관련 문서: TEST 8 |
| 이력             |                                                                                                    | MyNEV<br>다른                                                                             |
| 상태             | 설명                                                                                                    |                                                                                         |
|                | 송장을 수신했습니다.                                                                                            |                                                                                         |
| 보류 중           | cXML InvoiceDetailRequest queued                                                                       |                                                                                         |
|                | Test PO - PLEASE DO NOT Ship - (D*1)이(가) 송장 상태를 appr                                                   |                                                                                         |
| 대기열에 추가됨       |                                                                                                    |                                                                                         |
|                | 이 문서가 디지털 서명이 되었습니다.                                                                                   |                                                                                         |
| 1              | 이 문서가 디지털 검증이 되었습니다.                                                                                   |                                                                                         |
|                | Test PO - PLEASE DO NOT Ship - (D*1)의 설명: Success                                                      |                                                                                         |
| 확인됨            |                                                                                                    |                                                                                         |

٠

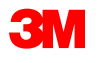

Classic Ordr (ZSRM)

발효일: 2022년 8월 2일 만료일: 2023년 8월 2일 TEST 82523 **MyNEWSET** 

「다른 항목(6) »

추가송장

구매 오더 전체가 송장 처리되지 않은 경우 나머지 잔액에 대한 추가 송장을 작성해야 합니다. Ariba 에서 구매 오더의 잔여 수량보다 많은 수량에 대한 송장을 작성할 수 있지만, 송장은 3M으로 거부됩 니다. 추가 송장을 제출한 후 송장이 승인되었는지 확인합니다.

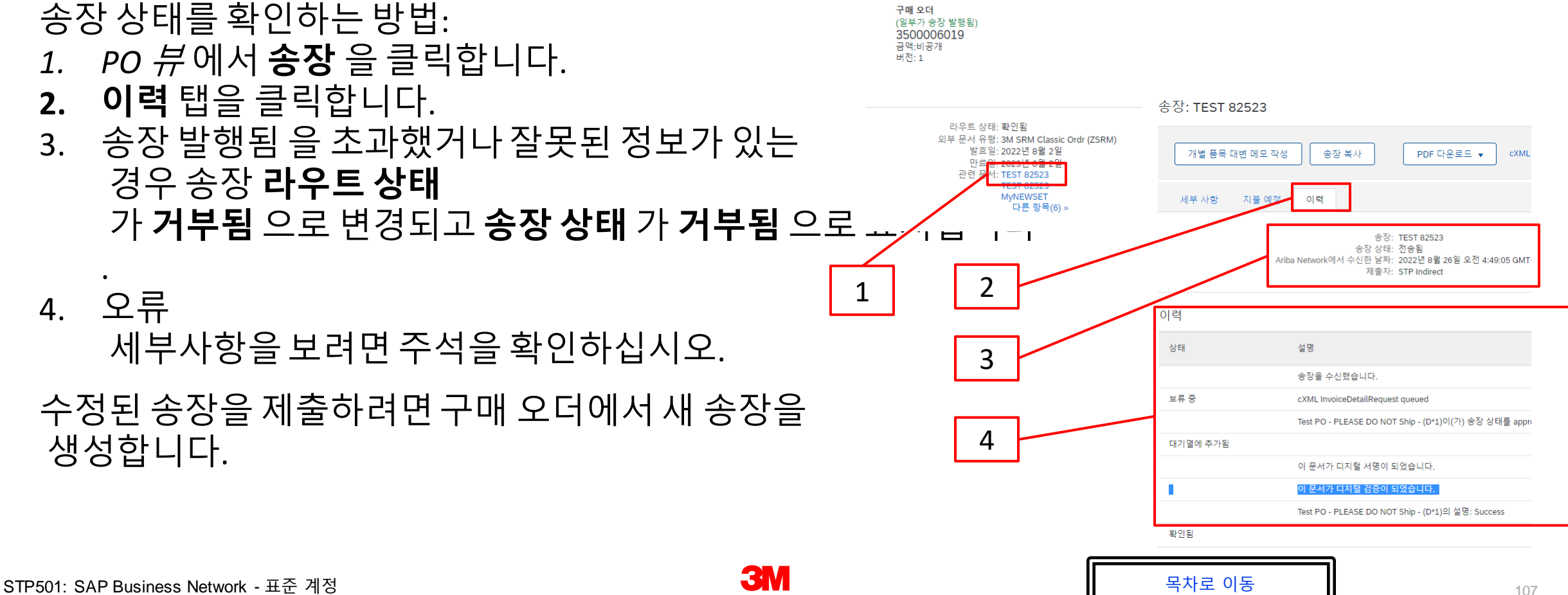

# <u>개별 품목 대변 메모</u>

개별 품목 대변 메모 작성을 시작하기 전에 <u>3M에 대한 국가별 송장 발행 규칙</u> 을 검토하여 귀하의 조 직에 적용되는지 결정하십시오.

### 개별 품목 대변 메모를 생성하는 단계는 다음과 같습니다.

1. 구매오더보기에서송장 작성 드롭다운 메뉴를 클릭하고 개별 품목 대변 메모 옵션을 선택합니다.

구매 오더: 3500006010 Purchase Order: 3501118218

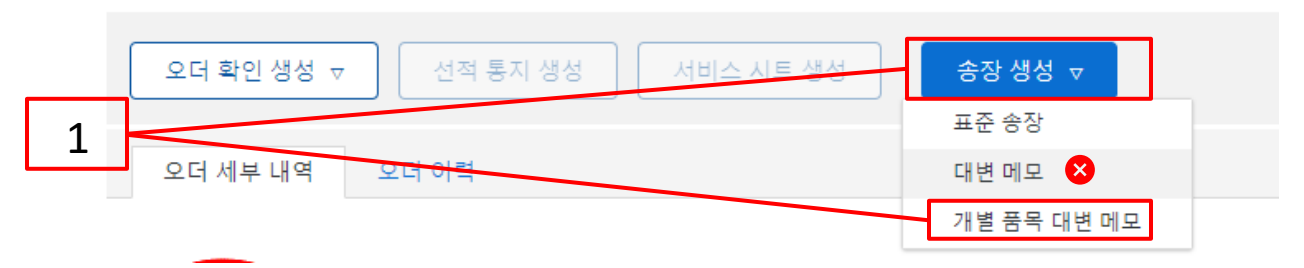

미리 알림: 신용 거래를 작성해야 하는 경우 *개별 품목 대변 메모*를 사용합니다. *대변 메모를* 사용하 는 경우 3M에 의해 거부됩니다.

**참고:** *한도 오더의 개별 품목 대변 메모는* 전체 청구 금액에 대한 것이어야 합니다.

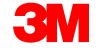

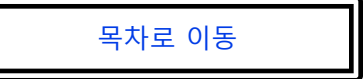
- 2. 신용 거래를 발행할 송장의 송장 번호 라디오 단추를 클릭합니다.
- 3. 개별품목대변메모작성을 클릭합니다.

|         | 개별         | 품목 메모    |             |                                      |            |       |         |     |       |       |              |            |     |           |
|---------|------------|----------|-------------|--------------------------------------|------------|-------|---------|-----|-------|-------|--------------|------------|-----|-----------|
| 2       | 송장         | (4)      |             |                                      |            |       |         |     |       |       |              |            |     |           |
| $\prec$ |            | 융유       | 송장 번호       | 고객                                   | 참조         | 제출 방법 | 제출자     | 출발지 | 자체 청구 | 소스 문서 | 날짜 ↓         | 금액         |     | 라우트상태 (j) |
|         | 0          | 표준 송장    | TEST 82523  | Test PO - PLEASE DO NOT Ship - (D*1) | 3500006019 | 온라인   | 공급자     | 공급자 | 아니요   | 오더    | 2022년 8월 26일 | \$1.00     | CAD | 확인됨       |
|         | 0          | 표준 송장    | MyNEWSET    | Test PO - PLEASE DO NOT Ship - (D*1) | 3500006019 | 온라인   | 공급자     | 공급자 | 아니요   | 오더    | 2022년 8월 3일  | \$6,800.00 | CAD | 보류 중      |
|         | $\bigcirc$ | 표준 송장    | New-SES-Err | Test PO - PLEASE DO NOT Ship - (D*1) | 3500006019 | 온라인   | 공급자     | 공급자 | 아니요   | 오더    | 2022년 8월 3일  | \$7,000.00 | CAD | 확인됨       |
|         | $\bigcirc$ | 표준 송장    | SES-ERROR   | Test PO - PLEASE DO NOT Ship - (D*1) | 3500006019 | 온라인   | 공급자     | 공급자 | 아니요   | 오더    | 2022년 8월 3일  | \$250.00   | CAD | 확인됨       |
|         | ц          | 개별 품목 대변 | 메모 작성       | 개별 품목 차변 메모 작성 편집                    | 복사         | 비구매   | 오더 송장 생 | l성  |       |       |              |            |     |           |
|         |            |          |             |                                      |            |       |         |     |       |       |              |            |     |           |

3

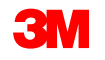

개별 품목 대변 메모 작성 헤더가표시됩니다. 구매 오더의 정보가 기본적으로 송장에 입력됩니다. 별표(\*)가 표시된 필드는 필수 필드입니다.

- 4. 대변 메모 번호를 입력합니다. 대변 메모 번호는 16자를 초과할 수 없습니다. 영문자와 숫자를 사용할 수 있지만 소문자, 선행 0, 대시, 슬래시, 공백, 마침표 또는 기타 특수 문자는 사용할 수 없습니다.
- 5. 원래 **대변 메모 일자** 를 입력합니다. **대변 메모 날짜는** 364일을 초과하여 소급할 수 없습니다.
- 송금처 주소를 확인합니다.
   주소를 여러 개 구성한 경우 표시되는
   드롭다운 리스트에서 하나를 선택합니다.

PO의 대금 청구지 주소는 기본적으로 입니다.

| 송장 | 헤더         |                                               |   |  |
|----|------------|-----------------------------------------------|---|--|
| 요약 |            |                                               |   |  |
|    | 대변 메모 번호:* |                                               | 7 |  |
|    | 대변 메모 날짜:* | 2023년 6월 23일 💼                                |   |  |
|    | 원래 송장 번호:  | TEST 82523                                    |   |  |
|    | 원래 송장 날짜:  | 2022년 8월 26일                                  |   |  |
|    | 공급자 세금 ID: |                                               |   |  |
|    | 송금처        | 1007573 DEB WORLDWIDE HEALTHCARE $\checkmark$ |   |  |
|    |            |                                               |   |  |
|    | 대금 청구지:    | 3M COMPANY                                    |   |  |
|    |            | ST. PAUL, MN<br>미국                            |   |  |

기본적으로 원본 송장 금액이 표시되고 마이너스 값으로 요약됩니다. 개별 항목을 선택하고 **수량** 과 **값 을** 조정하면 요약이 업데이트됩니다.

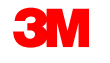

- 7. *헤더 레벨에서* 운송비를 입력해야 합니다.
  - a) 헤더레벨 출하를 선택합니다.
  - b) 헤더에 추가 를 클릭합니다.
  - c) 드롭다운 메뉴에서 적절한 **옵션을** 선택합니다.

Shipping Cost

Shipping Amount:

*d) 선적비용* 섹션에 **선적 금액** 및 **선적일** 을 입력합니다.

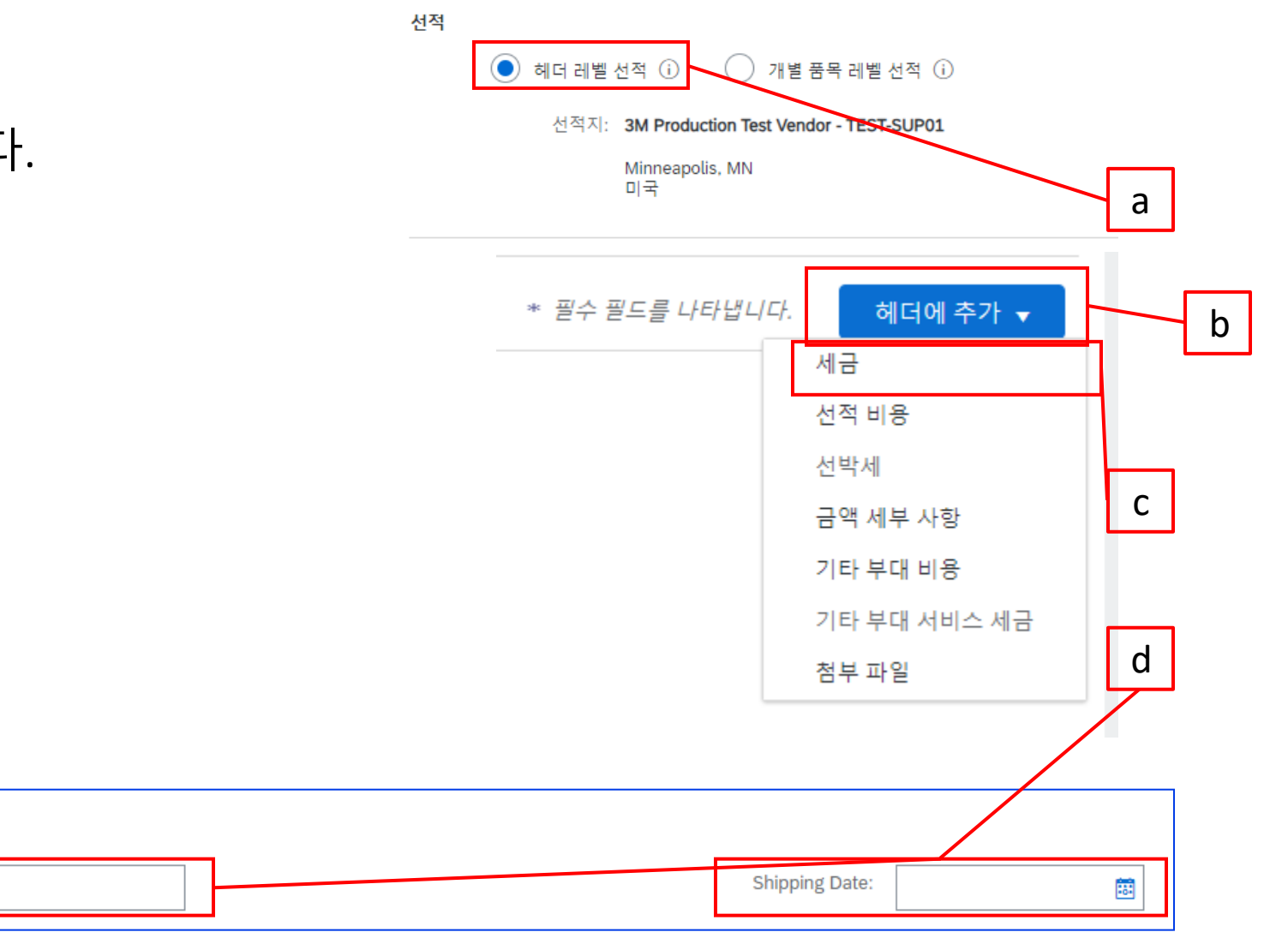

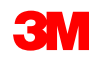

개별품목대변메모-계속

8. 헤더에 추가 드롭다운 리스트에서 선택하여 *헤더 레벨에* 의견을 추가할 수 있습니다.

### **첨부** 파일은 Ariba Network를 통해 3M에서 지원되지 않습니다. 공급자는 해당 3M 담당자에 게 추가 정보를 전송해야 합니다.

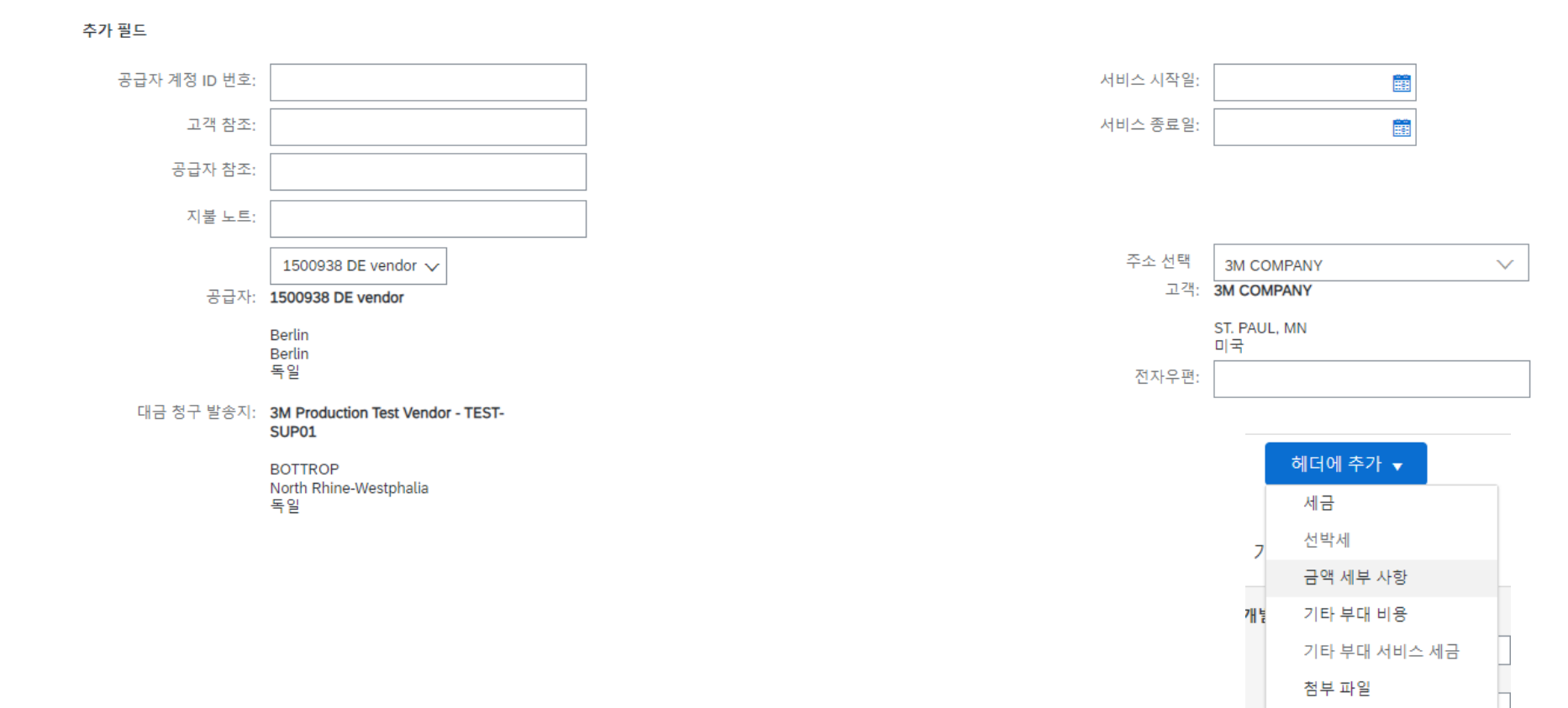

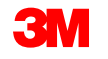

 세금 공제는 *헤더 레벨*또는 *개별 품목 레벨에서* 제출할 수 있습니다. 세금 섹션에서 적절한 옵션을 선택합니다. 헤더 레벨에서 제출하는 경우 개별 품목 수량과 값을 조정하면 개별 품목 값을 기준으로 과세 표준액 과 세액 이 자동으로 다시 계산됩니다.

| ● 헤더 레벨 세 | 비금 🛈 🔷 개별 품목 레벨 세금 🛈 | _ |        |             |
|-----------|----------------------|---|--------|-------------|
| 범주:*      | 0% 판매세 / 0 🗸         |   | 과세 금액: | \$-1.00 CAD |
| 위치:       |                      |   | 세율 유형: |             |
| 설명:       | 0                    |   | 세율(%): | 0           |
| 세금 체제:    |                      |   | 세액:    | \$0.00 CAD  |

VAT가 해당되는 경우 **공급자 VAT/세금 ID** 필드는 **필수입니다**. VAT 번호에는 공백, 하이픈 또는 특수 문자를 사용할 수 없습니다. 이 필드를 적용할 수 없는 경우 필드를 비워 두십시오. 미국 에 배송할 때는 NA 를 사용합니다.

#### <u>매우 중요</u>:

유럽 연합(EU)에서 발행한 송장의 경우, 국가는 EU 지침에 의해 조언된 대로 송장에 대한 추가 정보를 제공해야 합니다. <u>3M에 대한 국가별 송장 발행 규칙</u>을 참조하십시오. *추가 필드* 섹션에 적용 가능한 정보를 입력합니다(예: 공급 날짜, 공급자 VAT ID(회사 프로파일에서 송장으로 기본 설정될 수 있음), 고객 VAT ID 등).

*헤더 레벨에서*개별품목 레벨세금을 선택한 경우 개별품목 대변 메모의 모든 개별품목에 세금 라인을 추가해야 합니다.

10. 개별 품목에 세금 정보를 추가하려면 개별 품목 대변 메모 의 *헤더 레벨* 에서 **개별 품목 레벨 세금** 라디오

버튼을 선택했는지 확인합니다. 세금 범주 체크박스를 클릭합니다.

- 11. 드롭다운 리스트에서 적용할 세금 유형을 선택합니다.
- **12. 포함된 라인에 추가** 를 클릭하여 세금 라인을 포함합니다.
- 13. 세금섹션이 서비스 라인 아래에 표시됩니다. 과세 표준액 을 검토합니다(소계 금액과 같아야 함). 세율 필드에 세율을 입력합니다. 세율은 세율(%)을 입력하면 시스템에서 자동으로 계산됩니다.

| 10             | Insert Line Item Options           Image: Comparison of the second second | Discount |                 | Add to Included Lines | 12 |
|----------------|----------------------------------------------------------------------------------------------------|----------|-----------------|-----------------------|----|
|                | Tax Category:*                                                                                                    | VAT      | Taxable Amount: | \$8,500.00 CAD        | 12 |
|                | Location:                                                                                                    |          | Tax Rate Type:  |                       | 13 |
| 11             | Description:                                                                                                    |          | Rate(%):        | 20                    |    |
|                | Regime:                                                                                                    | ×        | Tax Amount:     |                       |    |
|                |                                                                                                    |          | Exempt Detail:  | (no value) 🗸          |    |
|                | Date Of Pre-Payment:                                                                                                    |          | Date Of Supply: | 8 Nov 2018            |    |
|                | Law Reference:                                                                                                    |          | Triangular      | Fransaction           |    |
| SAP Business N | etwork - 표준 계정                                                                                                    |          | ЗМ              | 목차로 이동                |    |

#### 면세만:개별 품목이 면세인 경우 면제 세부 사항 드롭다운 메뉴에서 면제 또는 영세율을 선택합 니다. 내영 피드에 면세 사으르 이려하니다

세금 🛈

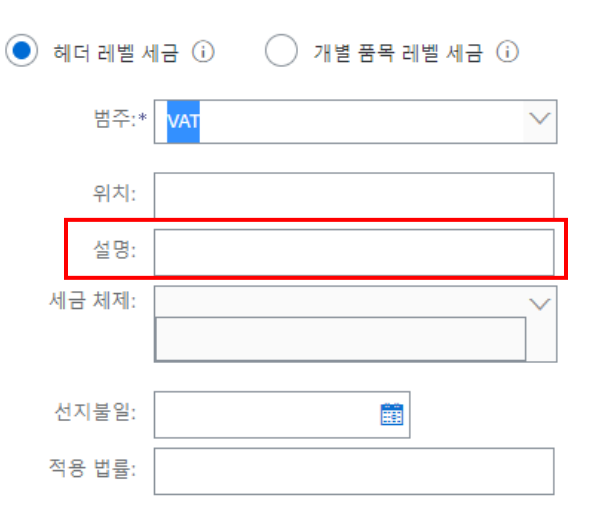

| 과세 금액: | \$-1.00 CAD |
|--------|-------------|
| 세율 유형: |             |
| 세율(%): | 5           |
| 세액:    | \$-0.05 CAD |
| 면제 내역: | (값 없음) 🗸    |
| 공급일:   |             |
| 삼각 거래  |             |

### 공급일자는 해당 국가에 대한 EU 지침입니다.

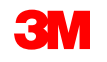

- 14. 스크롤을 내려 개별 항목 섹션으로 이동합니다. 개별 품목을 개별 품목 대변 메모에 포함하거나 제외하려면 토글을 클릭합니다. 녹색 토글이 표시되면 개별 품목이 개별 품목 대변 메모 에 포함됩니다. 회색 토글이 표시되면 개별 품목이 개별 품목 대변 메모에서 제외됩니다.
- 15. 수량을 업데이트합니다. 음수 값으로 자동으로 채워집니다.
- 16. 해당하는 경우 단가 를 조정합니다. 양수 값으로 유지됩니다.

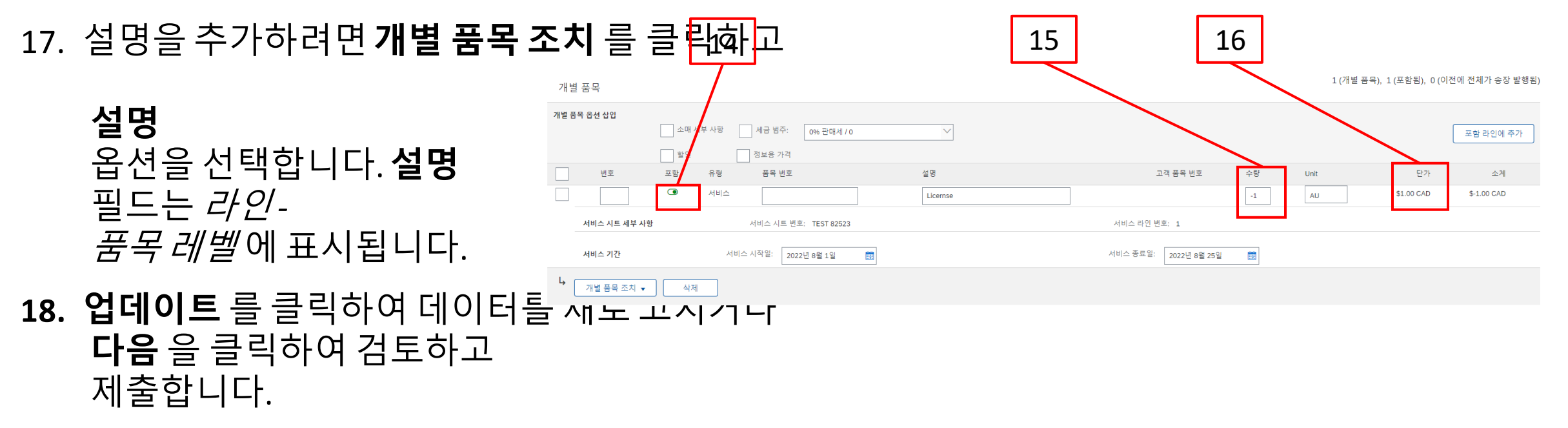

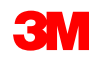

19. 기타요금(선적 비용 제외)을 추가하려면 **추가** 드롭다운 메뉴에서 **자재 추가** 를 선택합니다.

기타요금에 추가 필드를 사용할 수 있습니다.

- 지원
- 수수료
- 보험
- 포장 및 포장
- 로열티 및 라이센스 수수료
- 세금 관련 수수료
- 기타

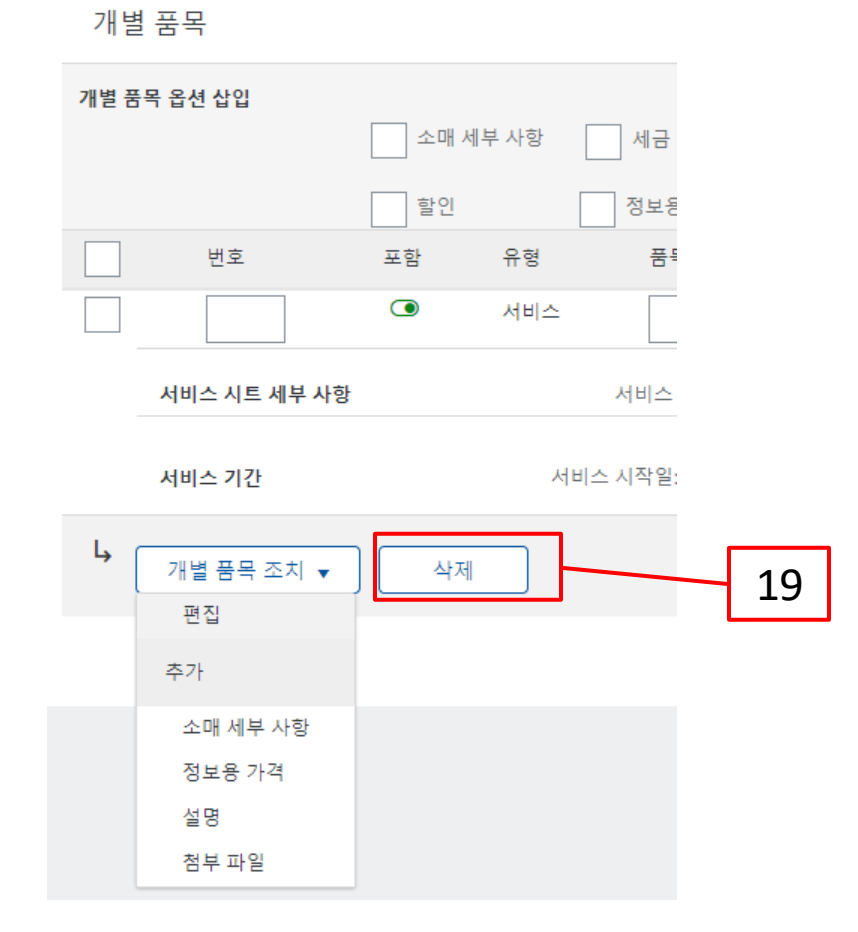

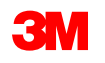

20. 적용 가능한 필드를 모두 작성했으면 페이지 하단에서 다음 을 클릭합니다. 검토페이지가 표시됩니다. 개별 품목 대변 메모가 정확한지 검토합니다. 아래로 스크롤하여 개별 항목 세 부사항과 전표 총계를 확인합니다.

변경할 필요가 없으면 제출을 클릭하여 개별 품목 대변 메모를 3M으로 전송합니다.

### 이전을 클릭하여 개별 품목 대변 메모를 계속 편집합니다.

| 개별 품목 대변 메모 작성                                                                                                    |                                            | 이전          | 제출 저장 종료 |
|----------------------------------------------------------------------------------------------------|--------------------------------------------|-------------|----------|
| 개별 품목 대변 메모를 확인 및 제출합니다. 송장 발행 국가와 대상 국가에 따라 전자적으로 서명됩니다. 이 거래는 국제 거래 대상입니다. 등<br>송장을 Ariba의 장기 문서 보관 서비스를 통해 저장하려는 경우 보관 서비스에 가입할 수 있습니다. 보관 서비스에 가입하면 오래된 송장도<br>개 별 품목 대 변 메모 | 문서 발신 국가: 독일. 문서 수신 국가: 미국.<br>보관할 수 있습니다. |             | 20       |
| (원래 송장 번호: TEST 82523)                                                                                                    |                                            |             |          |
| 대변 메모 번호: cn001                                                                                                    | 소계:                                        | \$-1.00 CAD |          |
| 대변 메모 날짜: 2023년 6월 23일 금요일 오전 10:54 GMT+08:00                                                                                                    | 세금 총계:                                     | \$-0.05 CAD |          |
| 원래 송장 번호: TEST 82523                                                                                                    | 총액:                                        | \$-1.05 CAD |          |
| 원래 송장 날짜: 2022년 8월 26일 금요일 오전 4:49 GMT+08:00                                                                                                    | 총 순 금액:                                    | \$-1.05 CAD |          |

지불할 금액:

원 구매 오더: 3500006019

\$-1.05 CAD

## <u>다음 단계</u>

Ariba에 익숙해지십시오. 3M에서 새 PO를 전송하면 Ariba로부터 오더 처리 링크가 포함된 전자우 편을 받게 됩니다. 해당 버튼을 클릭하면 구매 오더를 처리할 수 있는 Ariba 표준 계정으로 리디 렉션됩니다.

3M이 서류/PDF 문서를 더 이상 허용하지 않기 때문에 모든 거래가 SAP Ariba Network를 통해 전 자적으로 수행되었는지 확인하십시오.

Ariba에서 3M PO를 처리하는 방법에 대한 교육 문서는 <u>https://www.3m.com/3M/en\_US/suppliers-</u> <u>direct/resources/supplier-learning-academy/</u>에서 다운로드할 수 있습니다.

*SAP Ariba Network 표준 계정*클릭 를 클릭하십시오.

추가 링크 및 정보 이(가) 이 문서의 마지막 페이지에 있습니다.

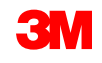

## 다음 단계 - 계속

AN 계정의 *고객관계*페이지에서 액세스할수 있는 3M *공급자 정보 포털에* 서제공되는추가 문서를 참조하십시오.

탐색:계정 설정 드롭다운 메뉴에서 **설정** 을 선택한 다음 고객 관계 를 선택 합니다. *현재 고객*리스트에서 **3M 회사** 를 검색하고 **적용** 을 클릭합니다. 그 러면 3M의 회사 프로파일에 대한 *고객 세부사항이* 열립니다. 공유 링크아 이콘을 클릭한 후 참조 문서 를 클릭합니다.

cXML(commerce eXtensible Markup Language)을 SAP Business Network에서 거래하는 데 관심이 있는 공급자는 *공급자 정보 포털* 및 <u>도움말</u>페이지에 게 시된 cXML 문서를 참조하십시오. 엔터프라이즈 계정 보유자만 이 옵션을 사 용할 수 있습니다.

| 3M Supplier cXML Guidelines            | Other | 3M Company | 11 May 2023 |
|----------------------------------------|-------|------------|-------------|
| 3M Supplier cXML Integration Info Pack | Other | 3M Company | 11 May 2023 |

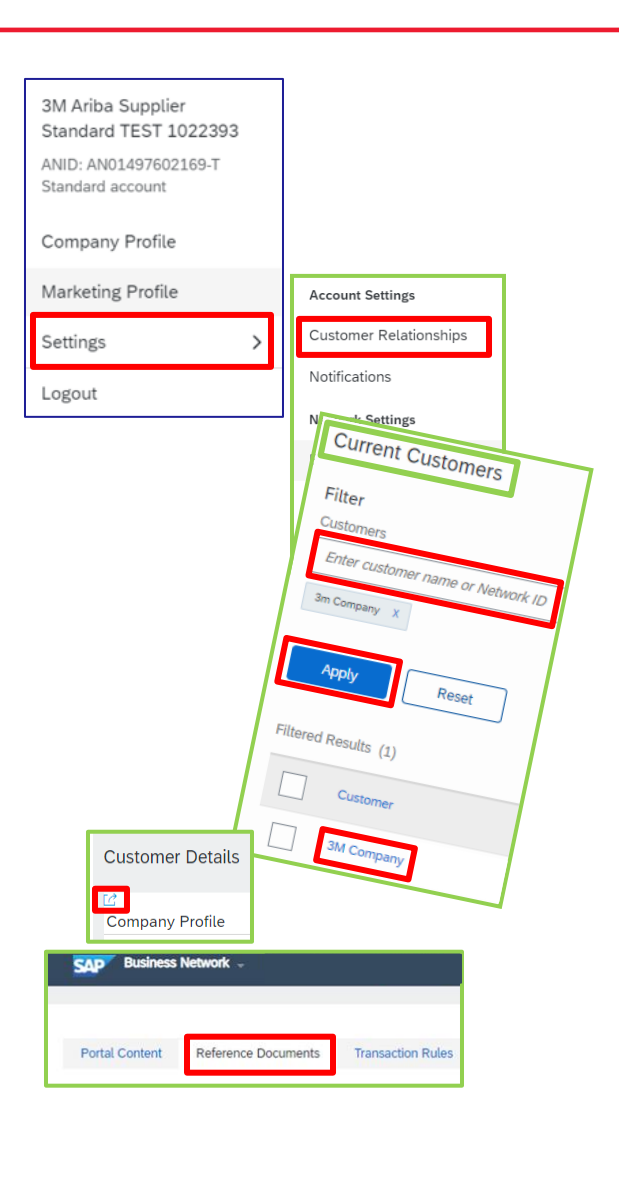

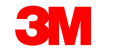

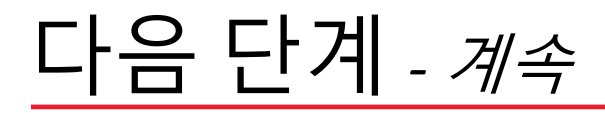

### Ariba 표준 계정을 엔터프라이즈 계정으로 언제 든지 업그레이드할 수 있습니다.

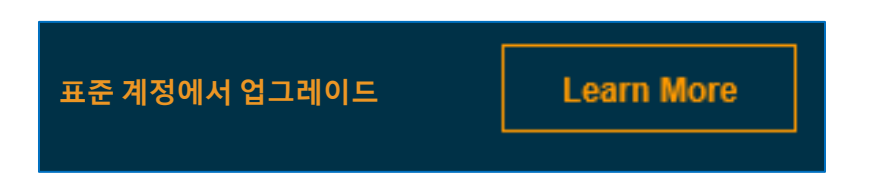

### 특정 기능을 검토하여 요구사항에 가장 적합한 오퍼를 결정합니다.

### 권장 계정 유형

#### <u>연간 PO 계정</u>

0-50 Standard - 웹 포털 50-100 엔터프라이즈 - 웹 포털 100+ 엔터프라이즈 - 통합

|                                  | Upgrade to realize the full value of Ariba Network!                                                                                                    |                                                                                                    |  |  |  |
|----------------------------------|----------------------------------------------------------------------------------------------------|----------------------------------------------------------------------------------------------------|--|--|--|
| FULFILLMENT                      | 표준 계정                                                                                                    | 엔터프라이즈계정                                                                                                    |  |  |  |
| Orders and invoices              | Respond to emailed orders using<br>features that your customer<br>requests, like order confirmations,<br>ship notices and invoices<br>Check invoice status<br>✓ | Skip the emails. Get and manage<br>✓ orders and invoices all on Ariba<br>Network.                             |  |  |  |
| ≓ Catalogs                       |                                                                                                    | <ul> <li>Publish catalogs that detail your</li> <li>✓ products and services</li> </ul>                        |  |  |  |
| 🕫 Integration                    |                                                                                                    | ✓ Integrate with your backend systems through CXML or EDI                                                     |  |  |  |
| 🛿 Legal Archive                  |                                                                                                    | Access to long-term invoice<br>✓ archiving (regional restrictions<br>apply)                                   |  |  |  |
| Reporting                        |                                                                                                    | Get reports to track transactions<br>✓ and sales activities                                                   |  |  |  |
| 🕲 Support                        | Help Center                                                                                                    | ✓ Help Center, phone, chat, and web form                                                                      |  |  |  |
| 🔦 Fees                           | Free                                                                                                    | Based on usage                                                                                                |  |  |  |
| SELLING                          | By the way, you can use                                                                                                    | these with any account.                                                                                       |  |  |  |
| ⊁ Ariba Discovery                | <ul> <li>Join our business matchmaking se<br/>may apply</li> </ul>                                                                                              | <ul> <li>Join our business matchmaking service to get high quality sales leads. Fees<br/>may apply</li> </ul> |  |  |  |
| Sourcing, Contract<br>Management | Sourcing, Contract<br>Management                                                                                                    |                                                                                                    |  |  |  |
|                                  | Learn more about all the features of Ariba Network.                                                                                                    |                                                                                                    |  |  |  |

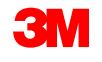

# <u>추가 정보 및 교육</u>

Ariba 사용 방법에 대한 질문은 계정의 Ariba Help Center 를 방문하십시오.

Ariba 고객지원은 전자우편(https://support.ariba.com/interactive\_email?)을 통 이 의 니다.

<u>locale=en</u>

Ariba

*Ariba 표준 및 엔터프라이즈계정의 다양한 기능에*대한 자세한 개요는 <u>https://support.ariba.com/ariba-network-overview</u>을 참조하십시오.

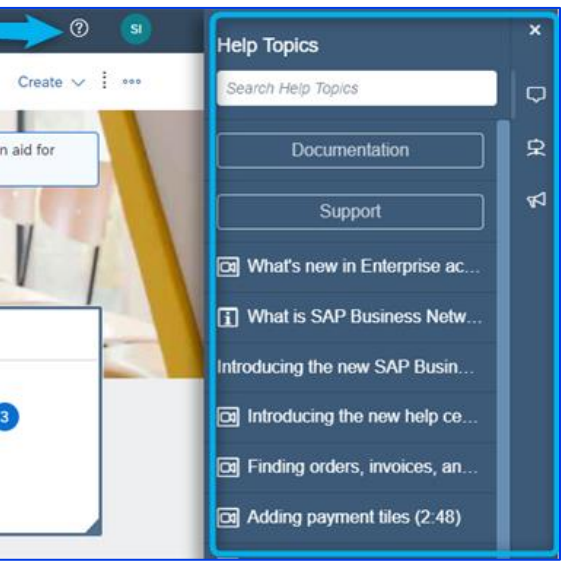

표준 계정 등록 방법에 대한 데모 동영상은 <u>https://connect.ariba.com/KAAcontent/1,,170809,00.html?에서 확인할 수 있습니다.</u> <u>바이패스=1</u> <u>Select your company's region</u> <u>Filter region</u> <u>Nerricas</u> <u>Burgope</u> Middle East & Africa <u>Asia & Pacific</u> And East & Africa <u>Asia & Pacific</u> STP50뜸에 메이치까의 전자적 거래에 대한 모든 문의를 받으십시오. 지역별로 필터링하여 정확한 3M eCommerce